# **GUIDE E-Commerce Oxatis** WaveSoft Solutions ouvertes pour esprits ouverts

| Révision | Date       | Description                                           | Version logiciel |
|----------|------------|-------------------------------------------------------|------------------|
| 4        | 03/07/2019 | Ajout d'un glossaire                                  | V22.00.04        |
| 3        | 30/05/2018 | Modification détermination type de vente sur commande | V21.00.09        |
| 2        | 07/03/2018 | Compléments d'informations                            | V21.00.08        |
| 1        | 15/01/2018 | Version originale                                     | V21.00.05        |

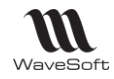

# SOMMAIRE

| Généralités                                                        |    |
|--------------------------------------------------------------------|----|
| Gestion du e-Commerce avec Oxatis                                  | 3  |
| Description du Menu Oxatis                                         | 4  |
| Données de connexion et paramétrage des sites                      | 5  |
| Pré-Paramétrages divers                                            | 9  |
| Les civilités                                                      | 9  |
| Les modes d'expédition                                             | 9  |
| Les moyens de paiements                                            | 10 |
| Gestion des catégories                                             | 11 |
| Gestion de la Marque                                               | 13 |
| Gestion du port                                                    | 14 |
| Paramétrages de la Fiche Article                                   |    |
| Nomenclatures Commerciales Fixes                                   | 22 |
| Nomenclatures Commerciales Techniques                              | 24 |
| Nomenclature Commerciale de Proposition                            | 25 |
| Articles déclinés                                                  | 27 |
| Synchronisation des articles                                       | 29 |
| Mise à jour des articles                                           | 29 |
| Mise à jour des stocks                                             |    |
| Mise à jour des tarifs                                             | 33 |
| Etablissement des références entre les articles WaveSoft et Oxatis | 36 |
| Paramétrages de la Fiche Client                                    | 39 |
| Fiche Client                                                       |    |
| Synchronisation des Clients en Compte                              | 42 |
| Import des commandes                                               | 47 |
| Import des commandes B to C                                        | 48 |
| Import des commandes B To B                                        | 48 |
| Visualisation de la commande dans le site d'administration Oxatis  |    |
| Traitement de la commande importée dans la gestion                 | 50 |
| Mise à jour des états d'avancement                                 | 52 |
| AUTOMATE de TRANSFERTS                                             | 57 |
| Lien e-Commerce                                                    | 57 |
| ANNEXES                                                            | 58 |
| Clients                                                            | 58 |
| Articles                                                           | 61 |
| Commandes                                                          | 64 |
| Glossaire                                                          | 66 |

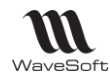

# Généralités

# Gestion du e-Commerce avec Oxatis

Cette fonctionnalité est disponible en Edition Entreprise, Edition Professionnelle et Edition Standard. L'extension WaveSoft e-Commerce Oxatis permet sur les différentes éditions de faire communiquer par Web Services un ou plusieurs sites marchands Oxatis avec le PGI WaveSoft.

Toute la gestion de votre boutique est automatisée, du catalogue articles, clients, au suivi des états des commandes.

- Publication automatique du catalogue articles sur le site de vente en ligne e-Commerce Oxatis.
- Exportation de la description, de la marque, des images, des catégories d'article.
- Exportation des stocks, des tarifs (Gestion de 10 tarifs très utile en B to B !).
- Exportation des Clients Compte (B to B).
- Importation des Clients Web (B to C).
- Importation des commandes (Uniquement les commandes avec un Etat de paiement égal à "Paiement Confirmé" et les commandes avec un Etat de paiement égal à "Paiement en cours de traitement" dont le paiement est égal à "Chèque" ou « Virement bancaire »).
- Mise à jour sur le site des états d'avancement (Commande en cours : "CdeenCours", commande livrée : "CdeexpedieeColis" et commande facturée : "PubFacture").

Cette fonctionnalité est paramétrable et accessible via le menu "Oxatis".

| Image layes       Output Mark       Durant Mark       Durant Mark <thdurant mark<="" th=""> <thdurant mark<="" th=""></thdurant></thdurant>                                                                                                    | Commande client Web - WEBCDECLI,000125           Réference WEBCDECLI,000125           Montant H. T.           63,74 BJR Date deffet           22/11/0016           Oper           Oper                                                                                                    | DEMOS SPORT+<br>> Site Vitrine > Site Marchand Content of the state state | SACS<br>Ion magasin |
|----------------------------------------------------------------------------------------------------|----------------------------------------------------------------------------------------------------|----------------------------------------------------------------------------------------------------|---------------------|
| bit spre       Marge loge       22.95       3.24       20.01% Marge pize       25.80       40.46% Total H.T.       6.3.26         Defension       Complex CAT ET With States       0.000       0.000 States       0.000 States       0.000 States       0.000 States       0.000 States       0.000 States       0.0000 States       0.000 States       0.0000 States <t< th=""><th>T. Hitger Article         Delignation         Quantité PUL bott         PUL net         More net H1, jameté U3 Qié transformée Commercial         Code la<br/>SSS27           m         2245971         DOMOS AT START         1         39,0         32,50         1         245971           m         31,440 STE Port - La Poste         1         18,0         18,0         1         L4POSTE</th><th>Articles récemment consultés<br/>Donnos # state<br/>3.00 EUR<br/>Commande Date Mostant TIC Eter</th><th>123</th></t<>                                                                                                    | T. Hitger Article         Delignation         Quantité PUL bott         PUL net         More net H1, jameté U3 Qié transformée Commercial         Code la<br>SSS27           m         2245971         DOMOS AT START         1         39,0         32,50         1         245971           m         31,440 STE Port - La Poste         1         18,0         18,0         1         L4POSTE                                                                                                    | Articles récemment consultés<br>Donnos # state<br>3.00 EUR<br>Commande Date Mostant TIC Eter                                                                                                    | 123                 |
| bit logie       3.04       30.01% Morge pice       25.00       40.4% Total II.T.       63.74         Delaydato       Construct ATET EVAL       Construct ATET EVAL <t< td=""><th></th><td>Compare CAT Drie         16953936         21 nov. 2016         76,43 EUR         Commande an cours d'élaboration         Cat           Vieis 5         10,4 EUR         Document - Google Chrome         —         —         X Cat           Gens der PNG         Mode de livraison         Cat         Cat         Cat         Cat</td><td></td></t<>                                                                                                    |                                                                                                    | Compare CAT Drie         16953936         21 nov. 2016         76,43 EUR         Commande an cours d'élaboration         Cat           Vieis 5         10,4 EUR         Document - Google Chrome         —         —         X Cat           Gens der PNG         Mode de livraison         Cat         Cat         Cat         Cat                                                                                                    |                     |
| Velot       Importantial point       Importantial point <th>No. Igne         3         Marge Igne         12.85         3.24         20.01% Marge pixe         25.80         40.4% Total H.T.         63.24           ■ Antide         653297         ●         95.6 dato         5 flaght         6 flaght         6 flaght<!--</th--><th>Penun Put Statut<br/>Penun Put Statut<br/>La Poste<br/>La Poste<br/>Contre emboursement<br/>Deteil<br/>Detail</th><th></th></th> | No. Igne         3         Marge Igne         12.85         3.24         20.01% Marge pixe         25.80         40.4% Total H.T.         63.24           ■ Antide         653297         ●         95.6 dato         5 flaght         6 flaght         6 flaght </th <th>Penun Put Statut<br/>Penun Put Statut<br/>La Poste<br/>La Poste<br/>Contre emboursement<br/>Deteil<br/>Detail</th> <th></th> | Penun Put Statut<br>Penun Put Statut<br>La Poste<br>La Poste<br>Contre emboursement<br>Deteil<br>Detail                                                                                                    |                     |
| Mon comple     Sous-total TTC     58,43 €       Mon panier     La Poste     La Poste       Intornations     Montant Total TTC     76,43 €                                                                                                    | Quantu (U.S.S.)         1.00         Nettice         19,43         Improvable         19,43         Improvable         19,43         Improvable         19,43         Improvable         19,43         Improvable         19,43         Improvable         19,43         Improvable         19,43         Improvable         19,43         Improvable         10,43         10,43         10,43         10,43         10,43         10,43         10,43         10,43         10,43         10,43         10,43         10,43         10,43         10,43         10,43         10,43         10,43         10,43         10,43         10,43         10,43         10,43         10,43         10,43         10,43         10,43         10,43         10,43         10,43         10,43         10,43         10,43         10,43         10,43         10,43         10,43         10,43         10,43         10,43         10,43         10,43         10,43         10,43         10,43         10,43         10,43         10,43         10,43         10,43         10,43         10,43         10,43         10,43         10,43         10,43         10,43         10,43         10,43         10,43         10,43         10,43         10,43         10,43         10,43         10,43                                                                                                    | Boulique SPORTS         Article         Prix unitative         Quantité         Montant         Cal           Balles Goit         Complear CAT EYE Vélo 5         19,43 €         1         19,43 €         Cal         Cal         C                                                                                                    |                     |
| Actualities                                                                                                    |                                                                                                    | Mon compte         Sour-total TTC         58,43 €           Mon panier         Frisk de port TTC         18,00 €           Informations         Montant Total TTC         76,43 €           Activables         Pane MT         Tage         76,43 €                                                                                                    | _                   |

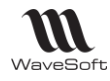

# Description du Menu Oxatis

| 0 -     | Dossier Fichier Achats | Ventes Catalogue Stocks   | Comptabilité InfoCentre | T.P.V. | Oxatis |
|---------|------------------------|---------------------------|-------------------------|--------|--------|
|         | 4 6                    |                           | 100                     |        |        |
| Clients | Articles Commandes     | E-Commerce Administration | Paramétrages            |        |        |
|         | Synchronisation        | Sites                     | Divers                  |        |        |

- "Clients" : Accès à la synchronisation automatique des Clients Compte
- "Articles" : Accès à la synchronisation automatique des articles, stocks et tarifs
- "Commandes" : Accès à la synchronisation automatique des commandes, des états d'avancement et des Clients Web (Création, Mise à jour)
- "E-Commerce" : Accès direct aux boutiques en ligne
- "Administration" : Accès direct à l'administration des sites Oxatis
- "Paramétrages" : Accès aux paramétrages des Sites Oxatis et aux paramétrages des Catégories.

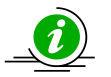

Avant toute synchronisation, certains paramétrages spécifiques pour la vente en ligne e-Commerce Oxatis sont impératifs.

- Des sites Oxatis,
- Des civilités pour les Clients Web et Clients Compte.
- Des modes d'expédition
- Des moyens de paiements.
- Des catégories
- Des marques
- Des articles de type port.
- Des articles pour la publication automatique du catalogue articles, de l'exportation des catégories, de la marque, des images, de l'exportation des stocks et des tarifs sur le site de vente en ligne e-Commerce Oxatis.

Si les articles existent déjà sur Oxatis, créer leur code sur WaveSoft et effectuer un « Etablissement des références entre les articles WaveSoft et Oxatis.»

- Des fiches clients pour l'exportation des Clients Compte.

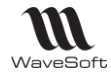

# Données de connexion et paramétrage des sites

Pour envoyer et recevoir des informations provenant de sites e-Commerce Oxatis, le paramétrage des sites cidessous est impératif.

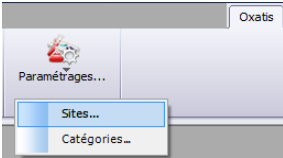

## **Gestion des multi-sites**

- Edition Standard : Mono site
- Edition Professionnelle : Deux sites
- Edition Entreprise : Multi-sites

| Liste des sites            |                      |                                 |                  |                       |                             |  |  |  |
|----------------------------|----------------------|---------------------------------|------------------|-----------------------|-----------------------------|--|--|--|
| Actif                      | Intitulé             | URL                             | Login            | Dernière synchro. CDE | Dernière synchro. états CDE |  |  |  |
| OUI                        | SPORTPLUS V1         | www.trainingisv0022.oxatis.com  | trainingisv0022  | 05/07/2012 14:38:39   | 05/07/2012 14:13:47         |  |  |  |
| OUI                        | SPORTPLUS V2         | www.trainingisv0022a.oxatis.com | trainingisv0022a | 05/07/2012 13:44:03   | 05/07/2012 17:37:08         |  |  |  |
| NON                        | SPORTPLUS V3 INACTIF | www.trainingisv0022.oxatis.com  | trainingisv0022b |                       |                             |  |  |  |
| •                          |                      | 1                               | 11               |                       | •                           |  |  |  |
| 3 : Eléments dans la liste |                      |                                 |                  |                       |                             |  |  |  |

Sélectionnez le site que vous souhaitez paramétrer.

| Intitule                                                                                                    | SPORTPLUS V2 (Dévelo                                                                              | oppement)                                    |                                                                      |               |                                              |                                       |                   |
|----------------------------------------------------------------------------------------------------|---------------------------------------------------------------------------------------------------|----------------------------------------------|----------------------------------------------------------------------|---------------|----------------------------------------------|---------------------------------------|-------------------|
| Actif                                                                                                    |                                                                                                   |                                              |                                                                      |               |                                              |                                       |                   |
| Paramè                                                                                                    | tres du site                                                                                      |                                              |                                                                      |               |                                              |                                       |                   |
| Jeton d'io                                                                                                    | lentification (Token)                                                                             | *******                                      |                                                                      |               |                                              |                                       |                   |
| URL du si                                                                                                    | te                                                                                                | www.trainingisv0                             | 022a.oxa                                                             | atis.c        | om                                           |                                       |                   |
| Administr                                                                                                    | ateur                                                                                             | trainingisv0022a                             |                                                                      |               |                                              |                                       |                   |
| Mot de p                                                                                                    | asse                                                                                              | *******                                      |                                                                      |               |                                              |                                       |                   |
| Général (                                                                                                    | Options stock                                                                                     |                                              |                                                                      |               |                                              |                                       |                   |
| Dépôt                                                                                                    |                                                                                                   | GENERAL                                      | -                                                                    | ~             | Dépôt prin                                   | cipal                                 |                   |
| Globalisa                                                                                                    | ation du stock disponible                                                                         |                                              |                                                                      |               |                                              |                                       |                   |
| Paramét                                                                                                    | rage de la nature                                                                                 | WEBCDECLI                                    |                                                                      |               | Commande dient Web                           |                                       |                   |
| Paramét                                                                                                    | rage de la souche client                                                                          | CLIENTWEB V                                  |                                                                      |               | Codification client Web                      |                                       |                   |
|                                                                                                    |                                                                                                   |                                              |                                                                      | _             |                                              |                                       |                   |
| Paramét                                                                                                    | rage du compte client                                                                             | 411WEB                                       |                                                                      | 1             | NAVESOF                                      | т                                     |                   |
| Paramét<br>Type de                                                                                                  | rage du compte client<br>e vente                                                                  | 411WEB                                       |                                                                      |               | WAVESOF                                      | Т                                     |                   |
| Paramét<br>Type de<br>National                                                                                      | rage du compte client<br>e vente<br>National v                                                    | 411WEB<br>C.E.E. <u>C.E.</u>                 | E.                                                                   | ~             | NAVESOF<br>Export                            | T<br>Expo                             | rt                |
| Paramét<br>Type de<br>National<br>Règlem                                                                            | rage du compte dient<br>e vente<br>National                                                       | 411WEB<br>C.E.E. C.E.                        | E.                                                                   | ~             | WAVESOF<br>Export                            | Expo                                  | rt                |
| Paramét<br>Type de<br>National<br>Règlem<br>Nature                                                                  | rage du compte client<br>e vente<br>National<br>ients<br>FACCLIACPT                               | 411WEB<br>C.E.E. C.E.                        | E. 🛛                                                                 | je al         | Export<br>Itomatique                         | T<br>Expo<br>e des écri               | rt<br>tures       |
| Paramét<br>Type de<br>National<br>Règlem<br>Nature<br>Journal                                                       | rage du compte dient<br>e vente<br>National V<br>FACCLIACPT<br>BRED                               | 411WEB<br>C.E.E. <u>C.E.</u>                 | E<br>Z Lettrag<br>bellé R                                            | je au<br>égle | Export<br>tomatique                          | T<br>Expo<br>e des écri<br>ommerce 1  | rt<br>tures<br>V2 |
| Paramét<br>Type de<br>National<br>Règlem<br>Nature<br>Journal<br>Tarifs                                             | rage du compte dient<br>e vente<br>National V<br>Ients<br>FACCLIACPT<br>BRED                      | 411WEB<br>C.E.E. C.E.                        | E. ·<br>Z Lettrag<br>bellé R                                         | ge au<br>égle | Export<br>itomatique<br>ment e-Co            | Expo<br>e des écri<br>ommerce 1       | rt<br>tures<br>V2 |
| Paramét<br>Type de<br>National<br>Règlem<br>Nature<br>Journal<br>Tarifs<br>Tarifs                                   | rage du compte dient<br>evente<br>National<br>FACCLIACPT<br>BRED<br>TTC                           | 411WEB<br>C.E.E. C.E.                        | E.<br>Lettrag<br>bellé R<br>Tarif 6                                  | je au<br>égle | Export<br>itomatique<br>ment e-Co            | T<br>Expo<br>e des écri<br>ommerce 1  | rt<br>tures<br>V2 |
| Paramét<br>Type de<br>National<br>Règlem<br>Nature<br>Journal<br>Tarifs<br>Tarif 1<br>Tarif 2                       | vage du compte dient<br>vente<br>National<br>FACCLIACPT<br>BRED<br>TTC<br>GROSSISTESENC           | 411WEB<br>C.E.E. C.E.<br>V L<br>V L<br>SRO V | E.<br>Lettrag<br>bellé R<br>Tarif 6<br>Tarif 7                       | ge au         | NAVESOF<br>Export<br>Itomatique<br>ment e-Co | T<br>Expo<br>e des écri<br>primerce 1 | rt<br>tures<br>V2 |
| Paramét<br>Type de<br>National<br>Règlem<br>Nature<br>Journal<br>Tarifs<br>Tarif 1<br>Tarif 2<br>Tarif 3            | <pre>rage du compte client e vente National FACCLIACPT BRED TTC GROSSISTESENK NORMAL</pre>        | H11WEB<br>C.E.E. C.E.<br>↓ L<br>↓ U<br>3RO ↓ | E.<br>Lettrag<br>bellé R<br>Tarif 6<br>Tarif 7<br>Tarif 8            | ge au         | NAVESOF<br>Export<br>Itomatique<br>ment e-Co | T<br>Expo<br>e des écri<br>ommerce 1  | rt<br>tures<br>V2 |
| Paramét<br>Type de<br>National<br>Règlem<br>Nature<br>Journal<br>Tarifs<br>Tarif 1<br>Tarif 2<br>Tarif 3<br>Tarif 4 | rage du compte dient<br>vente<br>National<br>FACCLIACPT<br>BRED<br>TTC<br>GROSSISTESENC<br>NORMAL | A11WEB                                       | E.<br>Lettrag<br>bellé R<br>Tarif 6<br>Tarif 7<br>Tarif 8<br>Tarif 9 | ge au         | NAVESOF<br>Export<br>utomatique<br>ment e-Co | T<br>Expo<br>e des écri<br>primerce 1 | rt<br>tures<br>V2 |

Intitulé : Sélectionnez le nom du Site e-Commerce à paramétrer

Actif : Mentionnez si le site paramétré est Actif ou inactif

**Jeton d'indentification (Token)** : Saisissez la clef d'identification qui vous est fourni dans la partie administration du site Oxatis dans la gestion des droits par utilisateur

URL du site (côté client) : Saisissez l'adresse du site e-Commerce (Exemple : www.nomdusite.oxatis.com)

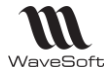

**Administrateur** : Saisissez le nom du site d'administration afin d'y accéder en tant qu'administrateur (depuis le menu Oxatis, Site d'administration)

**Mot de passe** : Saisissez le mot de passe du site d'administration afin d'y accéder en tant qu'administrateur (depuis le menu Oxatis, Site d'administration).

**Dépôt** : Sélectionnez le dépôt dans lequel les commandes importées seront rattachées

**Globalisation du stock disponible** : Par défaut, cette option est décochée. Seul le stock disponible du dépôt du site est pris en compte.

Activez cette option uniquement si vous souhaitez prendre en compte le stock disponible de l'ensemble des dépôts non bloqués.

# **ATTENTION : Cette option est à utiliser que pour des cas vraiment très spécifiques**, le stock pouvant dans ce cas être très facilement faux sur le site. Si plusieurs sites

e-Commerce sont gérés dans la même base WaveSoft le décalage peut être encore plus important !

**Paramétrage de la nature :** Sélectionnez la nature utilisée pour générer les commandes en Gestion provenant du site e-Commerce.

**Paramétrage de la souche client :** Sélectionnez la souche utilisée pour codifier automatiquement les Clients Web.

**Paramétrage du compte client :** Saisissez le compte comptable utilisé pour les Clients Web, 411WEB, par exemple, pour une longueur de compte auxiliaire de 6. (Min : 6, Max : 15)

**Type de Vente :** Sélectionnez dans la liste le type de vente pour les Clients Web. Prise en compte du paramétrage de la fiche Article dans l'onglet Comptabilisation, pour le compte de vente, la TVA et la TPF : Voir Fiche Article – Onglet Comptabilisation.

Règle de détermination du type de vente affecté à la commande Oxatis importée :

On s'appuie sur les 2 éléments suivants :

- le code iso du pays de livraison.

- la présence du N° TVA intra.

Pays de livraison : France : Vente Nationale, TVA France. Pays de livraison hors CEE : Vente Hors CEE, TVA 0%. Pays de livraison CEE et client avec N° TVA intra : Vente CEE, TVA 0%. Pays de livraison CEE et client particulier (sans N° TVA intra) : Vente Nationale, TVA France.

## <u>Tarifs</u>

Oxatis gère jusqu'à 10 tarifs.

Le Multi-Tarifs vous permet de gérer jusqu'à 10 tarifs pour vos Clients Comptes. Affectez l'un de ces tarifs sur chacune des fiches WaveSoft de vos clients Comptes. Tous ces tarifs seront gérés depuis WaveSoft sur votre site par les outils de Mises à Jour.

Tarif 1 : Indiquez le Code tarif affecté aux Clients Web.

## <u>Règlements</u>

**Nature :** Sélectionnez la nature utilisée pour générer les factures d'acompte (règlements immédiat) en Gestion provenant du site e-Commerce.

**Journal :** Sélectionnez dans la liste le code journal sur lequel vous souhaitez générer les écritures de règlements.

Lettrage automatique des écritures : Lettre automatiquement les écritures équilibrées issues du règlement sur les comptes clients.

Libellé : Libellé de l'écriture passée sur le compte de banque.

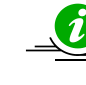

*Si vous vendez au grand public, le catalogue doit plutôt être TTC Si vous vendez uniquement aux entreprises, choisissez plutôt un affichage HT* 

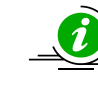

Copyright WaveSoft

Sur Oxatis, un "Utilisateur" est un client pour WaveSoft.

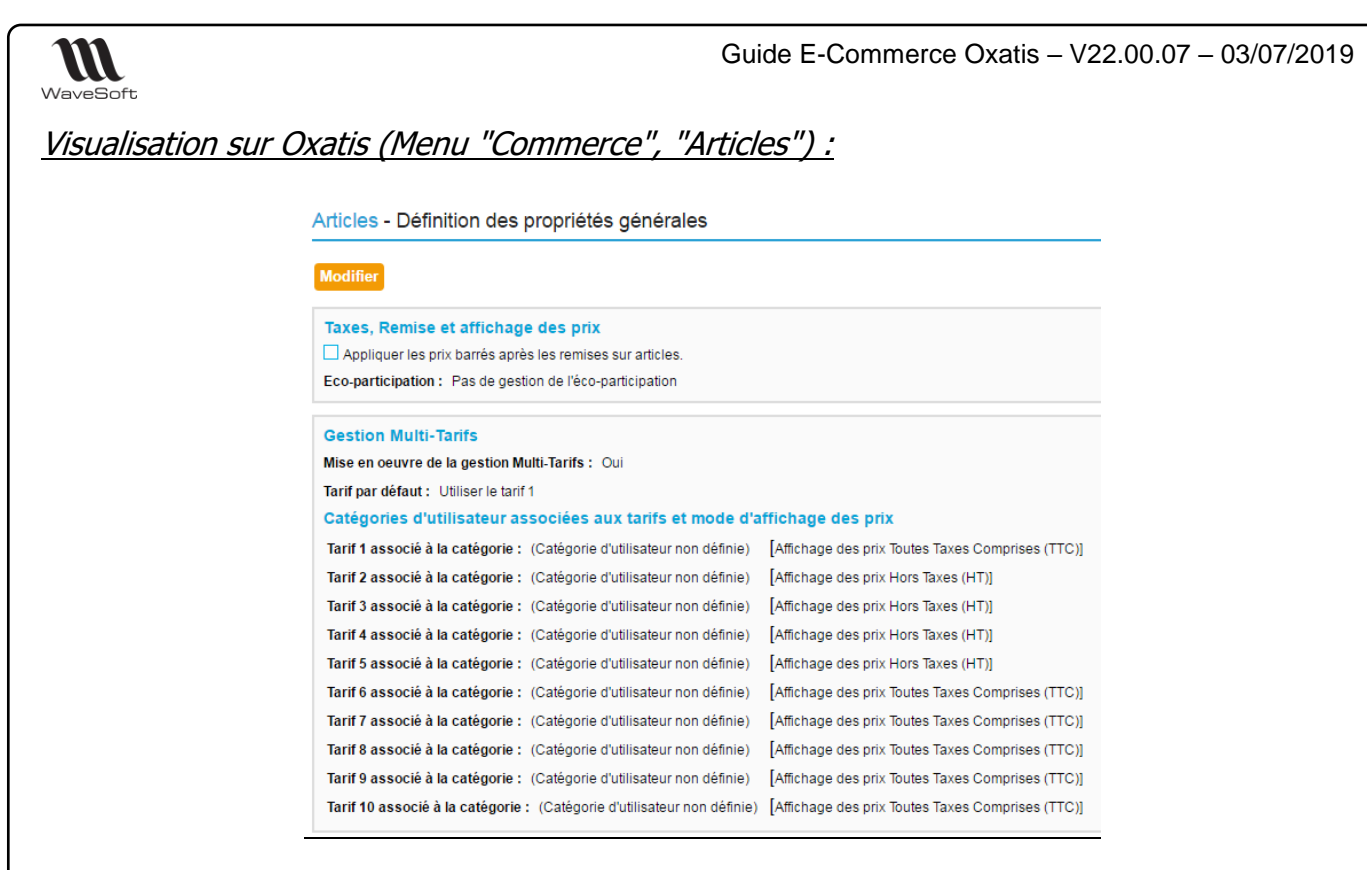

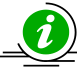

Ce paramétrage est important pour l'affichage dans la boutique en ligne des tarifs des articles en fonction du client connecté.

## <u>Règlements</u>

Lors de la synchronisation des commandes, il y a génération automatique de l'écriture de règlement immédiat et génération de la facture d'acompte dans le cas d'un règlement par un moyen de paiement générant une facture d'acompte.

Les moyens de paiement paramétrés dans Oxatis (Administration du site, dans le menu "Commerce", "Moyens de paiement") doivent être également créés dans WaveSoft Gestion

Le nom du moyen de paiement dans Oxatis doit correspondre au libellé du moyen de paiement paramétré dans WaveSoft Gestion.

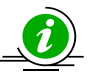

La casse doit être rigoureusement respectée

La génération d'une facture d'acompte impose sa comptabilisation, en tant que pièce d'une part et en tant qu'encaissement du règlement d'autre part. Au préalable, vous aurez paramétré votre compte d'acompte dans les préférences dossier. Le compte de tiers utilisé sera celui de votre client. Le compte de TVA sera celui associé au taux de TVA, paramétré également au préalable dans les préférences dossier.

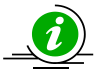

*Pour plus d'information sur les factures d'acomptes, voir la Fiche fonctionnelle GST16-FACTUREDACOMPTE.pdf.* 

Dans la fenêtre de paramétrage Oxatis, renseignez la partie « Règlements » pour les factures d'acomptes :

<u>Nature</u> : Sélectionnez la nature utilisée pour les factures d'acomptes e-Commerce <u>Journal</u> : Sélectionner le journal de banque dans lequel les écritures seront générées. <u>Option</u> : Lettrage automatique des écritures. Cocher cette option par défaut. <u>Libellé</u> : Saisissez une désignation pour l'écriture comptable.

Copyright WaveSoft

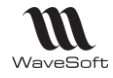

## Guide E-Commerce Oxatis - V22.00.07 - 03/07/2019

| Général Options stock                                                                                                    |                                                                                                    |  |
|----------------------------------------------------------------------------------------------------|----------------------------------------------------------------------------------------------------|--|
| Afficher une note quand l'article es<br>Afficher le niveau du stock (Exempl<br>Montrer cet article même s'il est ind<br>Proposer cet article à la vente mêm | t en stock (Exemple : "En stock")<br>e : "4 Article(s) en stock")<br>isponible<br>e s'il est indisponible |  |
| Cause de l'indisponibilité<br>Afficher le délai de disponibilité (Exe                                                                                       | Aucune<br>emple : "Disponible sous 4 jours")                                                              |  |

Gestion d'un onglet "Options stock" sur les fiches de paramétrage des sites Oxatis pour les 6 options de la partie "Stock" d'une fiche e-commerce d'un article. Ces options stock par défaut seront reprises à la création d'une fiche e-Commerce d'un article

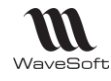

# Pré-Paramétrages divers

Pour une cohérence des structures entre Oxatis et WaveSoft Gestion lors de l'import, des informations doivent être au préalablement paramétrées.

# Les civilités

Les civilités dans Oxatis sont :

- M. pour Monsieur,
- Mlle pour Mademoiselle,
- Mme pour Madame.

Créez les civilités auparavant dans le Menu "Dossier", "Administration", "Personnalisation", "Gestion des énumérés"

| Classe   | Enuméré          | • | Intitulé        |
|----------|------------------|---|-----------------|
| Article  | Collection       |   | Me              |
|          | Nature           |   | Melle           |
|          | Unité de stock   |   | Mr              |
| Campagne | Type             |   | Mr le président |
| Document | Type Document    | = | M.              |
| Action   | Echec            |   | Mile            |
|          | Nature           |   | Mmej            |
|          | Résultat         |   |                 |
| Tiers    | Activité         |   |                 |
|          | Branche          | _ |                 |
|          | Catégorie        |   |                 |
|          | Centre d'intérêt |   |                 |
|          | Cible 1          |   |                 |
|          | Cible 2          |   |                 |
|          | Civilité         |   |                 |
|          |                  | * |                 |
| Civilité |                  |   |                 |

# Les modes d'expédition

Si vous souhaitez récupérer dans l'entête de la commande WaveSoft le mode d'expédition choisi sur le site e-Commerce, créez les modes d'expédition dans le menu "Fichier", "Les expéditions" de la Gestion Commerciale.

Le libellé du mode de livraison dans Oxatis doit correspondre au code expédition dans WaveSoft. Le code expédition sur WaveSoft comporte 23 caractères au maximum, sans espaces et majuscule. Il est donc indispensable de créer des libellés Oxatis sur 23 caractères alphanumériques maximum sans compter les éventuels espaces, et de mettre en code expédition sur WaveSoft les caractères du libellé Oxatis en majuscule, sans les espaces.

Par exemple, le mode de livraison dont le libellé est sur Oxatis « La Poste », fera référence au mode d'expédition dont le code est en Gestion Commerciale « LAPOSTE ».

A l'import de la commande, le mode de livraison dans Oxatis est importé dans le champ "Expédition" de l'entête de la commande, sur l'onglet "Livraison".

Si problème de correspondance à l'import, cette information sera importée par défaut dans l'onglet "Note" de la commande".

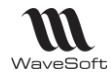

## Les moyens de paiements

Créez tous les moyens de paiement définis dans Oxatis dans WaveSoft, dans le menu "Fichier", "Paramétrage", "Gestion des moyens de paiements" de la Gestion Commerciale.

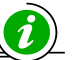

Les intitulés doivent être rigoureusement identiques sur WaveSoft ET Oxatis.

Pré-requis obligatoire : Veillez à bien libeller les 2 moyens de paiements « Chèque » dans Oxatis et WaveSoft avec un « C » majuscule et un « è » accent grave et « Virement bancaire » avec un « V » majuscule !!! Des traitements spécifiques sont liés à ces libellés.

| Gestion des moyens de paiement |                      |                       |                    |          |  |  |  |
|--------------------------------|----------------------|-----------------------|--------------------|----------|--|--|--|
| Code                           | Intitulé             | T.P.V.                | Acompte Oxatis     | *        |  |  |  |
| ATR                            | Autre règlement      | OUI                   | NON                |          |  |  |  |
| AVR                            | Avoir T.P.V.         | OUI                   | NON                |          |  |  |  |
| BO                             | Billet à ordre       | tàordre NON NON       |                    |          |  |  |  |
| СВ                             | Carte Bancaire       | arte Bancaire NON OUI |                    |          |  |  |  |
| CBA                            | Carte aurore         | OUI                   | NON                | =        |  |  |  |
| CHQ                            | Chèque               | NON                   | NON                |          |  |  |  |
| CR                             | Contre remboursement | NON                   | OUI                |          |  |  |  |
| CRE                            | Crédit T.P.V.        | OUI                   | NON                |          |  |  |  |
| ESP                            | Espèces              | NON                   | NON                |          |  |  |  |
| LCRA                           | LCR-A                | NON                   | NON                |          |  |  |  |
| LCRNA                          | LCR-NA               | NON                   | NON                |          |  |  |  |
| PAYPA                          | Paypal               | NON                   | NON                |          |  |  |  |
|                                |                      |                       |                    | *        |  |  |  |
| Code                           | СВ                   |                       | <b>*</b>           |          |  |  |  |
| Intitulé                       | Carte Bancaire       | Moyer                 | n de paiement TPV  |          |  |  |  |
|                                | Gé                   | nérer acom            | pte sur cde Oxatis | <b>V</b> |  |  |  |
|                                |                      |                       | Fermer             |          |  |  |  |

Si toutefois ce paramétrage n'est pas effectué où que des valeurs ne peuvent pas être importées, cette information sera importée par défaut dans l'onglet "Note" de la commande".

Tout moyen de paiement coché « Générer acompte sur cde Oxatis », génèrera une facture d'acompte à l'import des commandes dans WaveSoft pour un client Web, un client Compte n'étant pas soumis au règlement de la commande dans Oxatis.

Pour un moyen de paiement type « Paypal » nous conseillons de ne pas générer d'acompte et de saisir les règlements envoyés par Paypal par l'assistant de règlement client pour avoir un suivi optimum des règlements Paypal. Pour distinguer ces commandes des autres, qui devront être livrées sans être alors réglées, l'information « Paypal » est notée en début de réf. Externe des Commandes récupérées du site.

## Onglet Note :

| Facturation      | Livraison              | Impression               | 1+2+3 Divers          | Note | Documents |          | Entëte |
|------------------|------------------------|--------------------------|-----------------------|------|-----------|----------|--------|
| Note             |                        |                          |                       |      |           | Document |        |
| MODE DE LIVRAISC | )N : La poste          |                          |                       |      |           |          |        |
| INFORMATIONS CO  | MPLEMENTAIRES LIV      | 'RAISON : Pas de livrais | on possible les lundi |      |           |          |        |
| INSTRUCTIONS SP  | ECIALES : Interphone à | l'entrée du Bâtiment     |                       |      |           |          |        |
|                  |                        |                          |                       |      |           |          | Cont   |
|                  |                        |                          |                       |      |           |          | S S    |
|                  |                        |                          |                       |      |           |          |        |
|                  |                        |                          |                       |      |           |          |        |
|                  |                        |                          |                       |      |           |          |        |
|                  |                        |                          |                       |      |           |          |        |
|                  |                        |                          |                       |      |           |          | fied   |
|                  |                        |                          |                       |      |           |          |        |
|                  |                        |                          |                       |      |           |          |        |
|                  |                        |                          |                       |      |           |          |        |
|                  |                        |                          |                       |      |           |          |        |
|                  |                        |                          |                       |      |           |          |        |

Copyright WaveSoft

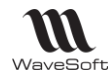

## Gestion des catégories

Dans Oxatis, chaque article peut être classé dans des catégories. Ce classement est optionnel mais permet de faciliter la navigation.

Si vous ne gérez pas les catégories à partir de WaveSoft, alors celles indiquées directement sur le site seront conservées.

Dans l'exemple, ici, nous avons la catégorie "Accessoires" qui contient une sous-catégories "Compteurs", qui elle-même contient une sous-catégorie "Compteurs vélos", et qui ellemême contient une sous-catégorie "CAT EYE".

| Articles<br>Les éléments<br>nombreux élén                                                         | de chaque <b>comp</b><br>nents. | osant peuvent être       | e classés dans de       | es catégories. C      | e classement est    |  |  |
|---------------------------------------------------------------------------------------------------|---------------------------------|--------------------------|-------------------------|-----------------------|---------------------|--|--|
| Eléments<br>Edition                                                                               | Eléments<br>Classement          | Eléments<br>Mise en page | Composant<br>Propriétés | Catégories<br>Edition | Liste des<br>Tâches |  |  |
| Edition des catégories<br>Cette vue permet d'ajouter, de modifier ou de supprimer les catégories. |                                 |                          |                         |                       |                     |  |  |
| Français                                                                                          | Classement                      | t par nom 💌              |                         |                       |                     |  |  |
| Ajouter u                                                                                         | une catégorie à                 | à la racine              |                         |                       |                     |  |  |
| 🕂 📗 Acc                                                                                           | cessoires (1)                   |                          |                         |                       |                     |  |  |
| à 🖉                                                                                               | Compteurs (1)                   |                          |                         |                       |                     |  |  |
| A                                                                                                 | Compteurs                       | vélos (1)                |                         |                       |                     |  |  |
|                                                                                                   | 🛄 CAT EY                        | E                        |                         |                       |                     |  |  |
| 🗁 🛄 CY                                                                                            | CLE (3)                         |                          |                         |                       |                     |  |  |
| 🗁 📗 Driv                                                                                          | vers (1)                        |                          |                         |                       |                     |  |  |
| Equipements (2)                                                                                   |                                 |                          |                         |                       |                     |  |  |
| 🕞 🖉 GO                                                                                            | LF (2)                          |                          |                         |                       |                     |  |  |
| 🕨 👖 RU                                                                                            | NNING (1)                       |                          |                         |                       |                     |  |  |

Dans Oxatis, les catégories d'articles et leur hiérarchie sont créées automatiquement lors de la synchronisation des articles. Pour cela, vous devez effectuer auparavant quelques paramétrages dans WaveSoft Gestion. Une catégorie sur Oxatis peut être composée au maximum de 100 caractères, c'est une limitation Oxatis.

Créez les catégories d'articles à partir du Menu "Oxatis", "Paramétrages", "Catégories".

Identifiez la catégorie par un "Code" et un "Intitulé.

| Fiche catégorie : CAT_FAMILLE - ACCESSOIRES CYCLE |         |
|---------------------------------------------------|---------|
| Code CAT_FAMILLE Intitulé ACCESSOIRES CYCLE       |         |
| Général                                           | СК      |
| Niveau 1 Sous-Famille                             | Annuler |
| Niveau 2 Catégorie                                |         |
| Niveau 3 Nature                                   |         |
| Niveau 4 Collection                               |         |
| Niveau 5                                          |         |
| INVEDIO                                           |         |

Chaque catégorie est composée de niveaux (jusqu'à 6 niveaux maximum).

Les 6 niveaux disponibles sont : Famille, Sous-Famille, Nature, Catégorie, Collection, Classe de l'onglet "Général" de la fiche article. Comme dans notre exemple, une catégorie peut contenir moins de 6 niveaux.

|                                                      | Code 653297                                                         |                               |                                                        | 🚔 Désignatio                                                             | on pr. Com                                     | pteur CAT E                                                         | YE                                 |                            |
|------------------------------------------------------|---------------------------------------------------------------------|-------------------------------|--------------------------------------------------------|--------------------------------------------------------------------------|------------------------------------------------|---------------------------------------------------------------------|------------------------------------|----------------------------|
|                                                      | dénér                                                               | al 🍲                          | Options                                                | Achat /                                                                  | P.R.                                           | Vente                                                               | Sto                                | d                          |
|                                                      | Type Article                                                        |                               |                                                        | Désignatio                                                               | on sec. Com                                    | pteur CAT E                                                         | YE Vélo 5                          |                            |
|                                                      | CYCLE                                                               |                               | - 🏠 CY                                                 | CLE ET ROLLERS                                                           | 5                                              |                                                                     |                                    |                            |
|                                                      | Report autom                                                        | atique                        |                                                        |                                                                          |                                                |                                                                     |                                    |                            |
|                                                      | Sous-famille                                                        | Accessoir                     | es                                                     | <ul> <li>Nature</li> </ul>                                               | Compteu                                        | rs vélos                                                            | •                                  |                            |
|                                                      | Catégorie                                                           | Compteur                      | rs                                                     | <ul> <li>Collection</li> </ul>                                           | CAT EYE 💌                                      |                                                                     |                                    |                            |
|                                                      | Classe                                                              | SPORT                         |                                                        | <ul> <li>Marque</li> </ul>                                               | GIANT                                          |                                                                     |                                    |                            |
|                                                      | Code à barre                                                        |                               |                                                        | (100)                                                                    |                                                | Article actif                                                       |                                    |                            |
|                                                      |                                                                     |                               |                                                        |                                                                          |                                                |                                                                     |                                    |                            |
| ESOFT Gestio                                         | on Commerciale 2013                                                 |                               |                                                        | 1                                                                        | Miles 2                                        | Nin/4                                                               | Niv5                               | Niv                        |
| ESOFT Gestie<br>Code                                 | on Commerciale 2013<br>Int                                          | itule                         | Niv1                                                   | Niv2                                                                     | CAIN                                           |                                                                     |                                    |                            |
| ESOFT Gestio<br>Code<br>11LLE                        | on Commerciale 2013<br>Int<br>ACCESSOIRES                           | itule<br>CYCLE                | Niv1<br>Sous-Famile                                    | Niv2<br>Catégorie                                                        | Nature                                         | Collection                                                          |                                    |                            |
| ESOFT Gestie<br>Code<br>IILLE                        | ACCESSOIRES<br>GOLF                                                 | itule<br>CYCLE                | Niv1<br>Sous-Famile<br>Sous-Famile                     | Niv2<br>Catégorie<br>Catégorie                                           | Nature<br>Nature                               | Collection                                                          |                                    |                            |
| ESOFT Gestin<br>Code<br>IILLE                        | ACCESSOIRES<br>GOLF<br>test                                         | itule<br>CYCLE                | Niv 1<br>Sous-Famile<br>Sous-Famile<br>Famile          | Niv2<br>Catégorie<br>Catégorie<br>Classe                                 | Nature<br>Nature<br>Famile                     | Collection<br>Collection<br>Sous-Famille                            | Classe                             | Classe                     |
| ESOFT Gestio<br>Code<br>IILLE<br>RIETESTSLON         | ACCESSOIRES<br>GOLF<br>test<br>GUEUR CATEGORIETES                   | itule<br>CYCLE<br>STSLONGUEUR | Niv1<br>Sous-Famile<br>Sous-Famile<br>Famile<br>Famile | Niv2<br>Catégorie<br>Catégorie<br>Classe<br>Sous-Famille                 | Nature<br>Nature<br>Famile<br>Nature           | Collection<br>Collection<br>Sous-Famile<br>Catégorie                | Classe<br>Collection               | Classe                     |
| ESOFT Gestin<br>Code<br>IILLE<br>LIETESTSLON<br>GOLF | ACCESSOIRES<br>GOLF<br>test<br>GUEUR<br>CATEGORIETE:<br>CHARLOTGOLF | itule<br>CYCLE<br>STSLONGUEUR | Niv1<br>Sous-Famile<br>Sous-Famile<br>Famile<br>Famile | Niv2<br>Catégorie<br>Catégorie<br>Classe<br>Sous-Famille<br>Sous-Famille | Nature<br>Nature<br>Famile<br>Nature<br>Nature | Collection<br>Collection<br>Sous-Famille<br>Catégorie<br>Collection | Classe<br>Collection<br>Collection | Classe<br>Classe<br>Classe |

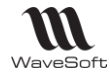

Dans notre exemple, nous avons créé la catégorie "Accessoires Cycle" avec 4 niveaux : Sous-Famille, Catégorie, Nature et Collection.

La catégorie doit être ensuite renseignée sur la fiche article, dans l'onglet "e-Commerce".

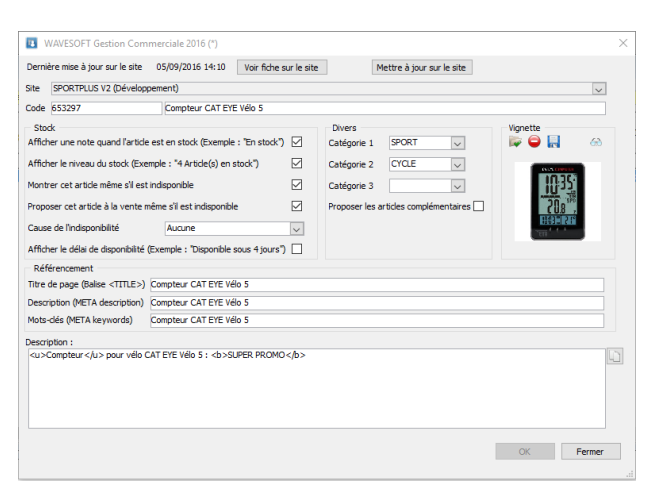

On peut rattacher jusqu'à 3 catégories à chaque article dans l'onglet "e-Commerce".

Dans notre exemple, nous prenons l'article "Compteur Cat Eye vélo 5", nous lui associons la catégorie 1 "Cat-Famille" et la catégorie 2 "Cycle".

Dans le site d'administration d'Oxatis, sur la fiche article, dans l'onglet "Catégorie", nous retrouvons les catégories 1 et 2 et leur arborescence :

| Article : Compteur CA                        | FEYE Vélo 5 - Modifica | ation d'un article   |           |                  |                  |      |
|----------------------------------------------|------------------------|----------------------|-----------|------------------|------------------|------|
| Sauver Annuler                               |                        |                      |           |                  |                  |      |
| Général Image(s) Ca                          | tégories Référencement | Langue et Visibilité | Attributs | Vente suggestive | Caractéristiques | Pack |
| CLASSEMENT PAR CATÉGO                        | DRIES                  |                      |           |                  |                  |      |
| Classement par catégorie                     | S                      |                      |           |                  |                  |      |
| Catégorie 1 :<br>Compteurs vélos \ Compteurs |                        |                      |           |                  |                  |      |
| Catégorie 2 :<br>CYCLE ET ROLLERS \ Access   | oires 🛄 🗙              |                      |           |                  |                  |      |
| Catégorie 3 :<br>[Aucune] X                  |                        |                      |           |                  |                  |      |

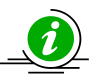

Lors de la synchronisation des articles WaveSoft vers Oxatis, pour la catégorie famille, c'est le libellé de la famille qui est pris dans les catégories sur le site.

Copyright WaveSoft

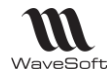

# Gestion de la Marque

Dans Oxatis : Extrait de l'administration du site Oxatis, sur la fiche article :

"Si vous la connaissez, indiquez la marque de cet article comme SONY, NOKIA, NIKON, etc. Cette information est parfois requise par certains moteurs marchands ou comparateurs de prix. Notez que cette information n'est pas affichée sur votre site et il est donc fortement conseillé de toujours reporter le nom de la marque dans le nom de vos articles comme, par exemple, "Téléphone mobile NOKIA 6270"

Si elle est gérée sur WaveSoft, elle est importée à la synchronisation des articles, sinon, on conserve celle indiquée directement sur le site Oxatis.

| Article : Comptee                                 | ur CAT EYE V                                                               | /élo 5                                                                         |                                                            |                                                  |                                               |                                       |                              |
|---------------------------------------------------|----------------------------------------------------------------------------|--------------------------------------------------------------------------------|------------------------------------------------------------|--------------------------------------------------|-----------------------------------------------|---------------------------------------|------------------------------|
| Modification d'un ar<br>Cette vue permet de modif | ticle<br>ier les propriétés de                                             | l'article. N'oubliez pas                                                       | d'appuyer sur [S                                           | Sauver] pour s                                   | sauvegarder le                                | s modifications                       | que vous a                   |
| Sauver Annuler                                    |                                                                            |                                                                                |                                                            |                                                  |                                               |                                       |                              |
| Général Image(s                                   | s) Catégories                                                              | Référencement                                                                  | Langue et                                                  | Visibilité                                       | Attributs                                     | Vente sug                             | gestive                      |
| Principal COMPLÉ                                  | MENTAIRE Sto                                                               | ck Disponibilité                                                               | Poids et Dime                                              | nsions Ma                                        | nutention                                     | Immatériel                            |                              |
| Informations com                                  | plémentaires                                                               |                                                                                |                                                            |                                                  |                                               |                                       |                              |
| Cette section vous perme                          | t d'entrer les informa                                                     | ations complémentaires                                                         | servant à décrin                                           | e cet article.                                   |                                               |                                       |                              |
| Description détaillée :                           | Entrez la descriptio<br>votre article.                                     | n détailée pour cet art                                                        | icle. La descripti                                         | ion détaillée es                                 | st une zone d'i                               | nformation optic                      | onnelle qui v                |
|                                                   | Editeur Texte enric                                                        | chi 🔻                                                                          |                                                            |                                                  |                                               |                                       |                              |
|                                                   | Accueil Mis                                                                | se en page Inserti                                                             | on                                                         |                                                  |                                               |                                       |                              |
|                                                   | Q 🖪 🐗                                                                      | × * × b                                                                        | <u> </u>                                                   | <u>A</u>                                         | Style +                                       | Police *                              | Taille *                     |
|                                                   |                                                                            |                                                                                |                                                            |                                                  |                                               |                                       |                              |
|                                                   |                                                                            |                                                                                |                                                            |                                                  |                                               |                                       |                              |
| Marque :                                          | Si vous la connaiss<br>ou comparateurs di<br>dans le nom de vos<br>GIANT X | sez, indiquez la marque<br>e prix. Notez que cette<br>s articles comme, par e: | de cet article co<br>information n'est<br>xemple, "Télépho | omme SONY, N<br>t pas affichée<br>one mobile NOP | IOKIA, NIKON,<br>sur votre site<br>KIA 6270". | etc. Cette infor<br>et il est donc fo | mation est p<br>intement con |
| Grille de remises :                               | Sélectionnez évent                                                         | tuellement la grille de l                                                      | remises associ                                             | iée à cet article                                | e.                                            |                                       |                              |
| Etat de l'article :                               | Ce champ indique l<br>Neuf                                                 | état de conditionnemer                                                         | it de votre article.                                       |                                                  |                                               |                                       |                              |
| Garantie en mois :                                | Entrez la durée de l                                                       | la garantie de cet articl                                                      | e en nombre de n                                           | nois.                                            |                                               |                                       |                              |

La marque est stockée dans la fiche article, sur l'onglet "Général" dans WaveSoft Gestion.

| 률 Généra                        | al 🏠 Options | Achat / P       | .R. 🝺 Vente         | 🍰 Sto     | cks   | Tarifs      | Nomenclature             |    | ompta. |    |
|---------------------------------|--------------|-----------------|---------------------|-----------|-------|-------------|--------------------------|----|--------|----|
| Type Article                    | ~            | Désignation     | sec. Compteur CAT E | YE Vélo 5 |       |             |                          |    |        | Ar |
| Famile                          |              |                 |                     |           | Photo |             |                          |    |        |    |
| CYCLE                           | 🗸 🏠 C        | YCLE ET ROLLERS |                     |           | i 🖗 🧯 | )           |                          | 60 |        |    |
| Report autom                    | atique       |                 |                     |           |       |             | TEXE COMMUTED            |    |        | Im |
| Sous-famille                    | Accessoires  | Vature          | Compteurs vélos     | $\sim$    |       |             |                          |    |        | _  |
| Catégorie                       | Compteurs    | Collection      | CAT EYE             | $\sim$    |       |             |                          |    |        |    |
| Classe                          | SPORT        | 🗸 Marque        | GIANT               | $\sim$    |       |             |                          |    |        | 8  |
| Code à barre                    |              | 2001            | Article actif       |           |       | <b>1</b>    | ETR                      |    |        |    |
| Course de la de                 |              |                 |                     |           |       |             | 7!!0***                  |    |        | Ce |
| ceport de la de<br>Compteur CAT | EXE Vélo 5   |                 |                     |           |       |             | L U.O z                  |    |        | -  |
|                                 |              |                 |                     |           |       |             | 0:03 <sup>2</sup> 2 1°   |    |        |    |
|                                 |              |                 |                     |           |       | 1000        | 1 1 1                    |    |        | 1  |
|                                 |              |                 |                     |           |       | EL          |                          |    |        |    |
|                                 |              |                 |                     |           | 0     | 3 photos.   | Photo numéro 1 / 5 (max) | Ô  |        |    |
|                                 |              |                 |                     |           | •     | o priotobri | noto namero 17 o (maxy   |    |        |    |

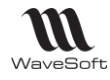

## Gestion du port

## Port exonéré de T.V.A.

En ce qui concerne les ports exonérés de T.V.A., WaveSoft et Oxatis le gère en pied de commande. Le montant du port est automatiquement importé dans le pied de la commande dans WaveSoft Gestion en « Port Exo. ». Le nom du mode de livraison définit côté Oxatis est repris dans l'onglet « Note » de l'entête de la commande WaveSoft.

#### Exemple :

Dans Oxatis, vous avez créé un Mode de livraison "La Poste" avec une TVA à 0 % et un montant de base HT égal à 15 euros.

| Sauver Ann                                                                                                    | ller                                                                                                    |  |  |  |  |  |  |  |
|----------------------------------------------------------------------------------------------------|----------------------------------------------------------------------------------------------------|--|--|--|--|--|--|--|
| Général Valio                                                                                                    | lité Image(s) Langue et Visibilité                                                                                                    |  |  |  |  |  |  |  |
| PRINCIPAL Fo                                                                                                    | mule de calcul Expédition                                                                                                    |  |  |  |  |  |  |  |
| Informations p                                                                                                    | incipales                                                                                                    |  |  |  |  |  |  |  |
| Nom :                                                                                                    | Entrez le nom du mode de livraison. Ce nom sera affiché à vos clients lors de la transaction d'achat, utilisez un nom précis sans ambiguité sur le mode<br>livraison                                                                                                    |  |  |  |  |  |  |  |
|                                                                                                    | La Poste 💥                                                                                                    |  |  |  |  |  |  |  |
| Description :                                                                                                    | Entrez une description pour ce mode de livraison. Décrivez l'intérêt d'utiliser ce type de livraison pour vos clients, les délais associés (24 heures, 48 heur<br>pours, etc.), les limites éventuelles (garantie ou pas 7), etc. Limitez vous à quelques lignes maximum.<br>Editeur Texte enrichi 💌                                                                                                    |  |  |  |  |  |  |  |
|                                                                                                    | Accueil Mise en page Insertion                                                                                                    |  |  |  |  |  |  |  |
|                                                                                                    | 🔍 🔲 🖙 📈 🖒 🖺 🗰 🔺 💩 Style - Police - Taille - B I 🗓 S 🧷 🛪                                                                                                    |  |  |  |  |  |  |  |
|                                                                                                    |                                                                                                    |  |  |  |  |  |  |  |
| Contre rembourse                                                                                                    | ment : Lorsqu'un mode de livraison est déclaré contre remboursement, alors la collecte du palement correspondant aux marchandises commandées et livrées e                                                                                                    |  |  |  |  |  |  |  |
| Contre rembourse                                                                                                    | ment : Lorsqu'un mode de livraison est déclaré contre remboursement abre la collecte du palement correspondant aux marchandises commandées et livrées e<br>charge du transporteur. En conséquence, la panier d'achat ne demandera pas d'information de palement au client lors du passage de sa commande.<br>Oui 💙                                                                                                    |  |  |  |  |  |  |  |
| Contre rembourse<br>Taux de taxe :                                                                                                    | ment : Lorsqu'un mode de livraison est déclaré contre remboursement, alors la collecte du paiement correspondant aux marchandises commandées et livrées e<br>charge du transporteur. En conséquence, le panier d'achat ne demandera pas d'information de paiement au client lors du passage de sa commande.<br>Oui<br>Sélectionnez le taux de TVA qui s'applique à ce mode de livraison.<br>Taux Nul (0.0%)                                                                                                    |  |  |  |  |  |  |  |
| Contre rembourse<br>Taux de taxe :<br>Modes de livra<br>Modification d'ur<br>Cette vue permet de m<br>Sauver Ann                                                                                                   |                                                                                                    |  |  |  |  |  |  |  |
| Contre rembourse<br>Taux de taxe :<br>Modes de livra<br>Modification d'ur<br>Cette vue permet de m<br>Sauver Ann<br>Général Vali                                                                                   | imment : Lorsqu'un mode de Ivraison est déclaré contre rembursement alors la collecte du palement correspondant aux marchandises commandées et livrées e<br>charge du transporteur. En conséquence, le panier d'achat ne demandera pas d'information de palement au client lors du passage de sa commande.<br>Du  Sélectionnez le taux de TVA qui s'applique à ce mode de livraison.<br>Taux Nul (0.0%)  ison : La Poste intode de livraison odifier les propriétés du mode de livraison. Woubliez pas de citquer sur [Sauver] pour sauvegarder les modifications que vous avez apportées.  ite tité Image(s) Langue et Visibilité |  |  |  |  |  |  |  |
| Contre rembourse<br>Taux de taxe :<br>Modes de livra<br>Modification d'ur<br>Cette vue permet de m<br>Sauver Ann<br>Général Vali<br>Principal FORN                                                                 |                                                                                                    |  |  |  |  |  |  |  |
| Contre rembourse<br>Taux de taxe :<br>Modes de livra<br>Modification d'ur<br>Cette vue permet de n<br>Sauver Ann<br>Général Valli<br>Principal FORM                                                                |                                                                                                    |  |  |  |  |  |  |  |
| Contre rembourse<br>Taux de taxe :<br>Modes de livrra<br>Modification d'ur<br>Cette vue permet de n<br>Sauver Ann<br>Général Vali<br>Principal FORM<br>Formule de ca<br>Cette section vous pe<br>Type de formule : |                                                                                                    |  |  |  |  |  |  |  |

Lors de l'import des commandes, le montant du port de 15 euros sera automatiquement importé dans le champ "Port Exo." en pied de commande dans WaveSoft Gestion.

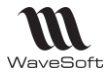

## Port soumis à T.V.A.

Pour les ports soumis à T.V.A. dans WaveSoft, ils sont gérés en ligne dans la commande, à l'aide d'articles de type Port, ce qui permet de renseigner toutes les informations nécessaires à la comptabilisation (Code TVA, compte comptable, etc...).

Il est obligatoire de créer un code T.V.A. spécifique sur WaveSoft qui sera affecté seulement à ces articles, pour pouvoir différentier les bases TVA des articles et des ports dans la commande WaveSoft. Voir l'onglet « Totaux » de la commande en exemple plus loin.

Si l'article de type port n'est pas créé dans WaveSoft Gestion, lors de la synchronisation des commandes, le message ci-dessous apparait :

| 12/04/13 09:42:53 Début du traitement des commandes Web                                                                                                    |
|----------------------------------------------------------------------------------------------------|
| 12/04/13 09:42:58 - Commande e-Commerce N°[7329660] : Code commercial inexistant, affectation de celui du Client                                                            |
| 12/04/13 09:42:58 - Commande e-Commerce N°[7329660] : Attention l'article [667136] est inactif ou non autorisé à la vente, commande importée !                              |
| 12/04/13 09:43:06 - Commande e-Commerce N°[7329660] : Importée en> Réf [WEBCDECLI_000611]                                                                                   |
| 12/04/13 09:43:08 - Commande e-Commerce N°[7329664] : Code commercial inexistant, affectation de celui du Client                                                            |
| 12/04/13 09:43:08 - Commande e-Commerce Nº [7329664] : Artide de type port [SOCOLISSIMO-RESEAULAPOSTE] inexistant ! Vous devez le créer auparavant, Commande pas importée ! |
| 12/04/13 09:43:08 Fin du traitement des commandes Web                                                                                                    |
|                                                                                                    |

Pour faire la liaison entre les frais de port Oxatis soumis à TVA (Le mode de livraison) et un article de type Port en Gestion Commerciale (Code article), nous effectuons une liaison entre le libellé du mode de livraison sur Oxatis et le code de l'article en Gestion Commerciale.

Créez tous les articles de type Port dans la Gestion Commerciale correspondants aux modes de livraisons soumis à TVA définis dans Oxatis. Par rapport au libellé Oxatis du mode de livraison, créez le code article en supprimant les caractères spéciaux et les accents, le code en majuscule et avec les 25 premiers caractères. Par exemple, le mode de livraison dont le libellé est sur Oxatis « So Colissimo – Réseau La Poste France», correspond à l'article de type port WaveSoft dont le code est «SOCOLISSIMO-RESEAULAPOSTE».

Exemple de Mode de livraison «So Colissimo - Réseau La Poste» dans Oxatis :

| Modes de livraison     | : So Colissimo - Réseau La Poste - Modification d'un mode de livraison |
|------------------------|------------------------------------------------------------------------|
| Sauver Annuler         | Income at Societies                                                    |
| General validite       | image(s) Langue et visioliite                                          |
| PRINCIPAL Formule (    | Je calcul Expédition                                                   |
| Informations principal | es                                                                     |
| Nom :                  | So Colissimo - Réseau La Poste 🖈                                       |
| Transporteur :         | Générique                                                              |
| Description :          | Editeur Texte enrichi 🔻                                                |
|                        | Accueil Mise en page Insertion                                         |
|                        | 🔍 📃 🖙 🕫 🖍 🔺 🕭 🍸 Style - A - A - B I U S 🧷 🛪                            |
|                        | <80DY> < <u>88</u> >                                                   |
| Contre remboursement : | Non 🔻                                                                  |
| Taux de taxe :         | Taux Standard (20.0%)                                                  |

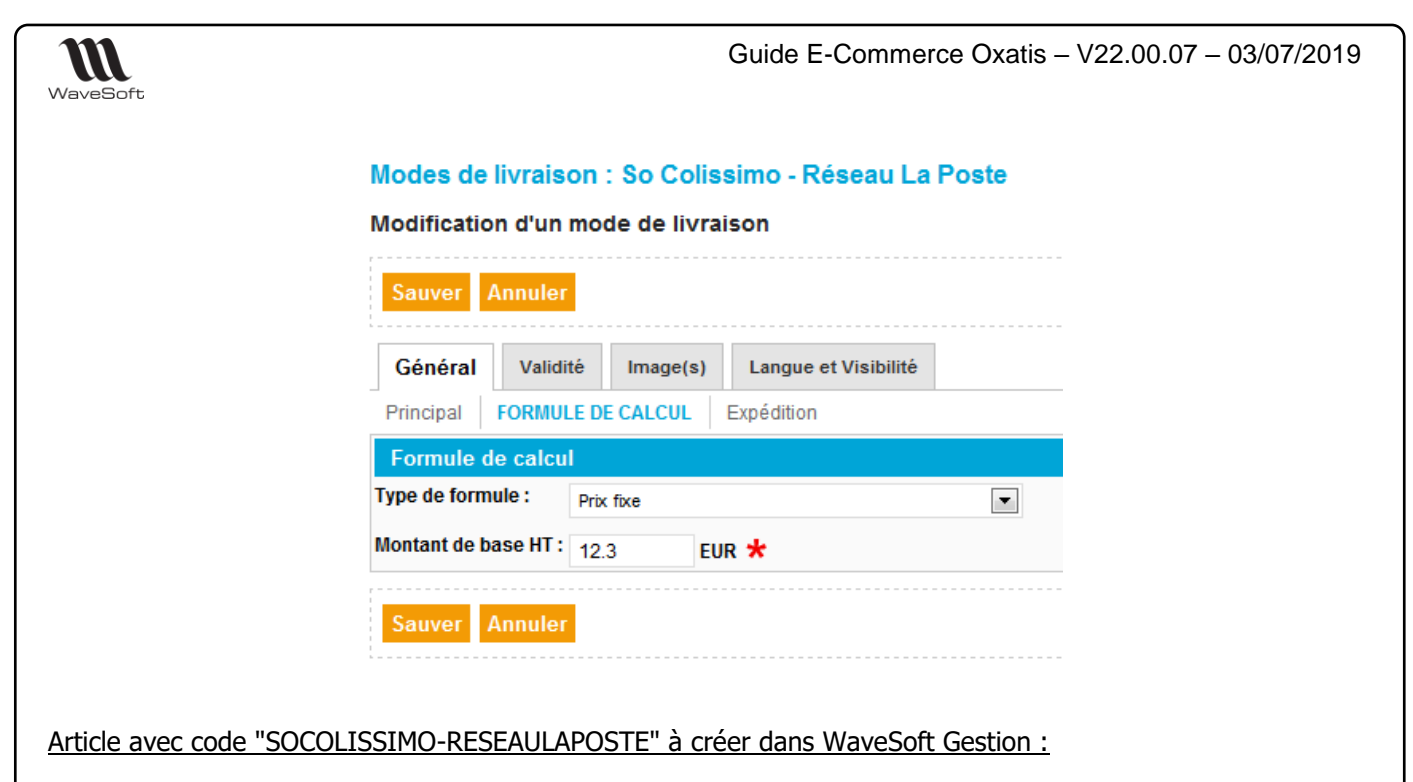

| Général            | Coptions | Achat / P.R.      | Dente 💫      | Stocks | E Tarifs | Nomenclature | Cor | npta. |
|--------------------|----------|-------------------|--------------|--------|----------|--------------|-----|-------|
| Type Port          | ~        | Désignation sec.  |              |        |          |              |     |       |
| Famile             |          |                   |              | P      | hoto     |              |     |       |
| DEFAUT             | ✓ 金 F    | amille par défaut |              |        | Ş 🖨      |              |     |       |
| Report automatio   | tne 🗌    |                   |              |        |          |              |     |       |
| Sous-famile        |          | V Nature          |              | $\sim$ | - 11     |              |     | -     |
| Catégorie          |          | Collection        |              | $\sim$ |          |              |     |       |
| Classe             |          | Marque            |              | $\sim$ |          |              |     |       |
| Code à barre       |          | 2000              | Article acti | F 🖂    |          |              |     | Ē     |
| Peport de la descr | intion 🗌 |                   |              |        |          |              |     |       |
| Report de la deser |          |                   |              |        |          |              |     |       |
|                    |          |                   |              |        | - 10     |              |     |       |
|                    |          |                   |              |        |          |              |     | L     |
|                    |          |                   |              |        |          |              | 1   |       |
|                    |          |                   |              | (      | 0        | Aucune photo | 0   |       |
|                    |          |                   |              |        |          |              |     |       |

Les ports sur Oxatis n'étant pas soumis aux remises, il faudra bien veiller à décocher « Article soumis aux remises », sur la fiche article WaveSoft sur l'onglet « Option », voire sur la fiche famille spécifique associée à ces articles !

| Général 🏼 🏠 O                                                         | ptions Achat / P                             | .R.               | 🔖 Vente 🎳 Sto                                       | cks 🔁 Tarifs  | No No |
|-----------------------------------------------------------------------|----------------------------------------------|-------------------|-----------------------------------------------------|---------------|-------|
| Unité de vente<br>Quantité de vente minimum<br>Seuil de vente minimum | UNITE [                                      | ▼<br>tiple        | Tarif<br>NORMAL<br>EUR V H.T. V<br>Coefficient 1.00 | Tarif de base | ix    |
| Tarif                                                                 | Intitulé                                     | T.T.C.            |                                                     |               |       |
| NORMAL                                                                | Tarif de base                                | NON               | Formule                                             | Quantité      | Prix  |
| GROSSISTESENGRO                                                       | Tarif pour les grossistes                    | NON               |                                                     | 1,00          | 12,30 |
| DOUANE                                                                | Tarif douane                                 | NON               |                                                     |               |       |
| DIRECT                                                                | Direct                                       | NON               |                                                     |               |       |
| пс                                                                    | Tarif TTC Magasin                            | OUI               |                                                     |               |       |
|                                                                       | tarif general                                | NON               |                                                     |               |       |
| GENERAL                                                               |                                              |                   |                                                     |               |       |
| DIRECT<br>TTC                                                         | Direct<br>Tarif TTC Magasin<br>tarif general | NON<br>OUI<br>NON |                                                     |               |       |

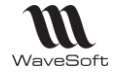

## Exemple de commande importée avec une ligne Article Port :

| Silent         CW00559         Center         Center         Nature         WEBCDECLI           T.         T.         T.         Article         Designation         Quantité         P.U. brut. Remise         P.U. net         Montant net. Poids         pantité U.S Mnt. ne           I 13         145770         CASQUE POLISPORT web         1         19,75         19,75         1           I 13         2298226         Pantalon Golf PIELS         1         19,37         19,37         19,37         1           I 13         2298226         Pantalon Golf PIELS         1         15,00         15,00         1         15,00         1           I 14         SOCIALISSIMO-RESEAULAPOSTE         Port         1         15,00         1         15,00         1           Vb. Igne         3         Marge Igne         0,00         12,50         15,00         1         1         15,00         1         1         1         1         1         1         1         1         1         1         1         1         1         1         1         1         1         1         1         1         1         1         1         1         1         1         1         1                                                                                                    | férence                                                                  | WEBCDECLI_001312                                            |                                                                  | Montant H.  | .т.                              | 45,10 EUR                            | Date d'effet                                              | 02/                          | 12/2016               |             |         |               |                |                        |
|----------------------------------------------------------------------------------------------------|--------------------------------------------------------------------------|-------------------------------------------------------------|------------------------------------------------------------------|-------------|----------------------------------|--------------------------------------|-----------------------------------------------------------|------------------------------|-----------------------|-------------|---------|---------------|----------------|------------------------|
| June       June         F.       T.V.A.       Nº ligne       Article       Désignation       Quantité       P.U. brut       Remise       P.U. net       Montant net       Poids       Jantité U.S. Mrt. net         I       13       145770       CASQUE POLISPORT web       1       19,75       19,75       1         I       13       2298226       Pantité U.S. Mrt. net       Drywar 300       1       19,37       19,37       1         I       13       259020LISSIMO-RESEAULAPOSTE       Pivit       I       15,00       I       15,00       I         b. ligne       Marge ligne       0,00       12,50       100,00% Marge piece       15,88       35,21% Total H.T.       45,10         Artide       SOCOLISSIMO-RESEAULAPOSTE       Image ligne       0,00       12,50       Image ligne       Image ligne       0,00       12,50       Image ligne       Image ligne <th>ent</th> <th>CW0059</th> <th>🏠 📘 Client</th> <th>t Web</th> <th></th> <th></th> <th>Nature</th> <th>WEB</th> <th>CDECLI</th> <th><math>\sim</math></th> <th></th> <th></th> <th></th> <th></th>                                                                                                    | ent                                                                      | CW0059                                                      | 🏠 📘 Client                                                       | t Web       |                                  |                                      | Nature                                                    | WEB                          | CDECLI                | $\sim$      |         |               |                |                        |
| I. T.V.A.       Nº ligne       Article       Désignation       Quantité       P.U. brut. Remise       P.U. net. Montant met. Poids       pantité U.S. Mrt. net         13       145770       CASQUE POLISPORT web       1       19,75       19,75       19,75       1         13       2258226       Pantalon Golf INESIS       1       19,37       19,37       1       Driversido       1       19,75       19,75       1       1         13       259226       Pantalon Golf INESIS       1       19,37       19,37       1       Driversido       1       19,75       19,37       1       1       1       1       1       1       1       1       1       1       1       1       1       1       1       1       1       1       1       1       1       1       1       1       1       1       1       1       1       1       1       1       1       1       1       1       1       1       1       1       1       1       1       1       1       1       1       1       1       1       1       1       1       1       1       1       1       1       1       1       1       1<                                                                                                    | ojet                                                                     |                                                             |                                                                  |             |                                  |                                      |                                                           |                              |                       |             |         |               |                |                        |
| 13       145770       CASQLE POLISORT web       1       19,75       19,75       19,75       1         13       228226       Pantalon Gdf INESIS       1       19,37       19,37       19,37       1         11       228226       Portalon Gdf INESIS       1       19,37       19,37       19,37       1         12       13       250COLISSIMO-RESEAULAPOSTE       Port       1       15,0       15,00       1         2       13       350COLISSIMO-RESEAULAPOSTE       Port       1       15,0       15,00       1         2       13       350COLISSIMO-RESEAULAPOSTE       Port       1       15,0       15,00       1         2       14       15,00       12,50       100,00% Marge pièce       15,88       35,21% Total H.T.       45,10       1         2       Article       SOCOLISSIMO-RESEAULAPOSTE       Stk. dispo.       -2       Depit       6ENERAL       1       1       1       1       1       1       1       1       1       1       1       1       1       1       1       1       1       1       1       1       1       1       1       1       1       1       1       1 <td< td=""><td>. T.V.A.</td><td>. Nº ligne</td><td>Article</td><td></td><td>Désignation</td><td>Quantité</td><td>P.U. brut</td><td>Remise</td><td>P.U. net</td><td>Montant net</td><td>Poids u</td><td>iantité U.S.N</td><td>4nt. ne</td><td>0</td></td<>                                                                                                    | . T.V.A.                                                                 | . Nº ligne                                                  | Article                                                          |             | Désignation                      | Quantité                             | P.U. brut                                                 | Remise                       | P.U. net              | Montant net | Poids u | iantité U.S.N | 4nt. ne        | 0                      |
| 13       2298226       Pentalon Golf INESIS       1       19,37       19,37       1         13       3\$COCOLISSIMO-RESEAULAPOSTE       Port       1       15,0       15,0       1         13       3\$COCOLISSIMO-RESEAULAPOSTE       Port       1       15,0       15,00       1         14       3\$COCOLISSIMO-RESEAULAPOSTE       Port       1       15,00       1       1         19, arritely       0,00       12,50       100,00%       Marge pièce       15,88       35,21%       Total H.T.       45,10         Article       SOCOLISSIMO-RESEAULAPOSTE       Image St. dispo.       -2       Dépôt       CENERAL       1       1         article       SOCOLISSIMO-RESEAULAPOSTE       Image St. dispo.       -2       Dépôt       CENERAL       1       1         article       SOCOLISSIMO-RESEAULAPOSTE       Image St. dispo.       -2       Dépôt       CENERAL       1       1       1       1       1       1       1       1       1       1       1       1       1       1       1       1       1       1       1       1       1       1       1       1       1       1       1       1       1       1       1 <td>F 1</td> <td>.3 1 45770</td> <td></td> <td>C</td> <td>ASQUE POLISPORT web</td> <td>) 1</td> <td>19,75</td> <td></td> <td>19,75</td> <td>19,75</td> <td></td> <td>1</td> <td></td> <td></td>                                                                                                    | F 1                                                                      | .3 1 45770                                                  |                                                                  | C           | ASQUE POLISPORT web              | ) 1                                  | 19,75                                                     |                              | 19,75                 | 19,75       |         | 1             |                |                        |
| 1     15     \$50C0LISSIMO-RESEAULAPOSTE     Port     1     15,0     15,0     1       1     15     15,0     15,0     15,0     1     1     1       1     15     15,0     15,0     15,0     1     1       1     15,0     12,50     100,00%     Marge pièce     15,88     35,21%     Total H.T.     45,10       Image     Article     SOCOLISSIMO-RESEAULAPOSTE     Image     Image     Image     Image     Image       Image     Article     SOCOLISSIMO-RESEAULAPOSTE     Image     Image     Image     Image     Image       Image     Article     SOCOLISSIMO-RESEAULAPOSTE     Image     Image     Image     Image     Image       Image     Article     SOCOLISSIMO-RESEAULAPOSTE     Image     Image     Image     Image       Image     Image     Image     Image     Image     Image     Image     Image       Image     Image     Image     Image     Image     Image     Image     Image       Image     Image     Image     Image     Image     Image     Image                                                                                                    | ⊫ 1                                                                      | .3 2 298226                                                 |                                                                  | Pa<br>Di    | antalon Golf INESIS<br>ryway 300 | 1                                    | 19,37                                                     |                              | 19,37                 | 19,37       |         | 1             |                |                        |
| Igne         3 Marge Igne         0,00         12,50         100,00% Marge pièce         15,88         35,21% Total H.T.         45,10           I Article         SOCOLISSIMO-RESEAULAPOSTE         Image: Stk. dispo.         -2         Dépôt         GENERAL           signation         Port         Date         02/12/20.16         Date         02/12/20.16           uantité (U.S.)         1,00         Remise         % V         Tarif         TTC         Image: Comparison of the comparison of the comparison of th                                                                                                    | K 1                                                                      | .3 3 SOCOLISSI                                              | MO-RESEAULAPOST                                                  | TE Po       | ort                              | 1                                    | 15,0                                                      |                              | 15,0                  | 15,00       |         | 1             |                | 0                      |
| Jigne         3 Marge ligne         0,00         12,50         100,00% Marge pièce         15,88         35,21% Total H.T.         45,10           Il Article         SOCOLISSIMO-RESEAULAPOSTE         Image: Str. dispo.         -2         Dépôt         GENERAL           signation         Port         Date         02/12/20.16         Date         02/12/20.16           antité (U.V.)         15,00         7         Tarif         TTC         Image: Str. dispo.         Image: Str. dispo.         Image: Str                                                                                                    |                                                                          |                                                             |                                                                  |             |                                  |                                      |                                                           |                              |                       |             |         |               |                |                        |
| Igne         3         Marge Igne         0,00         12,50         100,00% Marge pièce         15,88         35,21% Total H.T.         45,10           I Article         SOCOLISSIMO-RESEAULAPOSTE         Image: Stk. dispo.         -2         Dépôt         GENERAL         Image: Stk. dispo.         -2         Dépôt         GENERAL         GENERAL         GENERAL         GENERAL         GENERAL         GENERAL         GENERAL                                                                                                    |                                                                          |                                                             |                                                                  |             |                                  |                                      |                                                           |                              |                       |             |         |               |                | $\mathbf{v}$           |
| Name         3         Marge ligne         0,00         12,50         100,00%         Marge pièce         15,88         35,21%         Total H.T.         45,10           1         Artide         SOCOLISSIMO-RESEAULAPOSTE         Image in the control of the control of the con |                                                                          |                                                             |                                                                  |             |                                  |                                      |                                                           |                              |                       |             |         |               |                | Concilia International |
| Jigne         3, Marge ligne         0,000         12,500         100,00% Marge pièce         15,883         35,21% Total H.T.         45,10           I Article         SOCOLISSIMO-RESEAULAPOSTE         Image: Stic. dispo.         -2         Dépôt         GENERAL           agnation         Port         Date         02/12/20.16         Date         02/12/20.16           antité (U.V.)         15,00         P.U. brut (U.V.)         15,00         Tarif         TTC         Date         02/12/20.16         Date         Date         02/12/20.16         Date         Date         02/12/20.16         Date         Date         02/12/20.16         Date         Date         02/12/20.16         Date         Date         02/12/20.16         Date         Date         02/12/20.16         Date         Date         02/12/20.16         Date         Date         Date         Date         02/12/20.16         Date         Date                                                                                                    |                                                                          |                                                             |                                                                  |             |                                  |                                      |                                                           |                              |                       |             |         |               |                | %                      |
| Igne         3 Marge Igne         0,00         12,50         100,00% Marge pièce         15,88         35,21% Total H.T.         45,10           Article         SOCOLISSIMO-RESEAULAPOSTE         Image igne         Image igne         Image igne         10,00% Marge pièce         15,88         35,21% Total H.T.         45,10           Article         SOCOLISSIMO-RESEAULAPOSTE         Image igne         Image igne         Image igne         10,00% survey         Image igne         Image igne         Im                                                                                                    |                                                                          |                                                             |                                                                  |             |                                  |                                      |                                                           |                              |                       |             |         |               |                | %                      |
| ilgne         3         Marge ligne         0,00         12,50         100,00% Marge pièce         15,88         35,21% Total H.T.         45,10           il         Article         SOCOLISSIMO-RESEAULAPOSTE         Image igne         Image igne         Im                                                                                                    |                                                                          |                                                             |                                                                  |             |                                  |                                      |                                                           |                              |                       |             |         |               |                | %                      |
| Jigne         3         Marge Igne         0,00         12,50         100,00% Marge pièce         15,88         35,21% Total H.T.         45,10           I Artide         SOCOLISSIMO-RESEAULAPOSTE         Image Igne         Image Igne Igne                                                                                                    |                                                                          |                                                             |                                                                  |             |                                  |                                      |                                                           |                              |                       |             |         |               |                | %<br>•                 |
| I Artide SOCOLISSIMO-RESEAULAPOSTE                                                                                                    |                                                                          |                                                             |                                                                  |             |                                  |                                      |                                                           |                              |                       |             |         |               | >              | %<br>•                 |
| Signation         Port         Date         02/12/2016         Bate           Jantité (U.V.)         10.0         P.U. brut (U.V.)         15,00         T.V.A.         13 Taux: 20,00% survet         Date         02/12/2016         Date         Date         02/12/2016         Date         Date         02/12/2016         Date         Date         02/12/2016         Date         Date         02/12/2016         Date         Date         02/12/2016         Date         Date         02/12/2016         Date         Date         02/12/2016         Date         Date         02/12/2016         Date         Date         02/12/2016         Date         Date         02/12/2016         Date         Date         02/12/2016         Date         Date         02/12/2016         Date         Date         02/12/2016         Date         Date                                                                                                    | . ligne                                                                  | 3 Marge ligne                                               | 0,00                                                             | 12,50 100,0 | 0% Marge pièce                   | 15,88 35,3                           | 21% Total H.                                              | т.                           | 45,                   | 10          |         |               | >              | %<br>•                 |
| antité (U.V.)  P.U. brut (U.V.)  15,00  T.V.A.  Tart  TC  Introduction  TC  TC  TC  TC  TC  TC  TC  TC  TC  T                                                                                                    | ligne                                                                    | 3 Marge ligne                                               | 0,00                                                             | 12,50 100,0 | 0% Marge pièce                   | 15,88 35,7<br>-2 c                   | 21% Total H.<br>Jépôt <b>GENE</b> F                       | T.                           | 45,                   | 10          |         |               | ><br>          | %<br>•                 |
| antité (U.S.) 1,00 Remise % √ Tarif 1TC √                                                                                                    | . ligne [                                                                | 3 Marge ligne     SOCOLISSIMO RE     Port                   | 0,00                                                             | 12,50 100,0 | 0% Marge pièce                   | 15,88 35,7<br>-2 c                   | 21% Total H.<br>Jépôt <mark>GENEF</mark><br>Date          | T<br>RAL                     | 45,                   | 10          |         |               | > Ligne        | %<br>■<br>■            |
| lot V ? P.U. net 15,00 Imprimable V                                                                                                    | . ligne [<br>I Article<br>signatior                                      | 3 Marge ligne  <br>SOCOLISSIMO-RE<br>Port                   | 0,00<br>SEAULAPOSTE                                              | 12,50 100,0 | 0% Marge pièce                   | 15,88 35,7<br>-2 C<br>T.V.A.         | 21% Total H.<br>Dépôt GENEF<br>Date<br>13 : Taux :        | T<br>RAL<br>20,00%           | 45,<br>/2016<br>sur v | 10          |         |               | > Ligne Dé     |                        |
|                                                                                                    | . ligne [<br>] Article<br>signatior<br>uantité (Luantité (Luantité (L    | 3 Marge ligne<br>SOCOLISSIMO-RE<br>Port<br>J.V.)<br>J.S.)   | 0,00<br>SEAULAPOSTE<br>1,00 P.U. bru<br>1,00 Remise              | 12,50 100,0 | 0% Marge pièce                   | 15,88 35,<br>-2 C<br>T.V.A.<br>Tarif | 21% Total H.<br>Dépôt GENEF<br>Date<br>13 : Taux :<br>TTC | T.<br>RAL<br>02/12<br>20,00% | 45,<br>/2016<br>Surv  | 10          |         |               | A Ligne Détail |                        |
| Nº série Montant T.T.C. 15.00 Partiel Gras 7/air Souliané                                                                                                    | o. ligne [<br>Article<br>ésignatior<br>uantité (L<br>uantité (L<br>o lot | 3 Marge ligne<br>SOCOLISSIMO-RE<br>1 Port<br>J.V.)<br>J.S.) | 0,00<br>SEAULAPOSTE<br>1,00 P.U. bru<br>1,00 Remise<br>2 P.U. pt | 12,50 100,0 | 0% Marge pièce                   | 15,88 35,<br>-2 c<br>T.V.A.<br>Tarif | 21% Total H.<br>Dépôt GENEF<br>Date<br>13 : Taux :<br>TTC | T.<br>RAL<br>20,00%          | 45,<br>/2016<br>surv  | 10          |         |               | Ligne Détail D |                        |

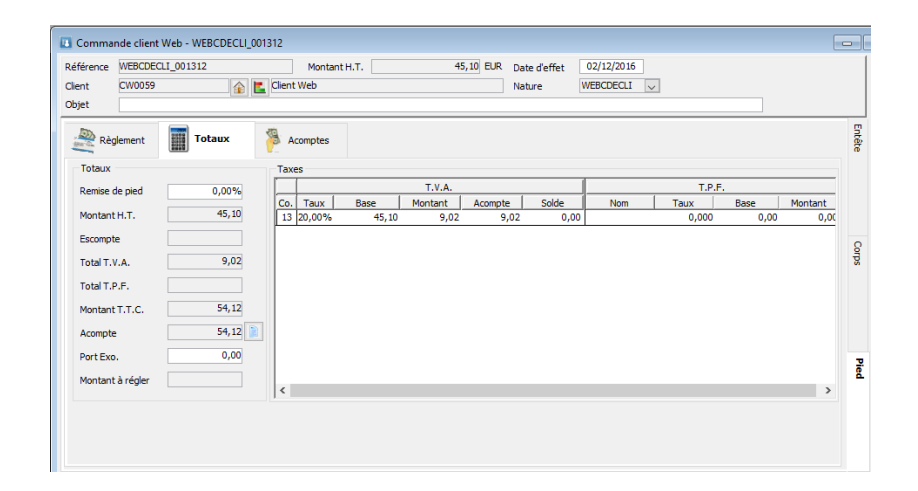

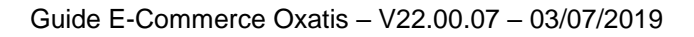

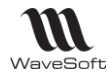

# Paramétrages de la Fiche Article

Pour publier l'ensemble des informations de la fiche article sur le site e-Commerce Oxatis, la fiche article doit être complétée. L'article n'existant pas sur Oxatis, sera automatiquement créé à la prochaine MAJ Article.

*Si l'article existe déjà sur Oxatis, alors ne vous préoccupez pas de l'onglet e-Commerce, à l'« Etablissement des références entre les articles WaveSoft et Oxatis » - Fonction obligatoire dans ce cas ! - ces informations seront créées.* 

Complétez tous les articles que vous souhaitez mettre sur le catalogue de vente en ligne. Sur l'onglet "Options" : Cocher l'option "Article publié sur le site e-Commerce" pour qu'apparaisse l'onglet « e-Commerce », pour pouvoir le compléter.

| Fiche article : Article - 653297      |                      |                                                                       |              |
|---------------------------------------|----------------------|-----------------------------------------------------------------------|--------------|
| Code 653297                           | Désignation pr. Comp | teur CAT EYE                                                          | *            |
| Général Cénéral                       | Achat / P.R.         | vente 🛻 Stocks 🗧 Tarifs 🥃 Nomendature 📖 Compta. 📄 Pièces 📻 e-Commerce | ОК           |
| Article publié sur le site e-Commerce | Garantie             | 24 (mois) Modèle d'impression standard                                | Annuler      |
| Article sous garanue                  | CEE / Code Pays      | CEE / Code Produit                                                    | 9<br>Recoder |
| Article autorisé à la vente           | D.E.E.E.             | 0,01                                                                  | Hecoder      |
| Article facturé au forfait            | Article suivant      |                                                                       | Imprimer     |
| Article suivi en statistique          | P.C.B.               | 1                                                                     |              |
| Article soumis aux remises            | Unité de stock       |                                                                       |              |
| Article soumis aux commissionnement   | ts 📝 Contremarque    | Non                                                                   | Stats        |
| Article soumis à l'escompte           | Etablissement        | COMMUN                                                                |              |
| Article géré en dimension             | Mode de valorisat    | ion de la marge D.P.A. (Dernier prix achat)                           | Ce. Stat.    |
| Article périssable                    |                      |                                                                       |              |
| Gestion des stocks                    |                      | Mesures en Centimètre (d                                              | Aide         |
| Article suivi en stock 🔽 Mode de s    | stock Standard       | Poids (U.S.) 0,125 KILO V Largeur 5,85                                |              |
| Article suivi en série 🔲 Souche de    | es séries            | Volume (U.S.) 0,00 Longueur 5,23                                      |              |
| Artide suivi en lot 📃 Souche de       | es lots              | Densité 0,00% Hauteur 0,56                                            |              |
|                                       |                      |                                                                       |              |
|                                       |                      |                                                                       |              |
|                                       |                      |                                                                       |              |

Faites un clic droit, pour ajouter cet article sur un site e-Commerce

| 4     | Général  | Coptions         | Achat / P.R. | Vente | Stocks      | E Tarifs        | Nomenclature             | Compta. | Pièces                                         | e-Commerce   |
|-------|----------|------------------|--------------|-------|-------------|-----------------|--------------------------|---------|------------------------------------------------|--------------|
| Actif |          |                  | Site         |       |             |                 | U.R.L.                   | De      | rnière synchro.                                | Code article |
| OUI   | SPORTPLU | S V2 (Développen | ient)        |       | www.trainin | gis+0022a.oxati | ercom<br>Gestion<br>Iian | 15/0    | 6/2015 15:00:22<br>[Ins]<br>.[Enter]<br>r<br>r | 653297       |
| •     |          |                  |              | III   |             |                 |                          |         |                                                | ,            |

Répétez cette action si vous souhaitez gérer cet article sur d'autres sites. Nombre en fonction de l'Edition de la Gestion Commerciale. **Standard** : 1, **Professionnelle** : 2, **Entreprise** : N

| WaveSoft                                                                                           |                                                                                                    | Guide E-Commerce Oxat                                                                                       | is – V22.00.07 – 03/07/2019                                                     |
|----------------------------------------------------------------------------------------------------|----------------------------------------------------------------------------------------------------|----------------------------------------------------------------------------------------------------|---------------------------------------------------------------------------------|
| Der<br>Site<br>Cod<br>Aff<br>Moi<br>Pro<br>Cau<br>Aff<br>R<br>R<br>Titr<br>Der<br>Moi<br>Des<br>Ku | e-Commerce : 653297<br>mière mise à jour sur le site 06/10/2016 16:02 Voir fiche sur le site<br>: SPORTPLUS V2 (Développement)<br>de 555297 Compteur CAT EYE Vélo 5<br>took<br>ficher une note quand l'article est en stock (Exemple : "En stock") //<br>ficher le niveau du stock (Exemple : "4 Article(s) en stock") //<br>ntrer cet article même s'il est indisponible //<br>use de l'indisponibilité Aucune //<br>ficher le délai de disponibilité (Exemple : "Disponible sous 4 jours") //<br>ficher le délai de disponibilité (Compteur CAT EYE Vélo 5<br>scription (META description)<br>compteur CAT EYE Vélo 5<br>scription :<br>I>Compteur CAT EYE Vélo 5<br>scription :<br>I>Compteur CAT EYE Vélo 5 : <bs></bs><br>scription : | Mettre à jour sur le site  Divers Catégorie 1 SPORT Catégorie 2 CYCLE Proposer les articles complémentaires |                                                                                 |
| Complétez les renseig                                                                              | nements puis cliquez sur "OK" pol                                                                                                    | ur valider.                                                                                                 | Fermer                                                                          |
| Détail Fiche e-Comme                                                                               | rce :                                                                                                    |                                                                                                    |                                                                                 |
| - Site : Sélection                                                                                 | nnez le site sur lequel doit être ex                                                                                                    | porté l'article                                                                                             | modifier ci vous en soubaitez                                                   |
| des différents<br>recodification<br>pour qu'à la p                                                 | sur le site e-Commerce. Si le co<br>WaveSoft de l'article, le nouveau<br>prochaine MAJ des articles la recod                                                                                                    | de ici est identique au code<br>code sera automatiquemen<br>lification soit reportée sur le                 | e WaveSoft, alors, lors d'une<br>at reporté dans cette zone ici<br>site Oxatis. |
| - La vignetto oc                                                                                   | t utilicán cur los listos Ovatis. Taill                                                                                                    | o opyoyóo cur Oyatic 100X1                                                                                  | 00 pixola                                                                       |

utilisee sur les listes Oxatis. Taille envoyee sur Oxatis 100X100 pixels.

# Oxatis gère les extensions JPG, GIF et PNG, pas les BMP.

- Catégories 1/2/3 : Indiquez ici les fiches catégories utilisées pour cet article. L'utilisation de catégories n'est pas obligatoire. Elle permet de simplifier la navigation et la recherche des articles sur votre site e-Commerce. Les catégories sont créées auparavant dans le Menu "Oxatis", "Paramétrages", "Catégories". Vous pouvez gérer les catégories directement sur le site e-Commerce Oxatis, à la synchronisation de l'article, elles seront conservées.
- La marque est gérée sur WaveSoft et exportée sur la Fiche article du site Oxatis.
- L'option "Proposer les articles complémentaires" permet d'afficher sur le site les articles liés à une nomenclature commerciale de proposition en gestion (articles complémentaires = Vente suggestive sur Oxatis).

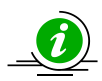

Copyright WaveSoft

## Les Nomenclatures Commerciales de Proposition sont disponibles sur l'Edition Entreprise WaveSoft.

Ainsi vous pouvez associer des articles complémentaires à l'article principal. Lors de la visite de votre site par un visiteur, les articles complémentaires sont affichés dans la fiche article sous la description de l'article principal et il est possible de les ajouter au panier en même temps que l'article principal ! Le visiteur n'a donc pas besoin de quitter la page de l'article pour acheter les articles complémentaires.

- Stock : Gestion de l'état du stock sur le site e-Commerce.
  - Affiche sur le site e-Commerce :
    - L'état de l'article « en stock »

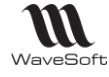

Guide E-Commerce Oxatis - V22.00.07 - 03/07/2019

- La quantité de l'article en stock. A la synchronisation, on envoi le stock disponible de l'article dans le dépôt utilisé. Stock dispo = (Stock Réel – Stock Réservé)
- Présenter sur le site l'article même si il est indisponible
- Pouvoir le commander même si l'article est indisponible
- La cause de l'indisponibilité
- Le délai de disponibilité. A la synchronisation, on envoi le délai de livraison de la fiche article de référence.
- · Référencement

Balises Méta : Champs permettant de référencer les articles sur internet. Oxatis oblige le même référencement pour les articles déclinés et pour l'article "père".

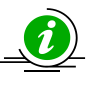

- Description : Description de l'article avec mise en forme sur le site e-Commerce. ("Description courte", onglet "Principal" sur Oxatis)

*Vous pouvez éventuellement saisir du code HTML en dur, pour rajouter du "gras", "italique", "souligné", "couleur", ...* 

Il ne vous reste plus qu'à lancer une MAJ des articles – Menu « Oxatis – Articles » - pour créer cet article sur Oxatis.

Remarque : Dès que l'article a été synchronisé au moins une fois – MAJ Article - sur le site Oxatis, les boutons "Voir fiche sur le site" et "Mettre à jour le site" sont visibles sur la fiche.

Le bouton "Voir fiche sur le site" permet de visualiser directement cet article sur le site de vente en ligne.

Le bouton "Mettre à jour sur le site", permet de mettre à jour cet article sur le site de vente en ligne. Attention, les images ne sont pas mises à jour dans ce traitement. Pour la mise à jour des images, vous devez exécuter une synchronisation des articles, en cochant l'option "Mise à jour des images".

Ces boutons permettent d'exécuter un traitement uniquement sur l'article sélectionné.

Le menu synchronisation "Articles", permet de mettre à jour automatiquement sur le site e-Commerce tous les articles modifiés et créés sur WaveSoft depuis la date de dernière synchronisation.

Attention, si des articles sur Oxatis n'ont pas été créés par la MAJ Articles WaveSoft, il convient obligatoirement avant toute MAJ des Articles, d'exécuter dans la synchronisation des Articles l'option d' « Etablissement des références entre Articles ». Sinon, vous vous retrouverez avec des articles en double sur Oxatis à la prochaine MAJ des articles.

Sur l'onglet Vente, saisissez les tarifs utilisés sur le site e-Commerce.

| Code 655297 | no pr. Compteur CAT EYE  P.R.  Vente Solution Tarif TC C Farif TC Magasin EUR T.T.C. Coefficient 1,583584 Coefficient 1,583584 Coefficient 2,593584 Coefficient 1,583584 Coefficient 1,583584 Coeffici | Compta<br>Compta<br>Compta<br>Cas |
|-------------|----------------------------------------------------------------------------------------------------|-----------------------------------|
|-------------|----------------------------------------------------------------------------------------------------|-----------------------------------|

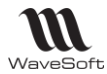

Tarif 8

Tarif 9

Tarif 10

-

Ŧ

Ŧ

-

-

•

-

Ŧ

Dans notre exemple, il y a Tarifs Tarif 1 TTC Tarif 6 Tarif 2 GROSSISTESENGRO Tarif 7

**<u>Remarque</u>** : Les prix barrés Oxatis n'existe pas dans WaveSoft Gestion.

Tarif 3

Tarif 4

Tarif 5

- Garantie à exprimer **en mois** (Onglet "Options", champ : Garantie)
- Poids à exprimer en grammes (Onglet "Options", champ : Poids)
   Le poids peut être utilisé pour calculer automatiquement les coûts de transport d'une commande).
- Concernant l'unité de vente, si l'option 'Multiple' est cochée sur la fiche Article, c'est la quantité de vente minimum de la fiche article qui est exportée vers Oxatis en conditionnement.
- Concernant le **Délai de livraison**, c'est le délai de livraison de la fiche produit de référence qui est exporté vers Oxatis.

Exemple d'affichage de l'article sur le site de vente en ligne :

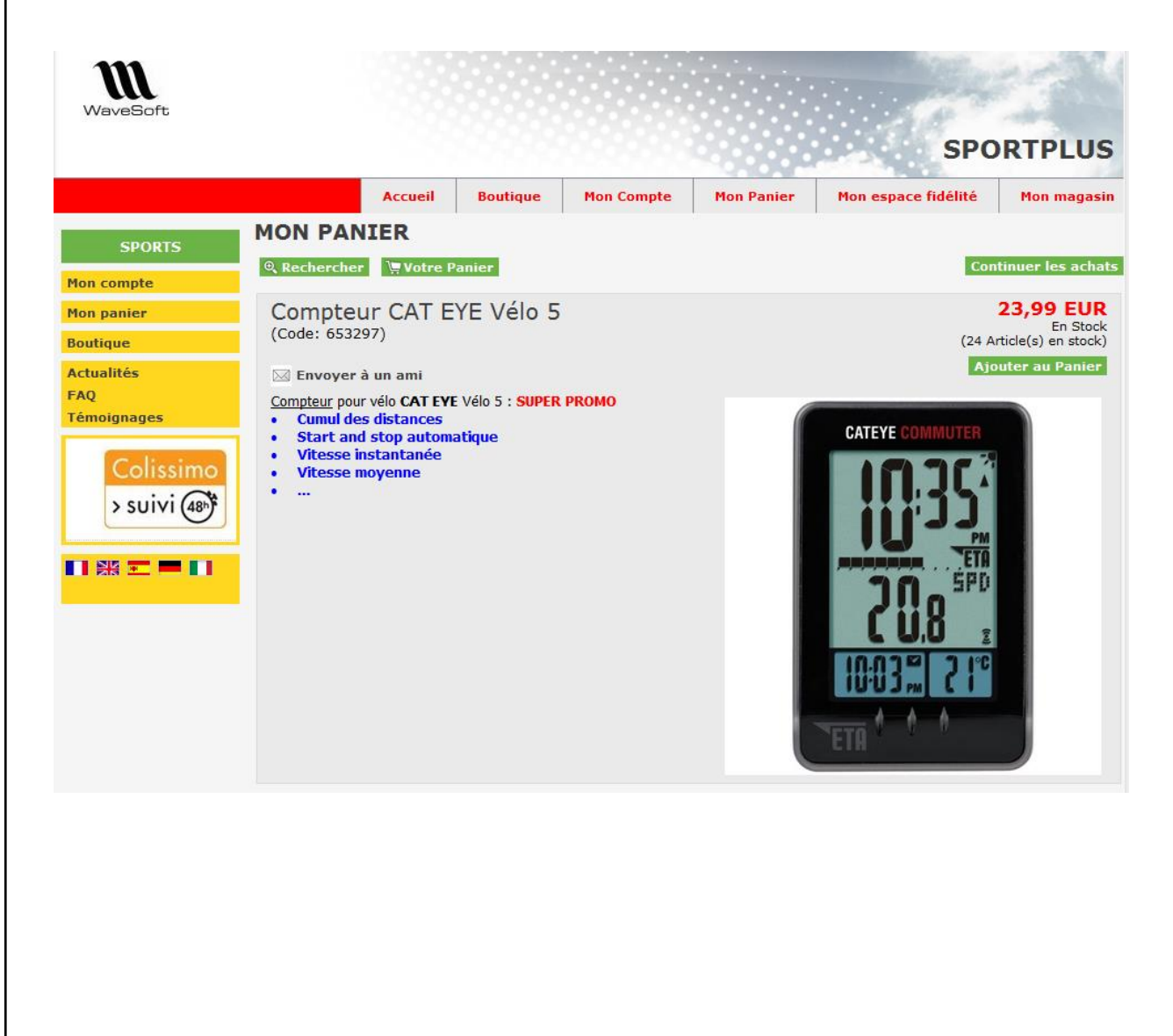

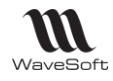

# Nomenclatures Commerciales Fixes

Les articles composés ou pack sur Oxatis permettent de proposer la vente des Nomenclatures Commerciales Fixes de votre catalogue WaveSoft.

La création ou la mise à jour sur Oxatis des Nomenclatures Commerciales Fixes, nécessite la présence des composants sur le site Oxatis.

Si les composants ne sont pas déjà présents sur le site un message apparait : Erreur lors de la mise à jour des articles : Au moins un composant n'existe pas sur le Site, impossible de traiter la NCF !

Un article composé ou pack sur Oxatis peut être composé au maximum de 10 composants, c'est une limitation Oxatis. Donc votre Nomenclature Commerciale Fixe sous WaveSoft que vous dédiez à Oxatis ne peut pas avoir plus de 10 composants.

Le stock est "la quantité maximum de fabrication autorisée à l'instant T par rapport au stock des composants, cf. le module de "Simulation d'assemblage" dans WaveSoft Gestion."

Si côté WaveSoft, un article est composé de plus de 10 composants, la synchronisation ne sera pas effectuée.

Sur l'onglet "Nomenclature", ajouter les composants du Pack sur le site e-Commerce.

| Fiche article : Nomenclature - COFFRETVIN | B                       |                           |                       |
|-------------------------------------------|-------------------------|---------------------------|-----------------------|
| Code COFFRETVIN3                          | ation pr. COFFRETVIN3   |                           |                       |
| Général 🏠 Options 🔐 Acha                  | at / P.R.               | E Tarifs and Nomenclature | Compta.               |
| Nomenclature Commerciale fixe             | primer Parents          |                           | Modifier              |
| COFFRETVIN3 - COFFRETVIN3                 | Article composé Article | Désignation Quantité      | Calculer P.R. Recode  |
| EPINEUL - EPINEUL                         | COFFRETVIN3 EPINEUL     | EPINEUL 1                 |                       |
| CHABLIS - CHABLIS                         | BEAUJOLAIS              | BEAUJOLAIS 1              | Calculer PV-T Imprime |
| _                                         | CHADEIS                 | CIADE13 1                 | Calculer PV-V         |
|                                           |                         |                           |                       |
|                                           |                         |                           | Calculer poids Stats  |
|                                           |                         |                           |                       |
|                                           |                         |                           | Ce. Sta               |
|                                           |                         |                           |                       |
|                                           |                         |                           |                       |
|                                           |                         |                           | Aide                  |
|                                           |                         |                           |                       |
|                                           |                         |                           |                       |
|                                           |                         |                           |                       |
|                                           |                         |                           |                       |
|                                           | •                       |                           |                       |

## Exemple sur la boutique :

| COFFRETVIN3              | 84,00 EUR                            |
|--------------------------|--------------------------------------|
| (Code: COFFRETVIN3)      | En Stock<br>(89 Article(s) en stock) |
|                          | Ajouter au Panier                    |
| Coffret vin 3 bouteilles | -                                    |
|                          |                                      |
|                          |                                      |
|                          |                                      |
|                          |                                      |

Procéder ainsi, pour toutes les NCF à exporter dans le catalogue e-Commerce.

22/74

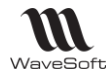

## Exemple de la commande sur la boutique :

| Informatio<br>M. Magalie<br>Client Web<br>Téléphone:<br>Télécopie:                           | ns client<br>FRANCES<br>+33 6 62<br>01 69 21 2                           | 6 (mfrances@wa<br>62 20 20 / +33 1<br>1 21 | ovesoft.fr)<br>69 20 20 2          | 0              |
|----------------------------------------------------------------------------------------------|--------------------------------------------------------------------------|--------------------------------------------|------------------------------------|----------------|
| Adresse<br>Appt n° 414<br>Résidence<br>2, Rue Geo<br>PALAISEA<br>France mét                  | 4 - Etage 4<br>Chopin - B<br>orge Sand<br>U, 91120<br>tropolitaine       | ât 1                                       |                                    |                |
| Adresse de<br>M. Magalie<br>Client WEB<br>12, Rue de<br>PALAISEA<br>France mét<br>Mode de li | e livraison<br>FRANCES<br>s Lilas<br>U, 91120<br>tropolitaine<br>vraison | 3                                          |                                    |                |
| MAGASIN<br>Mode de p<br>Carte Banc                                                           | ANNECY (<br>aiement<br>aire                                              | CENTRE                                     |                                    |                |
| Detail<br>Article                                                                            |                                                                          | Prix unitaire                              | Quantité                           | Montant        |
| COFFRET<br>(Code: COF<br>EPINEUL<br>(Code: EPIN                                              | IVIN3<br>FRETVIN3)<br>IEUL) 1<br>AIS 4                                   | 84,00 €                                    | 1                                  | 84,00€         |
| BEAUJOL<br>(Code: BEA)<br>CHABLIS<br>(Code: CHA                                              | UJOLAIS) 7<br>BLIS) 1                                                    |                                            |                                    |                |
| BEAUJOL<br>(Code: BEA)<br>CHABLIS<br>(Code: CHA                                              | UJOLAIS) 7<br>BLIS) 1                                                    | 5                                          | Sous-total                         | 84,00€         |
| BEAUJOL<br>(Code: BEA)<br>CHABLIS<br>(Code: CHA                                              | UJOLAIS) 7<br>BLIS) 1<br>MA(                                             | Fra<br>GASIN ANNECY                        | Sous-total<br>is de port<br>CENTRE | <b>84,00</b> € |

Exemple de la commande sur WaveSoft Gestion :

| Commande client Web - WEBCDECLI_001104 |                                                                                  |                              |                                                                     |                                                                                                    |                                                                                            |                                                        |                                                       |                                                                 | • 💌                                                                    |                        |                              |                                                                                                    |                                                |             |                                  |
|----------------------------------------|----------------------------------------------------------------------------------|------------------------------|---------------------------------------------------------------------|----------------------------------------------------------------------------------------------------|--------------------------------------------------------------------------------------------|--------------------------------------------------------|-------------------------------------------------------|-----------------------------------------------------------------|------------------------------------------------------------------------|------------------------|------------------------------|----------------------------------------------------------------------------------------------------|------------------------------------------------|-------------|----------------------------------|
| Réfé<br>Clien<br>Obje                  | rence<br>t<br>t                                                                  | WEBCD<br>CLTCPT<br>test      | ECLI_001104                                                         | Montant H.T.                                                                                                    | ΉT                                                                                         | 70,0                                                   | 00 EUR                                                | Date d'effi<br>Nature                                           | et 30/09/<br>WEBCD                                                     | 2014<br>ECLI           | •                            |                                                                                                    |                                                |             | СК<br>СК                         |
| т.<br>Да<br>С                          | T.V.A.<br>1<br>1<br>1                                                            | N° ligr<br>3<br>3<br>3<br>3  | e Artide<br>1 COFFRETVIN3<br>2 EPINEUL<br>3 BEAUJOLAIS<br>4 CHABLIS | Désignation<br>COFFRETVIN3<br>EPINEUL<br>BEAUJOLAIS<br>CHABLIS                                                                                          | Quantité<br>1<br>1<br>1                                                                    | P.U. brut<br>84,0<br>1,269031<br>0,979511<br>81,751458 | Remise                                                | P.U. net<br>84,0<br>1,269031<br>0,979511<br>31,751458           | Montant net<br>84,00                                                   | Poids<br>0,013<br>13,0 | Qté U.S.<br>1<br>1<br>1<br>1 | Mnt. net H.T.<br>70,0                                                                                                    | Commer<br>CARINE<br>CARINE<br>CARINE<br>CARINE | Entête Corp | Appliquer<br>Annuler<br>Mannuler |
| ✓ Nb. Dés Qua Qua Nº li Nº s           | ligne<br>Article<br>Ignatior<br>Intité (L<br>Intité (L<br>Intité (L<br>Intité (L | 1<br>e OH/<br>n OH/<br>J.V.) | Marge ligne 49<br>ABLIS<br>1,<br>1,<br>                             | III         0,000%           00         P.U. brut (U.V.)           00         P.U. brut (U.V.)           00         Remise           V         P.U. net | 4arge pièce           31,751458           %           31,751458           %           0,00 | -1 38:<br>dispo.<br>?<br>Imprimal<br>Partiel           | 1, 11 973,<br>289 1<br>T.V.A.<br>Tarif<br>ble<br>Gras | 02% Total<br>Dépôt GEN<br>Da<br>13 : Taux<br>GROSSIST<br>Italic | H.T.<br>HERAL<br>ate 30/09/20<br><: 20,00% sui<br>TESENGRO<br>Souliané | 70,0                   | 0                            | a contraction of the second second se | ← Ligne Détail Divers                          | Pied        | Transfo                          |

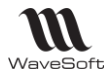

## Nomenclatures Commerciales Techniques

De la même façon qu'un article « classique », on synchronise aussi sur Oxatis des Nomenclatures Techniques. Le stock est le stock dispo.

#### Fiche article sur WaveSoft Gestion :

| E Fiche article : Nomenclature - ANCHOIDE25 | 0                                        |                                              | - • •                 |
|---------------------------------------------|------------------------------------------|----------------------------------------------|-----------------------|
| Code ANCHOIDE250                            | ation pr. Anchoiade en pot de verre 250g |                                              | - ÷                   |
| Général 🏠 Options 🔐 Achat                   | : / P.R. 💽 Vente 🝶 Stocks                | E Tarifs                                     | Compta.               |
| Nomendature Technique 💌 Imp                 | rimer Parents                            |                                              | Modifier              |
| ANCHOIDE250 - Anchoiade en pot de ve        | Article composé Article                  | Désignation Quantité (                       | Calculer P.R. Piecode |
| COUVERCLE - COUVERCLE pour pot              | COUVERCLE<br>ETIQUETTE                   | COUVERCLE pour pot en verre 1<br>ETIQUETTE 1 | Calculer PV-T         |
| ANCHOIDE - ANCHOIDE verte                   | ANCHOIDE                                 | ANCHOIDE verte 0,25                          | Calculer PV-V         |
|                                             |                                          |                                              | Calculer poids Stats  |
|                                             |                                          |                                              | Ce Stat               |
|                                             |                                          |                                              |                       |
|                                             |                                          |                                              | Aide                  |
|                                             |                                          |                                              |                       |
|                                             |                                          |                                              |                       |
|                                             |                                          |                                              |                       |
|                                             | - m                                      | Þ                                            |                       |

## Exemple su

| Exemple sur la boutique :      |                                                                              |                                                       |                                                |                                  |              |                                                                       |  |
|--------------------------------|------------------------------------------------------------------------------|-------------------------------------------------------|------------------------------------------------|----------------------------------|--------------|-----------------------------------------------------------------------|--|
|                                | Anchoiade er<br>(Code: ANCHOIDE25                                            | )<br>0)<br>arre 250g                                  | e verre 250g                                   |                                  |              | 3,52 EUR<br>En Stock<br>(23 Article(s) en stock)<br>Ajouter au Panier |  |
|                                | resourced to pix UE II                                                       |                                                       |                                                |                                  | ALC BELL     | Olade<br>Care C                                                       |  |
| Exemple de la de la commande s | sur la bou                                                                   | utiqu                                                 | <u>.e</u> :                                    |                                  |              |                                                                       |  |
|                                | Commar                                                                       | nde #                                                 | 10707333                                       |                                  |              |                                                                       |  |
|                                | Informatio<br>M. Magalie<br>Client Web<br>Téléphone<br>Télécopie:            | ns clia<br>FRAN<br>+33 6<br>01 69                     | ent<br>ICES (mfran<br>662 62 20 20<br>21 21 21 | ces@wavesoft.<br>/ +33 1 69 20 2 | fr)<br>20 20 |                                                                       |  |
|                                | Adresse<br>Appt n° 41<br>Résidence<br>2, Rue Geo<br>PALAISEA<br>France mé    | 4 - Eta<br>Chopi<br>orge Sa<br>U, 911<br>tropolit     | ge 4<br>n - Bât 1<br>and<br>20<br>taine        |                                  |              |                                                                       |  |
|                                | Adresse d<br>M. Magalie<br>Client WEE<br>12, Rue de<br>PALAISEA<br>France mé | e livra<br>FRAN<br>S<br>S Lilas<br>U, 911<br>tropolit | ison<br>ICES<br>20<br>taine                    |                                  |              |                                                                       |  |
|                                | Mode de li                                                                   | vraiso                                                |                                                |                                  |              |                                                                       |  |
|                                | Mode de p<br>Carte Band                                                      | aieme                                                 | ent                                            |                                  |              |                                                                       |  |
|                                | Détail                                                                       |                                                       |                                                |                                  |              |                                                                       |  |
|                                | Article                                                                      |                                                       |                                                | Prix unita                       | ire Quantité | é Montant                                                             |  |
|                                | Anchoiade<br>(Code: ANC                                                      | e en po<br>HOIDE:                                     | ot de verre 25<br>250)                         | 50g 3, 52                        | 2€ 1         | 3,52€                                                                 |  |
|                                |                                                                              |                                                       |                                                |                                  | Sous-tota    | 3,52€                                                                 |  |
|                                |                                                                              |                                                       | М                                              | AGASIN ANNE                      | CY CENTRE    | 20,00€                                                                |  |
|                                |                                                                              |                                                       |                                                | Λ                                | lontant Tota | 23,52€                                                                |  |
|                                | Base HT                                                                      | Taux                                                  | Montant TV                                     | Ά                                |              |                                                                       |  |

0,59

2,93 20

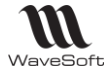

Exemple de la commande sur WaveSoft Gestion :

|                | Commar                                                                                                    | nde client We         | eb - WEBCDECLI                                                           | _001103                                                                                                    |                                                                       |                                                                                                    |                                                                      |                      |                                                       |
|----------------|----------------------------------------------------------------------------------------------------|-----------------------|--------------------------------------------------------------------------|----------------------------------------------------------------------------------------------------|-----------------------------------------------------------------------|----------------------------------------------------------------------------------------------------|----------------------------------------------------------------------|----------------------|-------------------------------------------------------|
| Re<br>Cl<br>Ol | éférence<br>ent<br>ojet                                                                                                    | WEBCDECLI_<br>CLTCPT1 | _001103                                                                  | Montant H.T.                                                                                                    | 2,93<br>HT                                                            | EUR Date d'effet                                                                                   | 30/09/2014<br>WEBCDECLI                                              |                      | OK                                                    |
|                | . T.V.A.                                                                                                    | N° ligne              | Artide<br>NCHOIDE250                                                     | Désignation<br>Anchoiade en pot de verre<br>[250g                                                                                                    | Quantité P.U. brut R                                                  | emise P.U. net M<br>3,52                                                                           | Iontant net Poids Qté U.S.                                           | Mnt. net H.T. Commer | Appliquer<br>Annuler<br>Mnnuler<br>Réappro<br>Envoyer |
|                | <ul> <li>b. ligne</li> <li>Article</li> <li>ésignation</li> <li>uantité (U</li> <li>uantité (U</li> <li>° lot</li> <li>° série</li> </ul> | 1 Martine Anchoiad    | ge ligne 523,988<br>5250<br>1,00<br>1,00<br>1,00<br>1,00<br>1,00<br>1,00 | III           0441         -521,05         783,28%           Image: Constraint of the second second secon | Marge pièce -521,0<br>Stk. dispo.<br>3,52 2<br>%<br>%<br>3,52 Partiel | 5 783,29% Total H<br>31 Dépôt GENE<br>Date<br>T.V.A. 13 : Taux :<br>Tarif GROSSISTE<br>Gras Italic | T. 2,93<br>RAL V<br>30/09/2014<br>20,00% sulv<br>SENGRO V<br>Soulané | Ligne Detail Divers  | Transfo                                               |

# Nomenclature Commerciale de Proposition

# Fonctionnalité disponible uniquement en Edition Entreprise

Sur l'onglet "Nomenclature", ajouter les articles (articles complémentaires) qui composeront la vente suggestive sur le site e-Commerce.

| 🖸 Fiche article : Nomenclature - 334974     |                                          |                                  |                          |                 |  |  |  |  |
|---------------------------------------------|------------------------------------------|----------------------------------|--------------------------|-----------------|--|--|--|--|
| Code 334974 🔿 Désignat                      | ion pr. Vélo Compétition 9.2 Sans Transm | ission                           |                          | - 20            |  |  |  |  |
| Général 🏠 Options 🔐 Achat /                 | /P.R. 💽 Vente 🝶 Stocks                   | E Tarifs de Nomenclature         | Compta. Pièces           | e-Comme         |  |  |  |  |
| Nomenclature Commerciale proposition        | imer Parents Transformer en              | article                          |                          | Modifier        |  |  |  |  |
| 🖃 📸 334974 - Vélo Compétition 9.2 Sans Trar | Article composé Article                  | Désignation                      | Quantité Qté fixe P.R.U. | Recode          |  |  |  |  |
| - 🎬 71183 - Compteur TARGA SIGMA SP         | 334974 71183                             | Compteur TARGA SIGMA SPORT       | 1 NON 25,95              |                 |  |  |  |  |
| 566717 - Cuissard BIEMME Sport Ext          | 566717                                   | Cuissard BIEMME Sport Extro Gris | 1 NON 429,0              | imosim.         |  |  |  |  |
| 298217 - Veste Golf INESIS Dryway           | 298217                                   | Veste Golf INESIS Dryway 300     | 1 NON 299,0              | Luopuny         |  |  |  |  |
| 46029 - CASOLE RELLAGUE                     | 325154                                   | Chaussures ROUTE DECATHLON 400 S | 1 NON 39,99              |                 |  |  |  |  |
| 118943 - Gants Golf PING "Premium I         | 46029                                    | CASQUE BELL Aquia                | 1 NON 75,0               | 5 at a          |  |  |  |  |
| 19887 - Cales Look PP 247                   | 10993                                    | Calos Look DD 247                | 1 NON 120,0              |                 |  |  |  |  |
|                                             | 4                                        |                                  | A HOLE JU                | Ce. Sta<br>Aide |  |  |  |  |

Une « vente suggestive » peut être composée au maximum de 24 articles, c'est une limitation Oxatis, donc votre Nomenclature Commerciale de proposition sous WaveSoft que vous dédiez à Oxatis ne peut pas avoir plus de 24 composants.

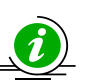

Si côté WaveSoft, une nomenclature commerciale de proposition est composée de plus de 24 articles, la synchronisation s'arrêtera à 24 articles, les suivants s'afficheront en erreur.

| 13/10/14 12:21:50 Début du traitement article                                                                                                    |
|----------------------------------------------------------------------------------------------------|
| 13/10/14 12:21:50                                                                                                    |
| 13/10/14 12:21:50 Traitement article : 334974 : Vélo Compétition 9.2 Sans Transmission                                                                                                    |
| 13/10/14 12:22:15 ERREUR lors de la mise à jour des articles : Ajout des composants NCP sur le Site - Erreur à l'ajout de l'article complémentaire [19887] : [Cales Look PP 247] - Vous avez atteint le |
| maximum d'article complémentaires pour l'article : "334974".                                                                                                    |
| 13/10/14 12:22:15                                                                                                    |
| 13/10/14 12:22:15 1 Article(s) en erreur                                                                                                    |
| 13/10/14 12:22:15 0 Article(s) avec alerte                                                                                                    |
| 13/10/14 12:22:15 1 Article(s) traités                                                                                                    |
| 13/10/14 12:22:15                                                                                                    |
| 13/10/14 12:22:15 Fin du traitement article                                                                                                    |
|                                                                                                    |

| Statistical control of the second second | VVave>ort               |                                                                               |                                         |                   | _                          |
|----------------------------------------------------------------------------------------------------|-------------------------|-------------------------------------------------------------------------------|-----------------------------------------|-------------------|----------------------------|
| Solution       1.5 solution       1.5 solution       1.5                                                                                                    |                         | 10 e-Commerce : 334974                                                        |                                         | ×                 |                            |
| Strip       [For Completion 9.2 Sets Termination IIII]         Strip       [Strip         Address version       [Strip         Strip       [Strip         Strip       [Strip                                                                                                    |                         | Dernière mise à jour sur le site 05/09/2016 14:10 Voir fiche sur le sit       | Mettre à jour sur le site               |                   |                            |
| Sur l'onglet       "e-Commerce", cochez l'option "Proposer les articles complémentaires" permet         Sur l'onglet       "e-Commerce", cochez l'option       "Proposer les articles complémentaires" permet         Attention ! Les articles complémentaires doivent auparavant être présents sur le site Oxatis.       Les articles complémentaires doivent auparavant être présents sur le site Oxatis.                                                                                                    |                         | Site SPORTPLUS V2 (Développement)                                             |                                         | $\sim$            |                            |
| Surf l'onglet "e-Commerce", cochez l'option "Proposer les articles complémentaires" permet         Surf l'onglet "e-Commerce", cochez l'option "Proposer les articles complémentaires" permet         Attention ! Les articles complémentaires doivent auparavant être présents sur le site Oxatis.         Les articles complémentaires doivent auparavant être présents sur le site Oxatis.                                                                                                    |                         | Code 334974 Vélo Compétition 9.2 Sans Transmission                            | 1                                       |                   |                            |
| Affedre ure note aund l'article est en stock?       I designe 1       I designe 1       I designe                                                                                                    |                         | Stock                                                                         | Divers                                  | Vignette          |                            |
| Affebre le riveau du stock (Deemple : '4 Article(e) en stock ; ; ; ; intergoie : ; ; ; intergoie : ; ; : ; intergoie : ; ; : ; : ; : ; : ; : ; : ; : ; : ;                                                                                                    |                         | Afficher une note quand l'article est en stock (Exemple : "En stock")         | Catégorie 1                             | i 💭 💭 🖓           |                            |
| Sur l'onglet "e-Commerce", cochez l'option "Proposer les articles complémentaires" permet         Sur l'onglet "e-Commerce", cochez l'option "Proposer les articles complémentaires" permet         Attention ! Les articles complémentaires doivent auparavant être présents sur le site Oxatis.         Lors de la synchronisation, si un composant n'est pas présent sur le Site, le message ci-dessous apparait :                                                                                                    |                         | Afficher le niveau du stock (Exemple : "4 Article(s) en stock")               | Catégorie 2 🗸                           |                   |                            |
| Wropser cit attide à la vente même s'i est induponible       Imposer les attides complétions au source in attides complétion substances in the data de daponibilité (Exemple 1: Disponible sour 4 jours) in the daponibilité (Exemple 1: Disponible sour 4 jours) in the daponibilité (Exemple 1: Disponible sour 4 jours) in the daponibilité (Exemple 1: Disponible sour 4 jours) in the daponibilité (Exemple 1: Disponible sour 4 jours) in the daponibilité (Exemple 1: Disponible sour 4 jours) in the daponibilité (Exemple 1: Disponible sour 4 jours) is completion 9.2 Sans Transmission         Vest de la vente même s'il est induponibilité (Exemple 1: Disponible sour 4 jours) is complétion 9.2 Sans Transmission       Image: Image:                                            |                         | Montrer cet article même s'il est indisponible                                | Catégorie 3 🗸 🗸                         | TE                |                            |
| Sur l'onglet "e-Commerce", cochez l'option "Proposer les articles complémentaires" permet         d'afficher sur le site les articles liés à une nomenclature commerciale de proposition en gestion (articles complémentaires doivent auparavant être présents sur le site Oxatis.         Attention ! Les articles complémentaires doivent auparavant être présents sur le site Oxatis.                                                                                                    |                         | Proposer cet article à la vente même s'il est indisponible                    | Proposer les articles complémentaires 🗹 | (A(O))            |                            |
| Affebre le dela de deponibilit (Exemple : Disponible sous 4 jours) ]         Référencement         The de page (Balas «TTLE») [élo Compétition 9.2 Sans Transmission         Motor dels (META Leyword) [élo Compétition 9.2 Sans Transmission         Motor dels (META Leyword) [élo Compétition 9.2 Sans Transmission         Des rights 3         Motor dels (META Leyword) [élo Compétition 9.2 Sans Transmission         Des rights 3         Motor dels (META Leyword) [élo Compétition 9.2 Sans Transmission         Des rights 3         Motor dels (META Leyword) [élo Compétition 9.2 Sans Transmission         Des rights 3         Motor dels (META Leyword) [élo Compétition 9.2 Sans Transmission         Des rights 3         Motor dels (META Leyword) [élo Compétition 9.2 Sans Transmission         Des rights 3         Motor dels (META Leyword) [élo Compétition 9.2 Sans Transmission         Des rights 3         Motor dels (META Leyword) [élo Compétition 9.2 Sans Transmission         Des rights 3         Motor dels (META Leyword) [élo Compétition 9.2 Sans Transmission         Des rights 3         Motor dels (META Leyword) [élo Compétition 9.2 Sans Transmission         Des rights 3         Motor dels (META Leyword) [élo Compétition 9.2 Sans Transmission         Des rights 3         Motor dels de desponible de sons compétinentaires doivent a                                                                                                    |                         | Cause de l'indisponibilité Aucune                                             |                                         |                   |                            |
| Référencement       Tier de page (Balties <ttle>) Véto Compétition 9.2 Sans Transmission         Description (Véta description) Véto Compétition 9.2 Sans Transmission         Description (Véta description) Véto Compétition 9.2 Sans Transmission         Description (Véta description) Véto Compétition 9.2 Sans Transmission         Description (Véta description) Véto Compétition 9.2 Sans Transmission         Description (Véta description) Véto Compétition 9.2 Sans Transmission         Viet Sans Transmission         Description (Véto Compétition 9.2 Sans Transmission)         Véto Compétition 9.2 Sans Transmission         Viet Sans Transmission         Description (Véto Compétition 9.2 Sans Transmission)         Viet Sans Transmission         Description (Véto Compétition 9.2 Sans Transmission)         Viet Sans Transmission         Viet Sans Transmission         Description (Véto Compétition 9.2 Sans Transmission)         Viet Sans Transmission         Viet Sans Transmission         Viet Sans Transmission         Viet Sans Transmission         Viet Sans Transmission         Viet Sans Transmission         Viet Sans Transmission         Viet Sans Transmission         Viet Sans Transmission         Viet Sans Transmission         Viet Sans Transmission         Viet Sans Transmission</ttle>                                                                                                    |                         | Afficher le délai de disponibilité (Exemple : "Disponible sous 4 jours")      |                                         | P. 3              |                            |
| Sur l'onglet "e-Commerce", cochez l'option "Proposer les articles complémentaires" permet         d'afficher sur le site les articles liés à une nomenclature commerciale de proposition en gestion (articles complémentaires = Vente suggestive sur Oxatis).         Attention ! Les articles complémentaires doivent auparavant être présents sur le site Oxatis.         Lors de la synchronisation, si un composant n'est pas présent sur le Site, le message ci-dessous apparait :                                                                                                    |                         | Référencement                                                                 |                                         |                   |                            |
| Description (META description ) Médo Compétition 9.2 Sans Transmission         Description :         Description :                                                                                                    |                         | Titre de page (Balise <title>) Vélo Compétition 9.2 Sans Transmission</title> |                                         |                   |                            |
| Mets-des (META keywords)       Vélo Compétition 9.2 Sans Transmission         Description :       Transmission         Torder: 1 Vert jaune       Prodi: 8,250         Arnée : 2010       Modèle : compétition         Modèle : compétition       Image: 10         Modèle : compétition       Image: 10         Image: 10       Image: 10         Image: 10       Image: 10         Image: 10       Image: 10         Image: 10       Image: 10         Image: 10 <td< td=""><td></td><td>Description (META description) Vélo Compétition 9.2 Sans Transmission</td><td></td><td></td><td></td></td<>                                                                                                    |                         | Description (META description) Vélo Compétition 9.2 Sans Transmission         |                                         |                   |                            |
| Description:         Talle 53         Coder: I'ertiane         Proder: Suit 2010         Worder: competition         Commentatives: 10         Worder: competition         Commentatives: 10         Sur l'onglet "e-Commerce", cochez l'option "Proposer les articles complémentaires" permet         d'afficher sur le site les articles liés à une nomenclature commerciale de proposition en gestion (articles complémentaires = Vente suggestive sur Oxatis).         Attention ! Les articles complémentaires doivent auparavant être présents sur le site Oxatis.         Lors de la synchronisation, si un composant n'est pas présent sur le Site, le message ci-dessous apparait :                                                                                                    |                         | Mots-clés (META keywords) Vélo Compétition 9.2 Sans Transmission              |                                         |                   |                            |
| Sur l'onglet "e-Commerce", cochez l'option "Proposer les articles complémentaires" permet         Image: Sur l'onglet "e-Commerce", cochez l'option "Proposer les articles complémentaires" permet         Image: Sur l'onglet "e-Commerce", cochez l'option "Proposer les articles complémentaires" permet         Image: Sur l'onglet "e-Commerce", cochez l'option "Proposer les articles complémentaires" permet         Image: Sur l'onglet "e-Commerce", cochez l'option "Proposer les articles complémentaires" permet         Image: Sur le site les articles liés à une nomenclature commerciale de proposition en gestion (articles complémentaires = Vente suggestive sur Oxatis).         Attention ! Les articles complémentaires doivent auparavant être présents sur le site Oxatis.         Lors de la synchronisation, si un composant n'est pas présent sur le Site, le message ci-dessous apparait :                                                                                                    |                         | Description :                                                                 |                                         |                   |                            |
| Prince: 3010         Monterage: 0         Monterage: 0                                                                                                    |                         | Taille 53<br>Couleur : Vert jaune                                             |                                         |                   |                            |
| Sur l'onglet "e-Commerce", cochez l'option "Proposer les articles complémentaires" permet         d'afficher sur le site les articles liés à une nomenclature commerciale de proposition en gestion (articles complémentaires = Vente suggestive sur Oxatis).         Attention ! Les articles complémentaires doivent auparavant être présents sur le site Oxatis.         Lors de la synchronisation, si un composant n'est pas présent sur le Site, le message ci-dessous apparait :                                                                                                    |                         | Poids : 8,250<br>Année : 2010                                                 |                                         |                   |                            |
| Sur l'onglet "e-Commerce", cochez l'option " <b>Proposer les articles complémentaires</b> " permet<br>d'afficher sur le site les articles liés à une nomenclature commerciale de proposition en gestion (articles<br>complémentaires = Vente suggestive sur Oxatis).                                                                                                    |                         | Kilomètrage : 0<br>Modèle : compétition                                       |                                         |                   |                            |
| <ul> <li>Sur l'onglet "e-Commerce", cochez l'option "Proposer les articles complémentaires" permet d'afficher sur le site les articles liés à une nomenclature commerciale de proposition en gestion (articles complémentaires = Vente suggestive sur Oxatis).</li> <li>Attention ! Les articles complémentaires doivent auparavant être présents sur le site Oxatis.</li> <li>Lors de la synchronisation, si un composant n'est pas présent sur le Site, le message ci-dessous apparait :</li> </ul>                                                                                                    |                         | Composants -                                                                  |                                         |                   |                            |
| <ul> <li>Sur l'onglet "e-Commerce", cochez l'option "Proposer les articles complémentaires" permet d'afficher sur le site les articles liés à une nomenclature commerciale de proposition en gestion (articles complémentaires = Vente suggestive sur Oxatis).</li> <li>Attention ! Les articles complémentaires doivent auparavant être présents sur le site Oxatis.</li> <li>Lors de la synchronisation, si un composant n'est pas présent sur le Site, le message ci-dessous apparait :</li> </ul>                                                                                                    |                         |                                                                               |                                         | 0% <b>F</b> arman |                            |
| Sur l'onglet "e-Commerce", cochez l'option " <b>Proposer les articles complémentaires</b> " permet<br>d'afficher sur le site les articles liés à une nomenclature commerciale de proposition en gestion (articles<br>complémentaires = Vente suggestive sur Oxatis).<br>Attention ! Les articles complémentaires doivent auparavant être présents sur le site Oxatis.<br>Lors de la synchronisation, si un composant n'est pas présent sur le Site, le message ci-dessous apparait :                                                                                                    |                         |                                                                               |                                         | OK Fermer         |                            |
| Sur l'onglet "e-Commerce", cochez l'option " <b>Proposer les articles complémentaires</b> " permet<br>d'afficher sur le site les articles liés à une nomenclature commerciale de proposition en gestion (articles<br>complémentaires = Vente suggestive sur Oxatis).<br>Attention ! Les articles complémentaires doivent auparavant être présents sur le site Oxatis.<br>Lors de la synchronisation, si un composant n'est pas présent sur le Site, le message ci-dessous apparait :                                                                                                    |                         |                                                                               |                                         |                   | 4                          |
| Sur l'onglet "e-Commerce", cochez l'option " <b>Proposer les articles complémentaires</b> " permet<br>d'afficher sur le site les articles liés à une nomenclature commerciale de proposition en gestion (articles<br>complémentaires = Vente suggestive sur Oxatis).<br>Attention ! Les articles complémentaires doivent auparavant être présents sur le site Oxatis.<br>Lors de la synchronisation, si un composant n'est pas présent sur le Site, le message ci-dessous apparait :                                                                                                    |                         |                                                                               |                                         |                   |                            |
| <i>Complémentaires = Vente suggestive sur Oxatis).</i><br>Attention ! Les articles complémentaires doivent auparavant être présents sur le site Oxatis.<br>Lors de la synchronisation, si un composant n'est pas présent sur le Site, le message ci-dessous apparait :                                                                                                    | Sur l'onglet            | "e-Commerce", cochez l'option                                                 | "Proposer les al                        | rticles compl     | <b>émentaires</b> " permet |
| <i>complémentaires = Vente suggestive sur Oxatis).</i><br>Attention ! Les articles complémentaires doivent auparavant être présents sur le site Oxatis.                                                                                                    | (1) d'afficher su       | r le site les articles liés à une nom                                         | enclature commercia                     | ale de propositi  | on en gestion (articles    |
| Attention ! Les articles complémentaires doivent auparavant être présents sur le site Oxatis.                                                                                                    | complément              | aires – Vente suggestive sur Ovat                                             | vic)                                    |                   |                            |
| Attention ! Les articles complémentaires doivent auparavant être présents sur le site Oxatis.<br>Lors de la synchronisation, si un composant n'est pas présent sur le Site, le message ci-dessous apparait :                                                                                                    | complemente             | ancs = verice suggestive sur oxat                                             | 13).                                    |                   |                            |
| Attention ! Les articles complémentaires doivent auparavant être présents sur le site Oxatis.                                                                                                    |                         |                                                                               |                                         |                   |                            |
| l ors de la synchronisation, si un composant n'est pas présent sur le Site, le message ci-dessous apparait :                                                                                                    | Attention ! Les article | es complémentaires doivent aupara                                             | avant ëtre présents s                   | sur le site Oxati | S.                         |
| Lord as a synamonication, of an composation of pas present sar to oney to message of accord abbarater                                                                                                    | Lors de la synchronis   | ation, si un composant n'est pas r                                            | présent sur le Site. le                 | message ci-de     | ssous apparait :           |

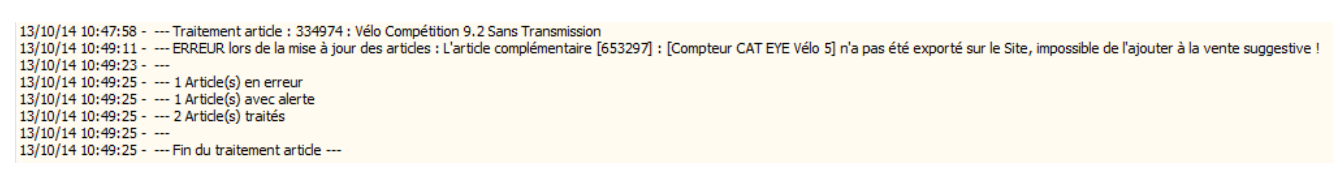

Résultat de la vente suggestive sur la boutique :

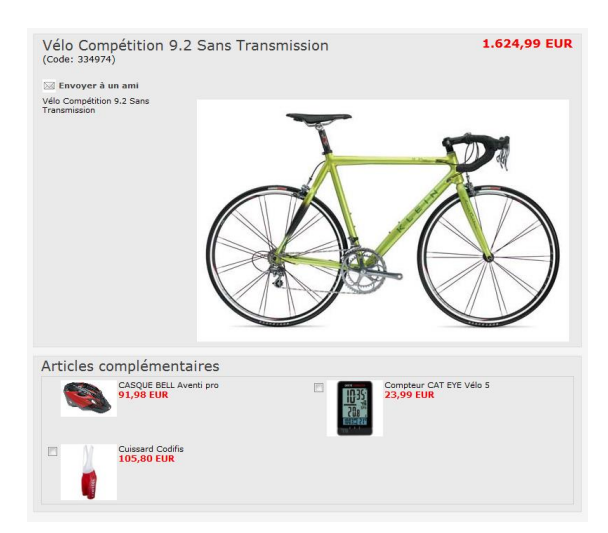

Procéder ainsi, pour tous les articles à exporter dans le catalogue e-Commerce.

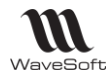

# Articles déclinés

Permet la synchronisation des articles de type « Déclinaisons » définis dans WaveSoft.

La synchronisation automatique permet de publier l'ensemble des informations de la fiche article parent (Père) et de ses déclinaisons (Fils) sans aucune ressaisie.

Parallèlement, les options sur Oxatis sont également créées automatiquement par rapport aux axes de déclinaisons utilisés dans WaveSoft.

Sur WaveSoft Gestion : Fiche de l'article (Père)

Synchronisation de l'article « Père » : MAILLOTSPORT et ses trois fils :

- Maillot Sport Taille L Rouge Col V
- Maillot Sport Taille M Vert Col Rond
- Maillot Sport Taille S Blanc Col Rond

| de MAILLOTSPORT                                                                                                    | 🚔 Dési                            | gnation pr.                                                                 | MAILLOT                                                                                                    | SPORT                                                   |                                                                                 |                                                                                                    |                                                                                                    |                                                                                   |                                                                                                    |                                                                                 |                                                                                                    |                                                                              |   | 2 💾   |
|----------------------------------------------------------------------------------------------------|-----------------------------------|-----------------------------------------------------------------------------|----------------------------------------------------------------------------------------------------|---------------------------------------------------------|---------------------------------------------------------------------------------|----------------------------------------------------------------------------------------------------|----------------------------------------------------------------------------------------------------|-----------------------------------------------------------------------------------|----------------------------------------------------------------------------------------------------|---------------------------------------------------------------------------------|----------------------------------------------------------------------------------------------------|------------------------------------------------------------------------------|---|-------|
| Général 🏠 Options                                                                                                    |                                   | hat / P.R.                                                                  | <b>0</b>                                                                                                    | ente 🚽                                                  | Stocks                                                                          | €                                                                                                    | Tarifs                                                                                              | Nome                                                                              | ndature                                                                                                    | Co                                                                              | mpta.                                                                                                    | Pièces                                                                       | 5 | e-Com |
| rticle publié sur le site e-Commerc                                                                                                    | e 🔽                               | Garantie                                                                    |                                                                                                    | 1 (m                                                    | iois)                                                                           | Mo                                                                                                    | odèle d'impri                                                                                       | ession                                                                            | standard                                                                                                    |                                                                                 |                                                                                                    |                                                                              |   |       |
| rticle sous garantie                                                                                                    | <b>V</b>                          | CEE / Code                                                                  | Pays FF                                                                                                    | ι c                                                     | EE / Code Pi                                                                    | oduit                                                                                                    |                                                                                                    |                                                                                   | 7                                                                                                    |                                                                                 |                                                                                                    |                                                                              |   |       |
| Article autorisé à la vente                                                                                                    | $\checkmark$                      | D.E.E.E.                                                                    |                                                                                                    |                                                         | 0,00                                                                            |                                                                                                    |                                                                                                    |                                                                                   |                                                                                                    |                                                                                 |                                                                                                    |                                                                              |   |       |
| Article facturé au forfait                                                                                                    |                                   | Article suiva                                                               | nt                                                                                                    |                                                         |                                                                                 |                                                                                                    |                                                                                                    |                                                                                   |                                                                                                    |                                                                                 |                                                                                                    |                                                                              |   |       |
| Article suivi en statistique                                                                                                    |                                   | P.C.B.                                                                      |                                                                                                    | 1                                                       |                                                                                 |                                                                                                    |                                                                                                    |                                                                                   |                                                                                                    | _                                                                               |                                                                                                    |                                                                              |   |       |
| Article soumis aux remises                                                                                                    |                                   | Unité de sto                                                                | ck U                                                                                                    | NITE                                                    |                                                                                 | Unité                                                                                                    |                                                                                                    |                                                                                   |                                                                                                    |                                                                                 |                                                                                                    |                                                                              |   |       |
| Article soumis aux commissionneme                                                                                                    | ents 🔽                            | Contremarg                                                                  | ue N                                                                                                    | on                                                      |                                                                                 | 1                                                                                                    |                                                                                                    |                                                                                   |                                                                                                    |                                                                                 |                                                                                                    |                                                                              |   |       |
| Article soumis à l'escompte                                                                                                    |                                   | Etablisseme                                                                 | nt Si                                                                                                    | OCIETE                                                  |                                                                                 | 1                                                                                                    |                                                                                                    |                                                                                   |                                                                                                    |                                                                                 |                                                                                                    |                                                                              |   |       |
|                                                                                                    |                                   | Mode de val                                                                 | orisation                                                                                                    | de la marce                                             | D.P.A. (De                                                                      | u<br>rnier nrix                                                                                                  | achat)                                                                                              |                                                                                   |                                                                                                    |                                                                                 |                                                                                                    |                                                                              |   |       |
| Article nérissable                                                                                                    |                                   | Déclinaisons                                                                | Π                                                                                                    |                                                         |                                                                                 |                                                                                                    | LIR.                                                                                                | E B                                                                               | OR                                                                                                    |                                                                                 |                                                                                                    | n i                                                                          |   |       |
|                                                                                                    |                                   |                                                                             |                                                                                                    |                                                         |                                                                                 |                                                                                                    |                                                                                                    |                                                                                   |                                                                                                    |                                                                                 |                                                                                                    |                                                                              |   |       |
|                                                                                                    |                                   | Decinicisons                                                                |                                                                                                    |                                                         |                                                                                 | -                                                                                                    |                                                                                                    |                                                                                   |                                                                                                    |                                                                                 |                                                                                                    | _                                                                            |   |       |
| Gestion des stocks                                                                                                    |                                   |                                                                             |                                                                                                    |                                                         |                                                                                 |                                                                                                    |                                                                                                    | M                                                                                 | lesures en                                                                                                    | Centimèt                                                                        | re (( 🖵                                                                                                    | _                                                                            |   |       |
| Gestion des stocks<br>Vrticle suivi en stock 📝 Mode de                                                                                                 | e stock                           | Standard                                                                    |                                                                                                    | Poids (U.                                               | s.)                                                                             | 0,125 G                                                                                                    | RAMME [                                                                                             | - M                                                                               | lesures en<br>Largeur                                                                                                    | Centimèt                                                                        | re (( 🖵<br>40,00                                                                                                    |                                                                              |   |       |
| Gestion des stocks<br>Artide suivi en stock 🗹 Mode de<br>Artide suivi en série 📄 Souche                                                                | e stock<br>des séries             | Standard                                                                    |                                                                                                    | Poids (U.:<br>Volume (L                                 | s.)                                                                             | 0,125 G<br>0,00 Li                                                                                               | RAMME [<br>itre (l) [                                                                               | •<br>•                                                                            | lesures en<br>Largeur<br>Longueur                                                                                               | Centimèt                                                                        | re (( 💌<br>40,00<br>0,50                                                                                                    | _                                                                            |   |       |
| Gestion des stocks<br>Article suivi en stock Ø Mode de<br>Article suivi en série Souche<br>krticle suivi en lot Souche                                 | e stock<br>des séries<br>des lots | Standard                                                                    |                                                                                                    | Poids (U.:<br>Volume (U<br>Densité                      | S.)                                                                             | 0,125 G<br>0,00 Li<br>0,00%                                                                                      | RAMME [<br>itre () [                                                                                | •<br>•                                                                            | lesures en<br>Largeur<br>Longueur<br>Hauteur                                                                                    | Centimèt                                                                        | re (( 🗨<br>40,00<br>0,50<br>80,00                                                                                                    | 5                                                                            |   |       |
| Gestion des stocks<br>Article suivi en stock Ø Mode de<br>Article suivi en série Souche<br>Vrticle suivi en lot Souche                                 | e stock<br>des séries<br>des lots | Standard                                                                    |                                                                                                    | Poids (U.:<br>Volume (L<br>Densité                      | s.)                                                                             | 0,125 G<br>0,00 Li<br>0,00%                                                                                      | RAMME [<br>itre (1) [                                                                               | •                                                                                 | lesures en<br>Largeur<br>Longueur<br>Hauteur                                                                                    | Centimèt                                                                        | re ( 💌<br>40,00<br>0,50<br>80,00                                                                                                    |                                                                              |   | × ľ   |
| Gestion des stocks<br>kritide suivi en stock Ø Mode de<br>kritide suivi en série Souche<br>kritide suivi en lot Souche                                 | e stock<br>des séries<br>des lots | Standard<br>Gestion                                                         | v<br>v<br>des décl                                                                                                    | Poids (U.:<br>Volume (L<br>Densité                      | s.)                                                                             | 0,125 G<br>0,00 L<br>0,00%                                                                                       | RAMME [                                                                                             | •                                                                                 | lesures en<br>Largeur<br>Longueur<br>Hauteur                                                                                    | Centimèt                                                                        | re (( 🔪<br>40,00<br>0,50<br>80,00                                                                                                    |                                                                              |   | ×     |
| Gestion des stocks<br>kritide suivi en stock  V Mode de<br>kritide suivi en série Souche<br>kritide suivi en lot Souche                                | e stock<br>des séries<br>des lots | Standard<br>Gestion                                                         | v<br>v<br>des décl                                                                                                    | Poids (U.:<br>Volume (L<br>Densité<br>inaisons          | s.)                                                                             | 0,125 G<br>0,00 L<br>0,00%                                                                                       | RAMME [                                                                                             | •                                                                                 | lesures en<br>Largeur<br>Longueur<br>Hauteur                                                                                    | Centimèt                                                                        | re (( 🗶<br>40,00<br>0,50<br>80,00                                                                                                    |                                                                              |   | x     |
| Gestion des stocks<br>whice suivi en stock   Mode de<br>witide suivi en série  Souche<br>whice suivi en lot  Souche                                    | e stock<br>des séries<br>des lots | Standard<br>Gestion                                                         | des décl                                                                                                    | Poids (U.<br>Volume (L<br>Densité                       | s.)                                                                             | 0,125 G<br>0,00 Li<br>0,00%                                                                                      | iRAMME [                                                                                            |                                                                                   | lesures en<br>Largeur<br>Longueur<br>Hauteur                                                                                    | Centimèt                                                                        | re (( 💌<br>40,00<br>0,50<br>80,00                                                                                                    |                                                                              |   | ×     |
| Gestion des stocks<br>Witche suivi en stock V Mode de<br>Witche suivi en série Souche<br>Witche suivi en lot Souche                                    | e stock<br>des séries<br>des lots | Standard<br>Gestion                                                         | des décl                                                                                                    | Poids (U.:<br>Volume (L<br>Densité<br>inaisons          | S.)                                                                             | 0,125 G<br>0,00 L<br>0,00%                                                                                       | RAMME [<br>itre ()) [<br>Moyen                                                                      | Large                                                                             | lesures en<br>Largeur<br>Longueur<br>Hauteur<br>Très large                                                                      | XXL                                                                             | xre (( )<br>40,00<br>0,50<br>80,00                                                                                                    | xxxx                                                                         |   | ×     |
| Gestion des stocks<br>Article suivi en stock   Mode de<br>Article suivi en série Souche<br>Article suivi en lot Souche                                 | e stock<br>des séries<br>des lots | Standard<br>Gestion<br>For<br>Col Rond                                      | des décl<br>Co<br>Blanc                                                                                                    | Poids (U.:<br>Volume (L<br>Densité<br>inaisons<br>uleur | S.)<br>J.S.)<br>Très petit<br>NON                                               | 0,125 G<br>0,00 L<br>0,00%<br>Petit<br>OUI<br>NON                                                                | RAMME [<br>itre ()) [<br>Moyen<br>OUI<br>NON                                                        | Large     OUI     NON                                                             | lesures en<br>Largeur<br>Longueur<br>Hauteur<br>Très large<br>NON                                                               | Centimèt                                                                        | xe (()<br>40,00<br>0,50<br>80,00<br>XXXL<br>NON                                                                                                    |                                                                              |   | ×     |
| Gestion des stocks<br>Article suivi en stock 📝 Mode de<br>Article suivi en série 📄 Souche<br>Article suivi en lot 📄 Souche                             | e stock<br>des séries<br>des lots | Standard<br>Gestion<br>For<br>Col Rond                                      | des décl<br>Co<br>Blanc<br>Noir<br>Rouge                                                                                                  | Poids (U.:<br>Volume (L<br>Densité<br>inaisons          | S.)                                                                             | 0,125 G<br>0,000 L<br>0,00%<br>Petit<br>OUI<br>NON<br>NON                                                        | RAMME [<br>itre () [<br>Moyen<br>OUI<br>NON                                                         | Large<br>OUI<br>NON                                                               | lesures en<br>Largeur<br>Longueur<br>Hauteur<br>Très large<br>NON<br>NON                                                        | Centimèt                                                                        | xe (( -<br>40,00<br>0,50<br>80,00<br>XXXL<br>NON<br>NON                                                                                                    | xxxxd<br>NON<br>NON<br>NON                                                   |   | ×     |
| Gestion des stocks<br>kritide suivi en stock <table-cell> Mode de<br/>kritide suivi en série 📄 Souche-<br/>kritide suivi en lot 📄 Souche-</table-cell> | e stock<br>des séries<br>des lots | Standard<br>Gestion<br>For<br>Col Rond                                      | des décl<br>Co<br>Blanc<br>Noir<br>Rouge<br>Bleu                                                                                          | Poids (U.:<br>Volume (L<br>Densité<br>inaisons          | S.)                                                                             | 0,125 G<br>0,000 L<br>0,00%<br>Petit<br>OUI<br>NON<br>NON<br>NON                                                 | RAMME [<br>itre () [<br>Moyen<br>OUI<br>NON<br>NON                                                  | Large<br>OUI<br>NON<br>NON                                                        | lesures en<br>Largeur<br>Longueur<br>Hauteur<br>Très large<br>NON<br>NON<br>NON<br>NON                                          | XXL<br>XXL<br>NON<br>NON<br>NON                                                 | re (( ,<br>40,00<br>0,50<br>80,00<br>XXXL<br>NON<br>NON<br>NON<br>NON                                                                                                    | xxxxd<br>NON<br>NON<br>NON<br>NON                                            |   | ×     |
| Gestion des stocks<br>kritide suivi en stock 📝 Mode de<br>kritide suivi en série 📄 Souche<br>kritide suivi en lot 📄 Souche                             | e stock<br>des séries<br>des lots | Standard<br>Gestion<br>For<br>Col Rond                                      | des décl<br>des décl<br>Blanc<br>Noir<br>Rouge<br>Bleu<br>Vert                                                                            | Poids (U.:<br>Volume (L<br>Densité<br>inaisons          | S.)                                                                             | 0,125 G<br>0,00 L<br>0,00%<br>Petit<br>OUI<br>NON<br>NON<br>NON                                                  | RAMME [<br>itre ()) [<br>Moyen<br>OUI<br>NON<br>NON<br>NON<br>OUI                                   | Large<br>OUI<br>NON<br>NON<br>NON                                                 | lesures en<br>Largeur<br>Longueur<br>Hauteur<br>Très large<br>NON<br>NON<br>NON<br>NON<br>NON                                   | XXL<br>XXL<br>NON<br>NON<br>NON<br>NON                                          | xxxL<br>xxxL<br>xxXL<br>xxXL<br>x | xxxxxi<br>NON<br>NON<br>NON<br>NON<br>NON                                    |   | ×     |
| Gestion des stocks<br>Article suivi en stock 🧭 Mode de<br>Article suivi en série 📄 Souche<br>Article suivi en lot 📄 Souche                             | e stock<br>des séries<br>des lots | Standard<br>Gestion<br>For<br>Col Rond                                      | des décl<br>des décl<br>Blanc<br>Noir<br>Rouge<br>Vert<br>Blanc                                                                           | Poids (U.:<br>Volume (L<br>Densité<br>inaisons          | S.)                                                                             | 0,125 G<br>0,00 L<br>0,00%<br>Petit<br>OUI<br>NON<br>NON<br>NON<br>NON                                           | RAMME [<br>itre () [<br>OUI<br>NON<br>NON<br>NON<br>OUI<br>NON                                      | Large<br>OUI<br>NON<br>NON<br>NON<br>NON                                          | lesures en<br>Largeur<br>Hauteur<br>Très large<br>NON<br>NON<br>NON<br>NON<br>NON<br>NON<br>NON                                 | Centimèt                                                                        | 2000<br>2,50<br>80,00<br>2000<br>2000<br>2000<br>2000<br>2000<br>2000<br>20                                                                                                    | xoxxi<br>NoN<br>NON<br>NON<br>NON<br>NON<br>NON                              |   | ×     |
| Gestion des stocks<br>kritide suivi en stock 🥑 Mode de<br>kritide suivi en série 📄 Souche<br>kritide suivi en lot 📄 Souche                             | e stock<br>des séries<br>des lots | Standard<br>Gestion<br>For<br>Col Rond                                      | des décli<br>des décli<br>Blanc<br>Noir<br>Rouge<br>Bleu<br>Vert<br>Blanc<br>Noir                                                         | Poids (U.:<br>Volume (L<br>Densité<br>inaisons          | S.)<br>J.S.)<br>J.S.)<br>NON<br>NON<br>NON<br>NON<br>NON<br>NON<br>NON          | 0,125 G<br>0,00 L<br>0,00%<br>Petit<br>OUI<br>NON<br>NON<br>NON<br>NON<br>NON                                    | RAMME [<br>itre () [<br>Moyen<br>OUI<br>NON<br>NON<br>NON<br>NON<br>NON<br>NON<br>NON               | Large<br>OUI<br>NON<br>NON<br>NON<br>NON<br>NON                                   | lesures en<br>Largeur<br>Longueur<br>Hauteur<br>Très large<br>NON<br>NON<br>NON<br>NON<br>NON<br>NON<br>NON                     | Centimèt                                                                        | 2000<br>2,50<br>80,00<br>2000<br>2,50<br>80,00<br>2000<br>2000<br>2000<br>2000<br>2000<br>2000<br>20                                                                                                    | xxxxxi<br>NON<br>NON<br>NON<br>NON<br>NON<br>NON                             |   | ×     |
| Gestion des stocks<br>kritide suivi en stock 🧭 Mode de<br>kritide suivi en série 📄 Souche<br>kritide suivi en lot 📄 Souche                             | e stock<br>des séries<br>des lots | Standard<br>Gestion<br>For<br>Col Rond<br>Col en V                          | Co<br>Blanc<br>Noir<br>Rouge<br>Bleu<br>Vert<br>Blanc<br>Noir<br>Rouge                                                                    | Poids (U.:<br>Volume (L<br>Densité<br>inaisons          | S.)                                                                             | 0,125 G<br>0,00 L<br>0,00%<br>Petit<br>OUI<br>NON<br>NON<br>NON<br>NON<br>NON<br>NON<br>NON                      | RAMME [<br>itre () [<br>Moyen<br>OUI<br>NON<br>NON<br>NON<br>NON<br>NON<br>NON<br>NON               | Large<br>UNON<br>NON<br>NON<br>NON<br>NON<br>NON<br>NON<br>NON<br>NON<br>NO       | lesures en<br>Largeur<br>Longueur<br>Hauteur<br>Très large<br>NON<br>NON<br>NON<br>NON<br>NON<br>NON<br>NON<br>NON<br>NON<br>NO | Centimèt                                                                        | 2000<br>2,50<br>80,00<br>2000<br>2000<br>2000<br>2000<br>2000<br>2000<br>20                                                                                                    | XXXXX<br>NON<br>NON<br>NON<br>NON<br>NON<br>NON<br>NON                       |   | ×     |
| Gestion des stocks<br>Article suivi en stock   Mode de<br>Article suivi en série  Souche<br>Stricle suivi en lot  Souche                               | e stock<br>des séries<br>des lots | Standard<br>Gestion<br>For<br>Col Rond                                      | des décl<br>des décl<br>Blanc<br>Noir<br>Rouge<br>Bleu<br>Vert<br>Blanc<br>Noir<br>Rouge<br>Bleu                                          | Poids (U.:<br>Volume (L<br>Densité<br>inaisons          | S.)                                                                             | 0,125 G<br>0,00 U<br>0,00%<br>Petit<br>OUI<br>NON<br>NON<br>NON<br>NON<br>NON<br>NON<br>NON<br>NON               | RAMME [<br>itre () [<br>Moyen<br>OUI<br>NON<br>NON<br>NON<br>NON<br>NON<br>NON<br>NON<br>NON<br>NON | Large<br>OUI<br>NON<br>NON<br>NON<br>NON<br>NON<br>NON<br>NON<br>NON<br>NON       | lesures en<br>Largeur<br>Longueur<br>Hauteur<br>Très large<br>NON<br>NON<br>NON<br>NON<br>NON<br>NON<br>NON<br>NON<br>NON<br>NO | Centimèt                                                                        | 2000<br>2000<br>200<br>2000<br>2000<br>2  | xood<br>Non<br>Non<br>Non<br>Non<br>Non<br>Non<br>Non<br>Non                 |   | ×     |
| Gestion des stocks<br>Article suivi en stock   Mode de<br>Article suivi en série Souche<br>Article suivi en lot Souche                                 | e stock<br>des séries<br>des lots | Standard<br>Gestion<br>For<br>Col Rond                                      | des décl<br>des décl<br>Blanc<br>Noir<br>Rouge<br>Bleu<br>Vert<br>Blanc<br>Noir<br>Rouge<br>Bleu<br>Vert                                  | Poids (U.:<br>Volume (L<br>Densité<br>inaisons          | Très petit<br>NON<br>NON<br>NON<br>NON<br>NON<br>NON<br>NON<br>NON<br>NON<br>NO | 0,125 G<br>0,00 L<br>0,00%<br>Petit<br>OUI<br>NON<br>NON<br>NON<br>NON<br>NON<br>NON<br>NON                      | RAMME [<br>itre () [<br>Moyen<br>OUI<br>NON<br>NON<br>NON<br>NON<br>NON<br>NON<br>NON<br>NON<br>NON | Large<br>OUI<br>NON<br>NON<br>NON<br>NON<br>NON<br>NON<br>NON<br>NON<br>NON       | lesures en<br>Largeur<br>Longueur<br>Hauteur<br>Très large<br>NON<br>NON<br>NON<br>NON<br>NON<br>NON<br>NON<br>NON<br>NON<br>NO | XXL<br>NON<br>NON<br>NON<br>NON<br>NON<br>NON<br>NON<br>NON<br>NON<br>NO        | xe         (           40,00         0,50           80,00         80,00           XXXL         NON           NON         NON           NON         NON           NON         NON           NON         NON           NON         NON           NON         NON           NON         NON           NON         NON           NON         NON           NON         NON           NON         NON                                                                                                    | xooxi<br>NON<br>NON<br>NON<br>NON<br>NON<br>NON<br>NON<br>NON                |   | ×     |
| Gestion des stocks<br>Witcle suivi en stock V Mode de<br>Article suivi en série Souche<br>Naticle suivi en lot Souche                                  | e stock<br>des séries<br>des lots | Standard<br>Standard<br>Gestion<br>For<br>Col Rond<br>Col en V<br>Col roulé | Co<br>Blanc<br>Noir<br>Rouge<br>Bleu<br>Vert<br>Blanc<br>Noir<br>Rouge<br>Bleu<br>Vert<br>Blanc<br>Noir<br>Rouge<br>Bleu<br>Vert<br>Blanc | Poids (U.:<br>Volume (L<br>Densité<br>inaisons          | Très petit<br>NON<br>NON<br>NON<br>NON<br>NON<br>NON<br>NON<br>NON<br>NON<br>NO | 0,125 G<br>0,00 L<br>0,00%<br>Petit<br>OUI<br>NON<br>NON<br>NON<br>NON<br>NON<br>NON<br>NON<br>NON<br>NON<br>NO  | RAMME [<br>itre () [<br>Moyen<br>OUI<br>NON<br>NON<br>NON<br>NON<br>NON<br>NON<br>NON<br>NON<br>NON | Large<br>OUI<br>NON<br>NON<br>NON<br>NON<br>NON<br>NON<br>NON<br>NON<br>NON<br>NO | lesures en<br>Largeur<br>Longueur<br>Hauteur<br>Très large<br>NON<br>NON<br>NON<br>NON<br>NON<br>NON<br>NON<br>NON<br>NON<br>NO | XXL<br>XXL<br>NON<br>NON<br>NON<br>NON<br>NON<br>NON<br>NON<br>NON<br>NON<br>NO | x0xL<br>x0xl<br>x0xl      | XXXXXX<br>NON<br>NON<br>NON<br>NON<br>NON<br>NON<br>NON<br>NON<br>N          |   | ×     |
| Gestion des stocks<br>kritide suivi en stock 🥑 Mode de<br>kritide suivi en série 📄 Souche<br>kritide suivi en lot 📄 Souche                             | e stock<br>des séries<br>des lots | Standard<br>Gestion<br>For<br>Col Rond<br>Col en V                          | Co<br>Blanc<br>Noir<br>Blau<br>Vert<br>Blanc<br>Noir<br>Rouge<br>Bleu<br>Vert<br>Blanc<br>Noir<br>Rouge<br>Bleu<br>Vert<br>Slanc          | Poids (U.:<br>Volume (L<br>Densité<br>inaisons          | S.)                                                                             | 0,125 G<br>0,00 L<br>0,00 %<br>Petit<br>OUI<br>NON<br>NON<br>NON<br>NON<br>NON<br>NON<br>NON<br>NON<br>NON<br>NO | RAMME ()<br>Itre ()<br>Moyen<br>OUI<br>NON<br>NON<br>NON<br>NON<br>NON<br>NON<br>NON<br>NO          | Large<br>OUI<br>NON<br>NON<br>NON<br>NON<br>NON<br>NON<br>NON<br>NON<br>NON<br>NO | Issues en<br>Largeur<br>Longueur<br>Hauteur<br>NON<br>NON<br>NON<br>NON<br>NON<br>NON<br>NON<br>NON<br>NON<br>NO                | Centimèt                                                                        | 2000<br>2000<br>200<br>2000<br>2000<br>2  | - xoood<br>NON<br>NON<br>NON<br>NON<br>NON<br>NON<br>NON<br>NON<br>NON<br>NO |   | × E   |

Dans le cas des articles déclinés, Oxatis oblige le même référencement pour les articles déclinés et l'article "père". Voir onglet « e-Commerce »

i

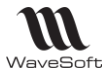

# Visualisation sur Oxatis (Menu "Commerce", "Articles" et « Type d'options ») :

La synchronisation automatique des articles permet la création des types d'options et les articles.

## Les types d'options

| Types d'options                                     |             |              |
|-----------------------------------------------------|-------------|--------------|
| Editor la vue Editor las tross d'articles Eusionner |             | (3 éléments) |
|                                                     |             |              |
| Nom public                                          | Nom Interne |              |
|                                                     |             | ок х         |
| COULEUR                                             |             |              |
| FORME                                               |             |              |
| TAILLE                                              |             |              |

## <u>L'article</u>

|              | NOM: [TOUS] A B C D E F G H I J K L M N O P Q R S T U | VWXYZ     |          |                         |
|--------------|-------------------------------------------------------|-----------|----------|-------------------------|
| Code         | Nom                                                   | Prix HT 1 | Quantité |                         |
|              |                                                       | De        | De       |                         |
|              |                                                       | à         | à        |                         |
| 588919       | Maillot MC Compétition Penta                          | 50,67     | -45      | <b>0 - 4</b> E <b>5</b> |
| MAILLOTSPORT | MAILLOT SPORT                                         |           | 96       | <b>B P P</b>            |

#### Liste des options : MAILLOT SPORT

| Eléments<br>Edition | Eléments<br>Mise en page |        |         |          |          |         |          |         |           |                  |          |
|---------------------|--------------------------|--------|---------|----------|----------|---------|----------|---------|-----------|------------------|----------|
| iste des optie      | ons                      |        |         |          |          |         |          |         |           |                  |          |
| Retour aux ai       | rticles                  |        |         |          |          |         |          |         |           |                  | (3 élé   |
| Editer la vue       | Supprimer Sauver         |        |         |          |          |         |          |         | Assi      | stant de créatio | n d'opti |
| ✓ Défaut            | Code                     | TAILLE | COULEUR | FORME    | Position |         | Quantito | é       | Prix HT 1 |                  |          |
|                     | MAILLOTSPORTLRGV         | Large  | Rouge   | Col en V | 3        | (+) (-) | 25       | (+) (-) | 41        | EUR              | C        |
|                     | MAILLOTSPORTMVRR         | Moyen  | Vert    | Col Rond | 2        | (+) (-) | 30       | (+) (-) | 41        | EUR              | K        |
|                     | MAILLOTSPORTSBCR         | petit  | Blanc   | Col Rond | 1        | (+) (-) | 41       | (+) (-) | 41        | EUR              | R        |

Copyright WaveSoft

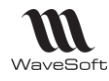

# Synchronisation des articles

La synchronisation des articles permet de publier sur le site Oxatis l'ensemble des informations de la fiche article sans aucune ressaisie. Le catalogue est immédiatement disponible sur le site e-Commerce Oxatis. Cette fonctionnalité est accessible via le menu "Oxatis", "Articles".

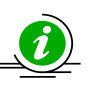

*Vous pouvez sauvegarder votre base article de votre site e-Commerce depuis le menu Marketing > Export des articles > bouton Ajouter un export > Exportation manuelle DataPlug. Ce fichier pourra être renvoyé plus tard en utilisant le DataPlug.* 

Si vous avez déjà créé un site Oxatis avant l'acquisition de WaveSoft Gestion Commerciale, pour établir la correspondance entre les articles de votre site e-Commerce et ceux de la Gestion Commerciale WaveSoft, reportez-vous aux explications de la dernière option de cette fenêtre : « Etablissement des références entre la gestion commerciale et un site existant Oxatis »

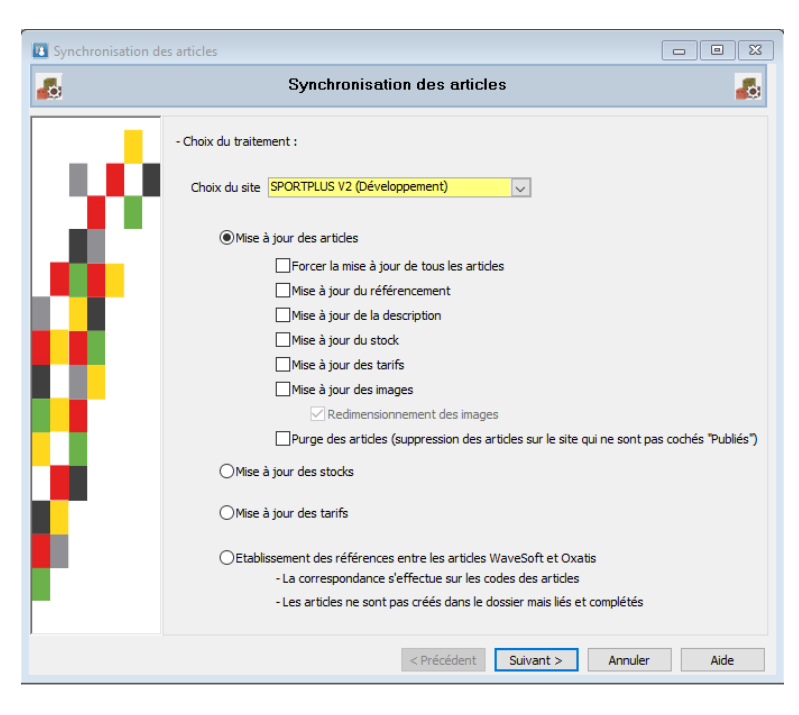

# Mise à jour des articles

Met à jour sur Oxatis les Articles WaveSoft modifiés depuis la dernière MAJ et crée sur Oxatis les nouveaux articles pas encore présents sur le site.

Mise à jour des articles de types « Articles », « Déclinaisons », « Nomenclatures Commerciales » et « Nomenclatures Techniques ».

« Mise à Jour des articles » : MAJ sur Oxatis des zones suivantes :

Le code, la désignation, le code EAN, le code MPN(\*), le coût HT(\*), la marque, la durée de garantie, l'éco participation, le poids, l'unité de poids, les dimensions (Hauteur, largeur, longueur), l'unité de vente, la vente suggestive(\*), délai de disponibilité(\*), les catégories, l'attribut texte de l'article(\*), les taxes (T.V.A. et D.E.E.), ...

(\*) Voir le tableau de correspondance des zones dans le chapitre « Article ».

Pour tous les nouveaux articles qui vont être créés sur le site e-Commerce, WaveSoft met également obligatoirement à jour sans tenir compte des options cochées :

- Mise à jour du référencement
- Mise à jour de la description
- Mise à jour du stock
- Mise à jour des tarifs

Copyright WaveSoft

- Mise à jour des images
  - avec redimensionnement des images

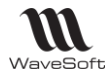

**Forcer la mise à jour de tous les articles :** Tous les articles paramétrés pour le e-Commerce seront envoyés. (MAJ Globale). Si cette option n'est pas cochée, seuls les articles modifiés ou créés depuis la dernière MAJ seront traités. Par rapport à la date de dernière Mise à Jour sur le site, affichée dans la fiche « e-Commerce » (MAJ différentielle)

**Mise à jour du référencement :** Mise à jour des propriétés de référencement (HTML & META) sur les articles traités. Titre de page (Balise>Title>), description (META description), mots-clés (META keywords). *Dans le cas des articles déclinés, Oxatis oblige le même référencement pour les articles déclinés et l'article "père".* 

**Mise à jour de la description :** Mise à jour de la description sur les articles traités. *Vous pouvez* éventuellement saisir du code HTML en dur, pour rajouter de la mise en forme tel que du "gras", "italique", "souligné", "couleur", ...

**Mise à jour du stock :** Mise à jour du stock disponible sur les articles traités ici, soit uniquement les articles modifiés. Attention, pour une MAJ complète du stock de tous les articles publiés, il convient d'utiliser l'autre option « Mise à jour des stocks ».

Maj stock pour les Articles : Stock disponible sur le dépôt concerné.

Maj stock pour les Nomenclatures Commerciales : Quantité maximum de fabrication possible dans WaveSoft en fonction du stock des composants. cf outils de simulation d'assemblage.

Mise à jour des tarifs : Mise à jour des tarifs en traitement supplémentaire.

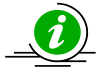

Si vous n'avez que de la MAJ tarif à effectuer, il est préférable d'utiliser l'autre option seule « Mise à jour des tarifs » ce qui sera plus économique en nombre de MAJ Oxatis, base de facturation.

**Mise à jour des images :** Envoi sur Oxatis des 5 images principales avec leurs zooms associés et de la vignette. Si le redimensionnement des images n'est pas coché, alors envoi à la taille originale des images et de la vignette. Les Zooms sont envoyés obligatoirement en 600X600 pixels.

**Redimensionnement des images :** Permet de redimensionner la taille des images qui seront envoyées. En 300x300 pixels pour les images principales, en 100x100 pixels pour les vignettes et toujours en 600X600 pixels pour les zooms.

Pour une qualité optimum, il faut des images sources dont largeur=hauteur avec largeur >= 600 pixels. (600X600 au minimum)

**Purge des articles :** Si cette option est cochée, les articles qui ne sont plus publiés (dans l'onglet « Option » sur la fiche article « Article publié sur le site e-Commerce » décoché) ou qui n'existent plus ou pas dans le dossier WaveSoft, seront définitivement supprimés du site E-Commerce Oxatis.

# Mise à jour des stocks

Cette option sur la synchronisation des articles permet la mise à jour des stocks sur le site Oxatis de tous les articles dont le stock a évolué depuis la dernière synchronisation des stocks, qu'elle ait été effectuée manuellement ou automatiquement avec l'automate de Transferts.

Maj stock pour les Articles : Stock disponible sur le dépôt concerné.

Maj stock pour les Nomenclatures Commerciales : Quantité maximum de fabrication possible dans WaveSoft en fonction du stock des composants. cf outils de simulation d'assemblage.

Dans Oxatis, par défaut :

- Tous les articles dont le niveau du stock disponible est supérieur à zéro sont affichés dans le catalogue (et par conséquent disponible à la vente).

- Tous les articles dont le stock disponible est inférieur ou égal à zéro ne sont pas affichés. Mais, ce comportement peut être modifié pour chaque article par des propriétés offrant des possibilités avancées au niveau de l'affichage et de la vente des articles en fonction du stock.

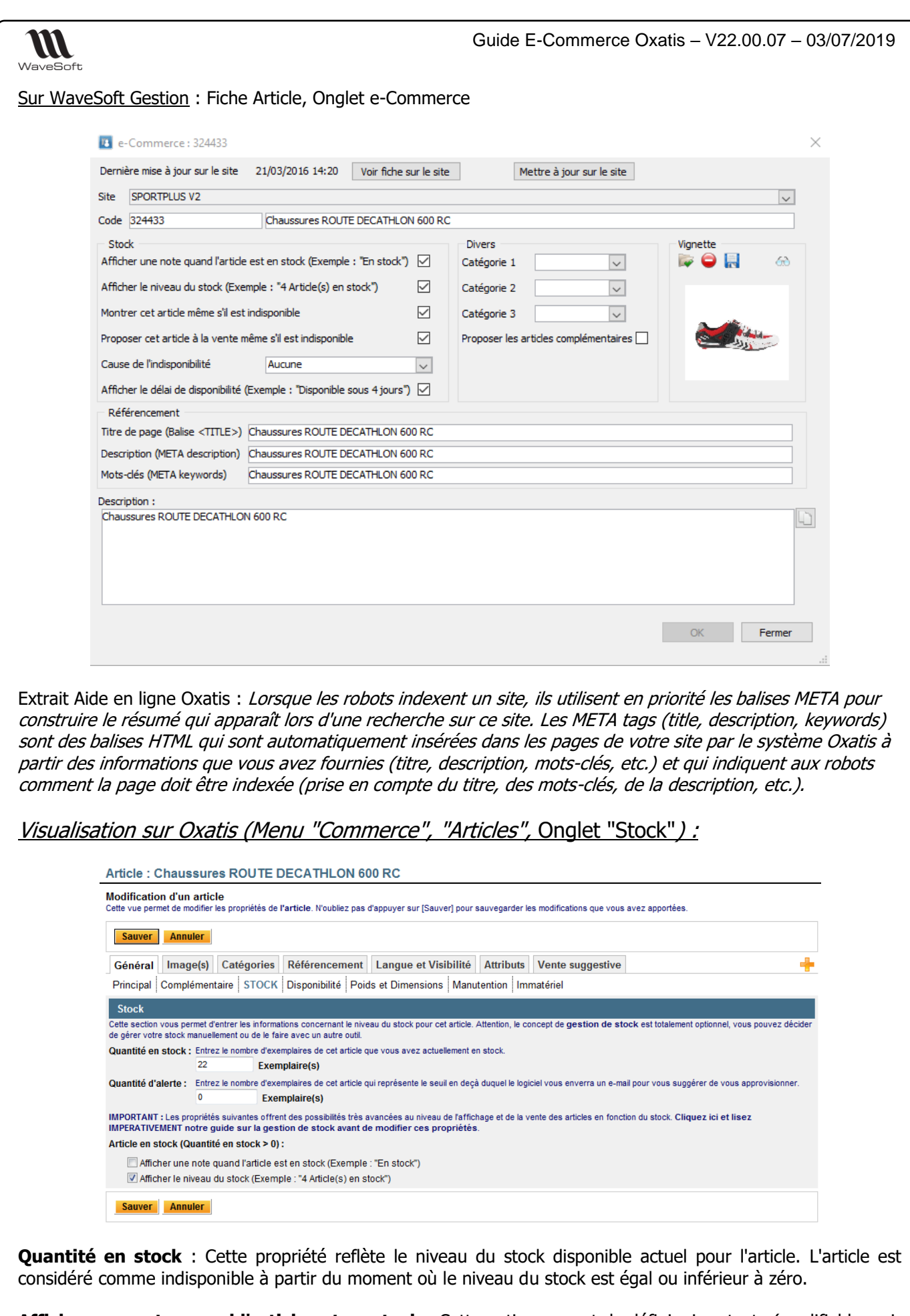

**Afficher une note quand l'article est en stock** : Cette option permet de définir si un texte (modifiable, voir plus bas) doit être affiché quand l'article est explicitement en stock.

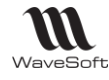

**Afficher le niveau du stock** : Comme son nom l'indique, cette option permet de décider si le niveau du stock disponible doit être visible par vos clients dans votre catalogue. Le niveau du stock n'est affiché que si celui-ci est supérieur à zéro.

Visualisation sur Oxatis (Menu "Commerce", "Articles", Onglet "Disponibilité") :

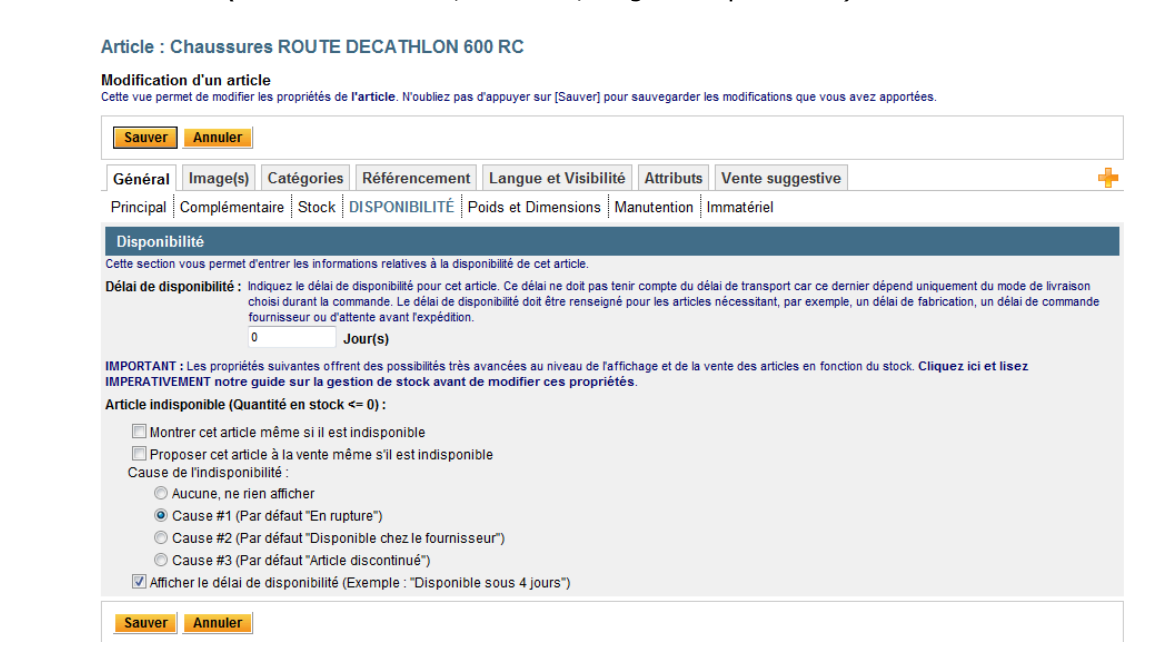

**Montrer cet article même s'il est indisponible** : Cette option vous permet de publier l'article dans le catalogue même si celui-ci est indisponible. En d'autres termes, vos clients peuvent continuer de visualiser des articles qui ne sont plus en stock. Attention cela ne signifie pas qu'ils puissent l'acheter. Pour cela voir l'option suivante.

**Proposer cet article à la vente même s'il est indisponible** : Cette option est à utiliser conjointement avec l'option précédente. En activant cette option, un article qui n'est plus en stock reste proposé à la vente. Dans ce cas, vous devez être certain de pouvoir vous approvisionner rapidement. Utilisez cette option avec précaution.

**Cause de l'indisponibilité** : Lorsque qu'un article est indisponible et que vous avez décidé de le montrer dans votre catalogue, vous avez alors la possibilité d'indiquer la raison de son indisponibilité au travers de 3 textes (Ces textes sont paramétrables de façon globale dans votre site : Voir L'aide en ligne sur Oxatis).

**Afficher le délai de disponibilité** : Cette option permet d'activer l'affichage du délai de disponibilité de l'article dans le catalogue. Cette option est particulièrement intéressante quand un article qui n'est plus en stock reste disponible à la vente. Cela donne une indication précise à l'acheteur qui peut ensuite approximativement déterminer le temps nécessaire à la préparation de sa commande.

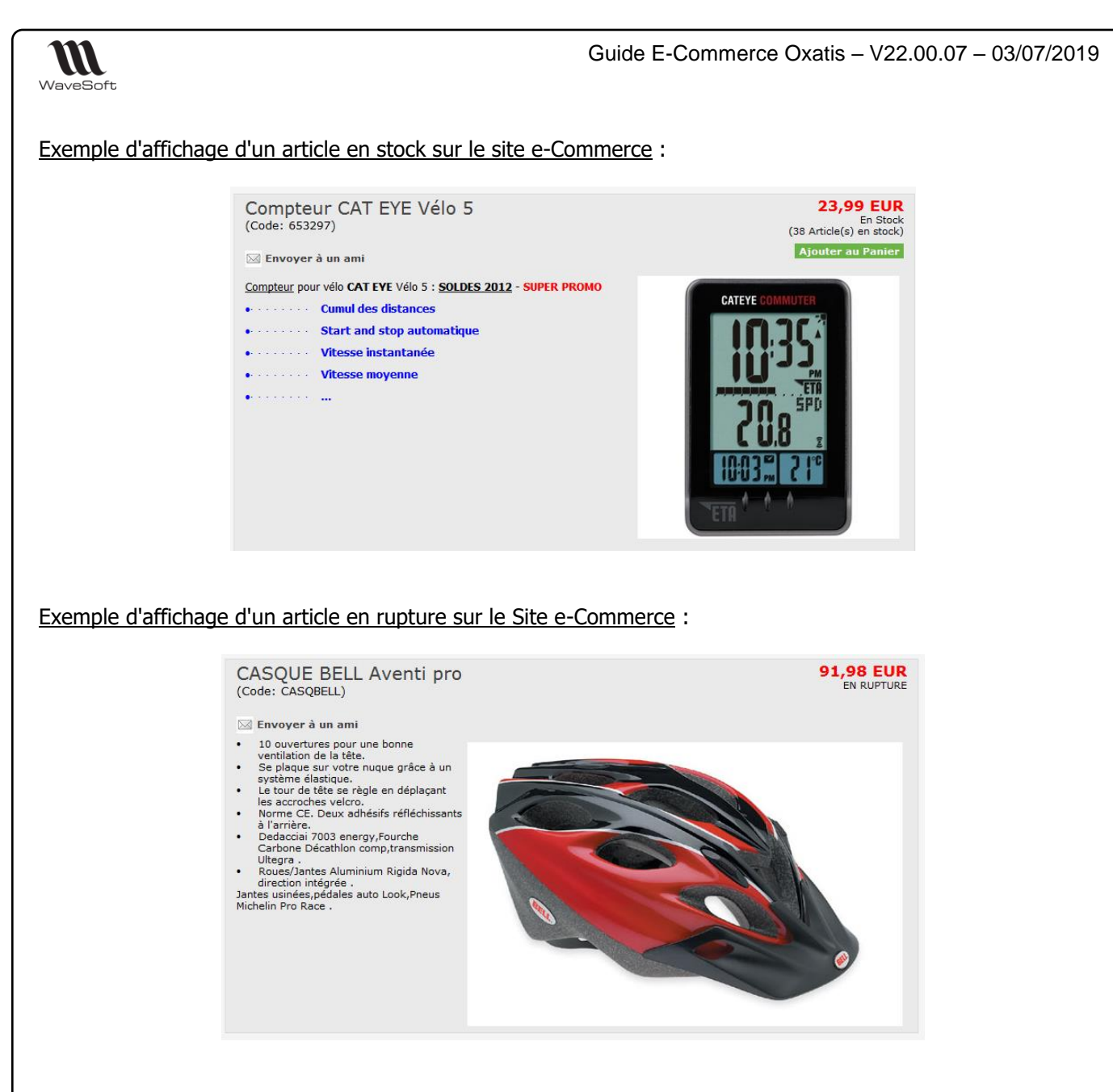

# Mise à jour des tarifs

Cette option permet de ne mettre à jour que les tarifs et donc de réduire le nombre de MAJ sur Oxatis par rapport à une MAJ article avec l'option « Mise à jour des tarifs ».

La liste des tarifs à gérer sont à paramétrer dans le Menu "Oxatis", "Paramétrages", "Sites".

| Tarits  |                 |   |          |   |
|---------|-----------------|---|----------|---|
| Tarif 1 | ттс             |   | Tarif 6  | • |
| Tarif 2 | GROSSISTESENGRO | - | Tarif 7  |   |
| Tarif 3 |                 | - | Tarif 8  | • |
| Tarif 4 |                 | - | Tarif 9  |   |
| Tarif 5 |                 | • | Tarif 10 |   |

## Tarif 1 : Code tarif affecté aux Clients Web.

**Tarifs 1 à 10** : Le Multi-Tarifs vous permet de gérer jusqu'à 10 tarifs sur le site Oxatis depuis votre Gestion Commerciale.

Dans le cadre du B To B, pour un bon fonctionnement, affectez le tarif souhaité pour chaque Client Compte sur sa fiche WaveSoft.

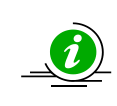

Copyright WaveSoft

Si vous vendez au grand public, le tarif doit plutôt être TTC

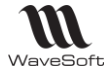

Ĭ

Si vous vendez uniquement aux entreprises, le tarif est plutôt HT

Sur Oxatis, un "Utilisateur" est un client pour WaveSoft.

Visualisation sur Oxatis (Menu "Commerce", "Articles") :

| Articles - Définition des propriétés générales                          |                                                   |
|-------------------------------------------------------------------------|---------------------------------------------------|
| Modifier                                                                |                                                   |
| Taxes, Remise et affichage des prix                                     |                                                   |
| Appliquer les prix barrés après les remises sur articles.               |                                                   |
| Eco-participation : Pas de gestion de l'éco-participation               |                                                   |
| Gestion Multi-Tarifs                                                    |                                                   |
| Mise en oeuvre de la gestion Multi-Tarifs : Oui                         |                                                   |
| Tarif par défaut : Utiliser le tarif 1                                  |                                                   |
| Catégories d'utilisateur associées aux tarifs et mode d'a               | ffichage des prix                                 |
| Tarif 1 associé à la catégorie : (Catégorie d'utilisateur non définie)  | [Affichage des prix Toutes Taxes Comprises (TTC)] |
| Tarif 2 associé à la catégorie : (Catégorie d'utilisateur non définie)  | [Affichage des prix Hors Taxes (HT)]              |
| Tarif 3 associé à la catégorie : (Catégorie d'utilisateur non définie)  | [Affichage des prix Hors Taxes (HT)]              |
| Tarif 4 associé à la catégorie : (Catégorie d'utilisateur non définie)  | [Affichage des prix Hors Taxes (HT)]              |
| Tarif 5 associé à la catégorie : (Catégorie d'utilisateur non définie)  | [Affichage des prix Hors Taxes (HT)]              |
| Tarif 6 associé à la catégorie : (Catégorie d'utilisateur non définie)  | [Affichage des prix Toutes Taxes Comprises (TTC)] |
| Tarif 7 associé à la catégorie : (Catégorie d'utilisateur non définie)  | [Affichage des prix Toutes Taxes Comprises (TTC)] |
| Tarif 8 associé à la catégorie : (Catégorie d'utilisateur non définie)  | [Affichage des prix Toutes Taxes Comprises (TTC)] |
| Tarif 9 associé à la catégorie : (Catégorie d'utilisateur non définie)  | [Affichage des prix Toutes Taxes Comprises (TTC)] |
| Tarif 10 associé à la catégorie : (Catégorie d'utilisateur non définie) | [Affichage des prix Toutes Taxes Comprises (TTC)] |

Ce paramétrage est important pour l'affichage dans la boutique en ligne des tarifs des articles en fonction du Client Compte (B To B) connecté.

Visualisation sur WaveSoft Gestion ("Articles") :

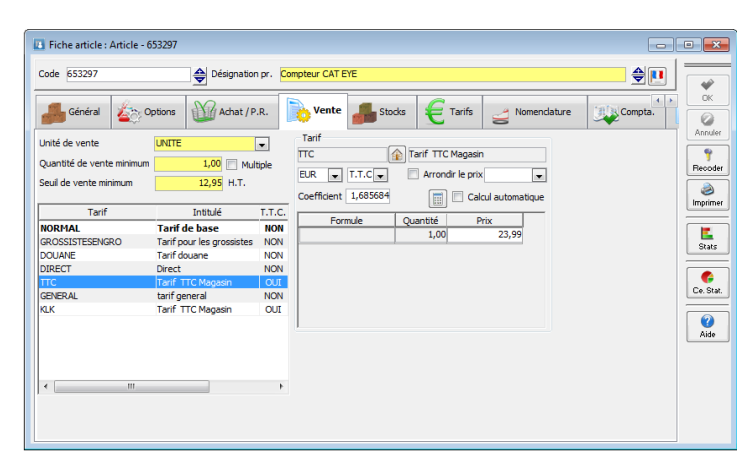

| Unité de vente<br>Quantité de vente min<br>Seuil de vente minimur | UNITE<br>imum 1,00 📄 N<br>n 12,95 H.T. | •<br>1ultiple | Tarf         GROSSITEENERRO ()         Tarf poor les grossites           ELR (*)         H.T. (*)         Arrondr le prix           Coefficient         1.40         (*) | B   |
|-------------------------------------------------------------------|----------------------------------------|---------------|----------------------------------------------------------------------------------------------------|-----|
| Tarif                                                             | Intitulé                               | T.T.C.        | Formule Quantité Prix                                                                                                    |     |
| NORMAL                                                            | Tarif de base                          | NON           | 1,00 16,835                                                                                                    |     |
| DOLIANE                                                           | Tarif douane                           | NON           |                                                                                                    | 6   |
| DIRECT                                                            | Direct                                 | NON           |                                                                                                    | 2   |
| TTC                                                               | Tarif TTC Magasin                      | OUI           |                                                                                                    | 1.1 |
| GENERAL                                                           | tarif general                          | NON           |                                                                                                    | Ce  |
| KLK                                                               | Tarif TTC Magasin                      | OUI           |                                                                                                    |     |
|                                                                   |                                        |               |                                                                                                    |     |

Copyright WaveSoft

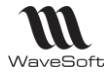

ĺ

Résultat sur le site d'administration :

|          | Prix de v | Prix  | <del>barré</del> |     |
|----------|-----------|-------|------------------|-----|
|          | HT        | ттс   | HT               | TTC |
| Tarif 1  | 378,08    | 453,7 |                  |     |
| Tarif 2  | 45,37     | 54,44 |                  |     |
| Tarif 3  | 349,00    | 418,8 |                  |     |
| Tarif 4  | 349,00    | 418,8 |                  |     |
| Tarif 5  | 349,00    | 418,8 |                  |     |
| Tarif 6  | 349,00    | 418,8 |                  |     |
| Tarif 7  | 349,00    | 418,8 |                  |     |
| Tarif 8  | 349,00    | 418,8 |                  |     |
| Tarif 9  | 349,00    | 418,8 |                  |     |
| Tarif 10 | 34,9      | 41,88 |                  |     |

Voir le Chapitre "ANNEXES" : Pour la correspondance des champs entre WaveSoft et Oxatis.

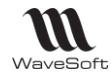

# Etablissement des références entre les articles WaveSoft et Oxatis

| <b>4</b> 5 | Synchronisation des articles                                                             |
|------------|------------------------------------------------------------------------------------------|
|            | - Choix du traitement :                                                                  |
|            | Choix du site SPORTPLUS V2 (Développement)                                               |
|            | OMise à jour des articles                                                                |
|            | Forcer la mise à jour de tous les articles                                               |
|            | Mise à jour du référencement                                                             |
|            | Mise à jour de la description                                                            |
|            | ☐ Mise à jour du stock                                                                   |
|            | Mise à jour des tarifs                                                                   |
|            | Mise à jour des images                                                                   |
|            | Redimensionnement des images                                                             |
|            | Purge des articles (suppression des articles sur le site qui ne sont pas cochés "Publiés |
|            | ⊖Mise à jour des stocks                                                                  |
|            | ⊖Mise à jour des tarifs                                                                  |
|            | Etablissement des références entre les articles WaveSoft et Ovatis                       |
|            | - La correspondance s'effectue sur les codes des articles                                |
|            | - Les articles ne sont pas créés dans le dossier mais liés et complétés                  |
| 1          | (Defection) Operation Add                                                                |

## Ce traitement peut être long en fonction du nombre d'articles sur WaveSoft.

Uniquement si les articles créés sur WaveSoft existent déjà sur Oxatis (Site Web déjà existant) ou si vous avez ajouté des articles manuellement sur Oxatis et sur WaveSoft (ce que nous vous déconseillons ! car dans ce cas, il est préférable de créer sur WaveSoft l'article et qu'il soit créé automatiquement sur Oxatis par la synchronisation) cette option vous permet d'établir les liens nécessaires entre votre Gestion Commerciale WaveSoft et le site e-commerce afin de pouvoir faire ensuite la MAJ des articles à partir de WaveSoft. La fiche e-commerce dans l'onglet e-commerce de la fiche article sera automatiquement créée et « Article publié sur le site eCommerce » sera cochée.

- La correspondance des articles est effectuée par le code article. Il faut donc avoir sur WaveSoft et Oxatis les mêmes codes articles.
- Si la correspondance est établie pour un article : Message : Ajout du référencement pour : 245871 DOMYOS AT START
   Si l'article WaveSoft n'est pas trouvé sur Oxatis, aucun message dans les traces ne vous sera signalé pour un souci d'optimisation du traitement.
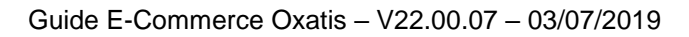

15/09/14 10:07:57 - --- Début du traitement article ---15/09/14 10:07:57 - ILecture de la liste pour l'établissement des références entre les articles WaveSoft et Oxatis 15/09/14 10:07:57 - Nombre d'articles à traiter : 282 15/09/14 10:08:01 - Article déja référence: 12977 - Parae de Gants AGR Pro 15/09/14 10:08:05 - Article déja référence: 12977 - Parae de Gants AGR Pro 15/09/14 10:08:05 - Article déja référence: 12977 - Parae de Gants AGR Pro 15/09/14 10:08:05 - Article déja référence: 12977 - Parae de Gants AGR Pro 15/09/14 10:08:06 - Article déja référence: 12977 - Parae de Gants AGR Pro 15/09/14 10:08:07 - Article déja référence: 12997 - CASQUE FOLISPORT Boost 15/09/14 10:08:09 - Article déja référence: 128919 - Malto TMC Competition Penta 15/09/14 10:08:09 - Article déja référence: 328919 - Malto TMC Competition Penta 15/09/14 10:08:10 - Article déja référence: 32974 - Vélo Competition PENTA PRO 15/09/14 10:08:16 - Article déja référence: 33974 - Vélo Competition P.S. Sans Transmission 15/09/14 10:08:16 - Article déja référence: 33974 - Velo Competition PENTA PRO 15/09/14 10:08:10 - Article déja référence: 32872 - PAILES GOLF TATLOR MADE R540 15/09/14 10:08:30 - Article déja référence: 32826 - Pantalon Golf INESIS Dryway 300 15/09/14 10:08:40 - Article déja référence: 22826 - Pantalon Golf INESIS Dryway 300 15/09/14 10:08:40 - Article déja référence: 238921 - Veste Golf INESIS Dryway 300 15/09/14 10:08:40 - Article déja référence: 238291 - Veste Golf INESIS Dryway 300 15/09/14 10:08:50 - Article déja référence: 232517 - Coalseard DEMAND TE CATHLON 400 C 15/09/14 10:08:40 - Article déja référence: 232517 - Coalseard BICME SD Cryway 300 15/09/14 10:08:50 - Article déja référence: 232517 - Coalseard BICME SD Cryway 300 15/09/14 10:08:50 - Article déja référence: 232517 - Coalseard BICME SD Cryway 300 15/09/14 10:08:50 - Article déja référence: 232517 - Coalseard BICME SD Cryway 300 15/09/14 10:08:50 - Article déja référence: 232517 - Coalseard BICME SD Crymay 300 15/09/14 10:08:50 -Etablissement du lien pour le site : Sur l'onglet "Options" de la fiche Article, l'option "Article publié sur le site e-Commerce" sera cochée. Information récupérées du site : - La désignation sur l'onglet e-Commerce ("Nom" sur Oxatis) - Les flags du stock Les données de référencement La description sur l'onglet e-Commerce ("Description courte" sur Oxatis) 15/09/14 10:13:09 - Traitement terminé 15/09/14 10:13:09 - --- Fin du traitement article ---13 e-Commerce : 667136 × Dernière mise à jour sur le site 05/09/2016 14:10 Voir fiche sur le site Mettre à jour sur le site Site SPORTPLUS V2 Code 667136 CASQUE BELL Aventi pro Divers Afficher une note guand l'article est en stock (Exemple : "En stock") Catégorie 1  $\sim$ ii 🖨 🔝 Afficher le niveau du stock (Exemple : "4 Article(s) en stock") Catégorie 2  $\sim$ Montrer cet article même s'il est indisponible Catégorie 3  $\sim$ Proposer cet article à la vente même s'il est indisponible Proposer les articles complémentaires Cause de l'indisponibilité Aucune  $\sim$ Afficher le délai de disponibilité (Exemple : "Disponible sous 4 jours") Référencement Titre de page (Balise <TITLE>) CASQUE BELL Aventi pro Description (META description) CASQUE BELL Aventi pro Mots-clés (META keywords) CASQUE BELL Aventi pro Description : Description : 10 ouvertures pour une bonne ventilation de la tête. Se plaque sur votre nuque grâce à un système élastique. Le tour de tête se règle en déplaçant les accrothes velcro. Norme CE. Deux adhesifs réfléchissants à l'arrière. Dedaciai 7003 energy./Fourté Carbone Décatrién comp,t Roues/Jantes Aluminium Rigida Nova, direction intégrée u Jantes usinées,pédales auto Lock, Pneu Michelm Pro Race. on comp, transmission Ultegra OK Fermer Les images existantes sur le site e-Commerce ne sont pas importées. Lors de la prochaine synchronisation des articles, veillez à bien décocher l'option "Mise à jour des images" afin que les images sur le Site e-commerce ne soient pas écrasées ou alors, intégrez les images souhaitées à vos articles WaveSoft avant !

WaveSoft

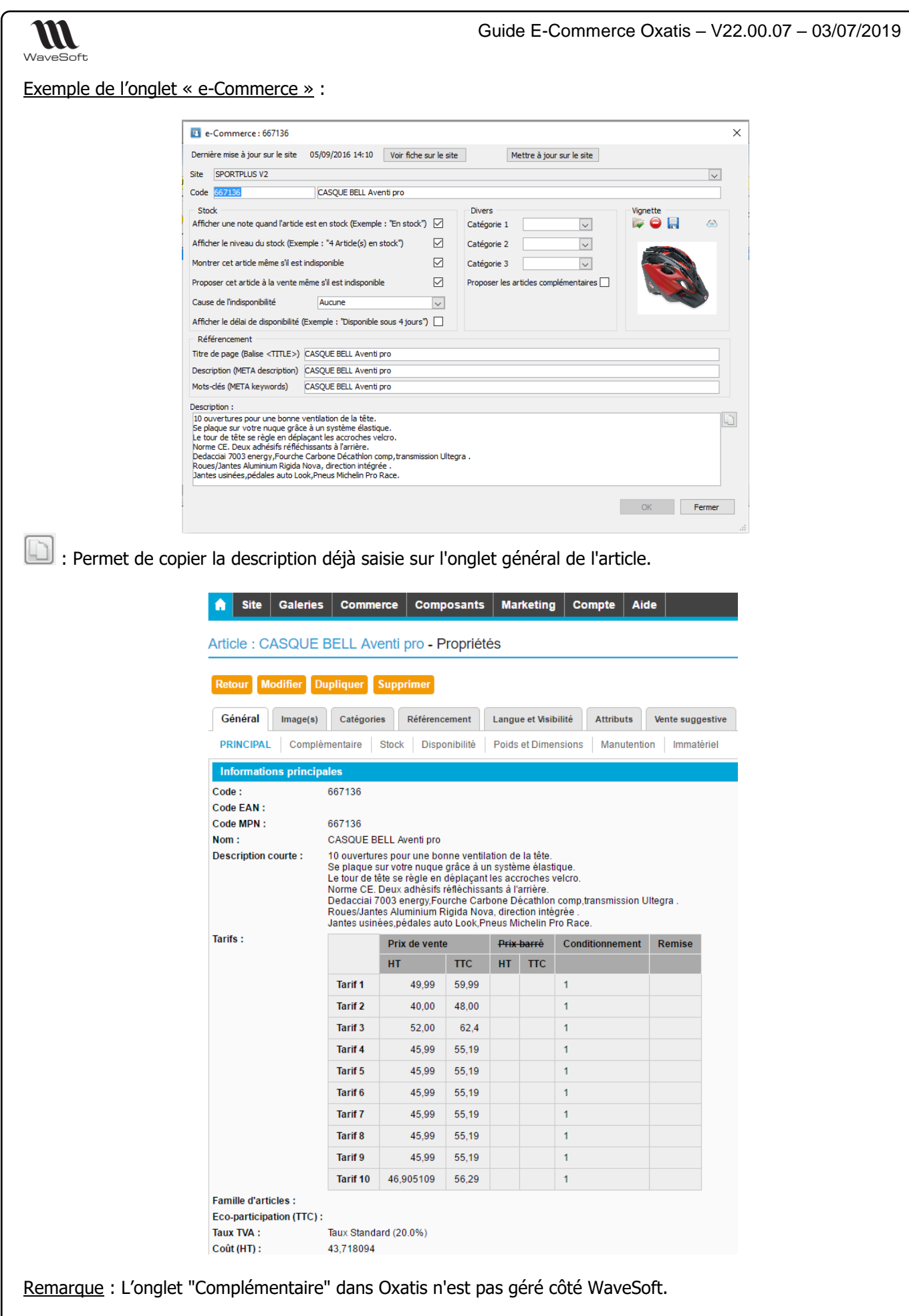

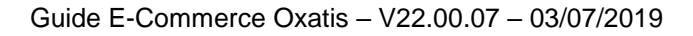

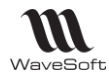

# Paramétrages de la Fiche Client

Pour publier l'ensemble des informations de la fiche Client Compte sur les sites e-Commerce Oxatis, la fiche client doit être complétée.

Cette fonctionnalité est accessible depuis le menu "Ventes", "Fiche Client"

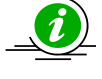

Depuis votre site e-Commerce, la base client peut être exportée : Marketing > Utilisateurs > bouton Exporter.

# Fiche Client

Sélectionnez le Client Compte à exporter sur le site de vente en ligne. Sur l'onglet "Param", "e-Commerce", faite un clic droit, pour ajouter ce client sur un site e-commerce

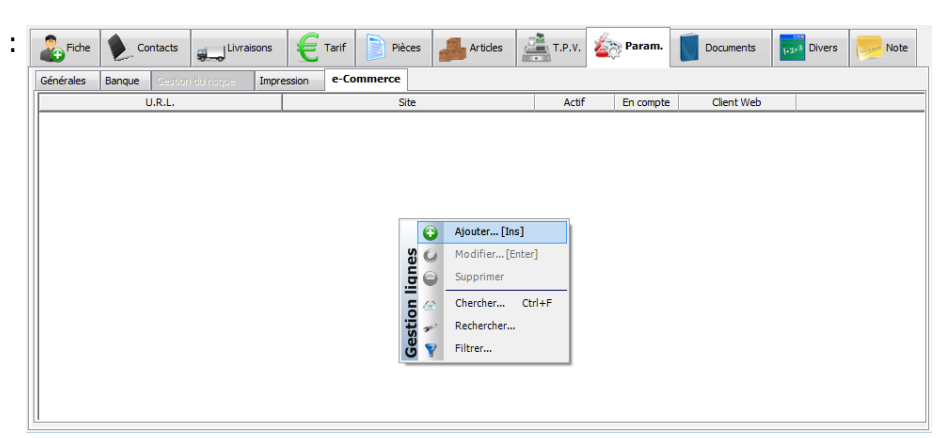

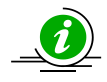

Répétez cette action si vous souhaitez exporter ce Client Compte sur d'autres sites.

| Fiche Contacts                  | Livraisons              | E Tarif Pièc                                                    | es Articles                                        | T.P.V.                | 🍅 Param.         | Documents  | 1+2+3 Divers | Note        |
|---------------------------------|-------------------------|-----------------------------------------------------------------|----------------------------------------------------|-----------------------|------------------|------------|--------------|-------------|
| Générales Banque Cestion d      | iu risque Impre         | ssion e-Commerce                                                |                                                    |                       |                  |            |              |             |
| U.R.L.                          |                         | Sit                                                             | e                                                  | Actif                 | En compte        | Client Web |              |             |
| www.trainingisv0022a.oxatis.com | S                       | PORTPLUS V2 (Développen                                         | ient)                                              | OUI                   | OUI              | OUI        | TTC : Tarif  | TTC Magasin |
|                                 | Site SPORTI<br>Client e | Gestion Commerciale 20 PLUS V2 (Développement) -Commerce 📝 Clie | 15 (*)<br>Mettre à jour sur le :<br>nt en compte 📝 | site<br>Catégorie tar | If 1 - GROSSISTE | SENGRO : • |              |             |

Cocher les options "Client e-Commerce" et "Client en compte".

Le bouton " Mettre à jour sur le site " permet de mettre à jour uniquement ce Client Compte directement sur le site de vente en ligne.

Le menu synchronisation "Clients", lui, permet de mettre à jour tous les Clients « Compte » modifiés depuis la dernière synchronisation.

Paramétrez sur les fiches clients « Compte » le code tarif affecté à ce client sur le site e-Commerce.

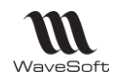

# Gestion des Clients Compte (B to B) et de leur tarification

Les Clients Compte et leurs informations tarifaires sont exportés sur le site e-Commerce

Le concept de « Client Compte » permet chez Oxatis de ne pas proposer aux clients concernés la phase de paiement.

Exemple, si le client s'identifie avec un e-mail et un Mot de passe et qu'il est "Client Compte", alors le système ne lui demandera pas de payer.

La synchronisation **monodirectionnelle** automatique des Clients Compte permet la création ("Publication") des nouveaux Clients Compte et la mise à jour des Clients Compte déjà exportés sans aucune ressaisie sur le site E-Commerce.

- Gestion de la langue du client
- Gestion de l'adresse e-mail
- Gestion d'une adresse de facturation et de livraison (Adresse ligne1/2/3, cp, ville, tél., portable, fax, Num TVA, ...)
- Gestion d'une remise pied spécifique client,
- Gestion d'un tarif de vente spécifique au client
- Condition de règlement spécifique au client,
- etc.

Sur l'onglet "Impression", vous pouvez définir des modèles spécifiques d'impression pour ce Client Compte.

| Fiche       |         | ontacts    | Sand Liv                | raisons  | € ™      | rif 📄 Pièc     | ies 🛃 Art     | ides       | T.P.V. | aram. | Documents | 1+2×3 Divers | Note |
|-------------|---------|------------|-------------------------|----------|----------|----------------|---------------|------------|--------|-------|-----------|--------------|------|
| Générales   | Banque  | Gestion    |                         | Impre    | ession e | -Commerce      |               |            |        |       |           |              |      |
| Modèl       | e Nb.e  | xemplaires | Ordre                   | Nature   | N        | lature libellé | Type de pièce | Imprimante |        |       |           |              |      |
| standard    |         | 1          | 1 W                     | EBCDECLI | Comm     | ande dient Web | С             | PDF        |        |       |           |              |      |
|             |         |            |                         |          |          |                |               |            |        |       |           |              |      |
|             |         |            |                         |          |          |                |               |            |        |       |           |              |      |
|             |         |            |                         |          |          |                |               |            |        |       |           |              |      |
|             |         |            |                         |          |          |                |               |            |        |       |           |              |      |
|             |         |            |                         |          |          |                |               |            |        |       |           |              |      |
|             |         |            |                         |          |          |                |               |            |        |       |           |              |      |
|             |         |            |                         |          |          |                |               |            |        |       |           |              |      |
|             |         |            |                         |          |          |                |               |            |        |       |           |              |      |
|             |         |            |                         |          |          |                |               |            |        |       |           |              |      |
| - Impressio | on      |            |                         |          |          |                |               |            |        |       |           |              |      |
|             |         | _          |                         |          | _        |                |               |            |        | *     |           |              |      |
| Pièce Wi    | BCDECLI | Mo         | dèle <mark>stanı</mark> | dard     | ▼ Nb.    | exp 1 🔶        | Ordre 1 🚖     | Imprimante | PDF    |       |           |              |      |
|             |         |            |                         |          |          |                |               |            |        |       |           |              |      |
|             |         |            |                         |          |          |                |               |            |        |       |           |              |      |

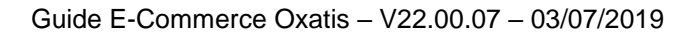

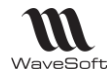

# Gestion des Clients Web (B to C)

L'identification du client sur le site se fait à l'aide de son adresse mail et de son identifiant (Oxid sur OXATIS). La synchronisation des clients Web (création/modification) s'effectue automatiquement et uniquement lors de la synchronisation des commandes.

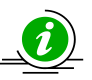

Pour les nouveaux clients Web, vous aurez préalablement paramétré une souche client dans les paramétrages du site.

A l'import des commandes web, les clients Web associé à un site e-commerce existant sont éventuellement mis à jour. Les nouveaux clients Web sont créés côté gestion et l'onglet e-commerce est renseigné.

- Code du client généré à l'aide de la souche paramétrée sur la fiche du site Oxatis
- Compte comptable Celui paramétré sur la fiche du site Oxatis
- Gestion de la langue du client
- Gestion du nom du client en contact principal
- Gestion de l'adresse e-mail
- Gestion de l'abonnement à la Newsletter
- Gestion de l'adresse de livraison et de facturation, (Adresse ligne1/2/3, cp, ville, tél., portable, fax, Num TVA, ...)
- Gestion des multi-adresses de livraisons,
- Gestion d'une remise pied spécifique au client
- Gestion des commentaires sur les commandes saisies sur le site e-Commerce,
- Gestion d'un tarif,
- Condition de règlement à la commande,
- Gestion du dépôt, mode d'expédition
- Informations complémentaire de livraison
- Gestion de la devise
- Gestion du type de vente : National, CEE, Export.
- etc.

| Générales   | Banque       | Gestion du rise | gae Impr | ession                               | e-Comme                         | erce       |    |       |           |        |       |                         |
|-------------|--------------|-----------------|----------|--------------------------------------|---------------------------------|------------|----|-------|-----------|--------|-------|-------------------------|
|             | ι            | J.R.L.          |          |                                      |                                 | Site       |    | Actif | En compte | Client | t Web |                         |
| www.trainin | igisv0022a.c | oxatis.com      |          | SPORTPLI                             | JS V2 (Dével                    | loppement) |    | OUI   | NON       | 0      | DUI   | TTC : Tarif TTC Magasir |
|             |              | S               | WAVESOFT | Gestion     TPLUS V2 (     -Commerce | Commercia<br>Développem<br>:e V | ent)       | 12 |       | OK )      |        |       |                         |

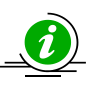

Vous aurez préalablement paramétré, les civilités dans le Menu "Administration", "Personnalisation", "Gestion des énumérés".

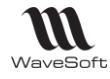

# Synchronisation des Clients en Compte

La synchronisation **monodirectionnelle** automatique permet d'exporter ("de publier") l'ensemble des informations de la fiche Client Compte sans aucune ressaisie sur le site E-Commerce. Cette fonctionnalité est accessible depuis le menu "Oxatis", "Clients".

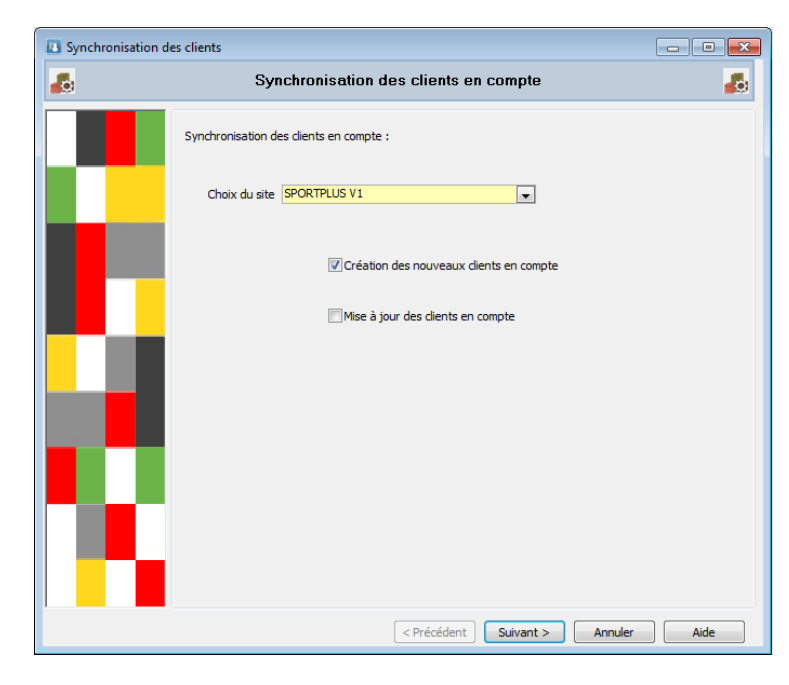

Création des nouveaux Clients Compte sur Oxatis

Cette option permet d'exporter tous les nouveaux Clients Compte et de mettre à jour tous les clients en compte déjà exportés.

Mise à jour des Clients Compte sur Oxatis

Cette option permet uniquement de mettre à jour les informations de tous les clients Compte déjà exportés.

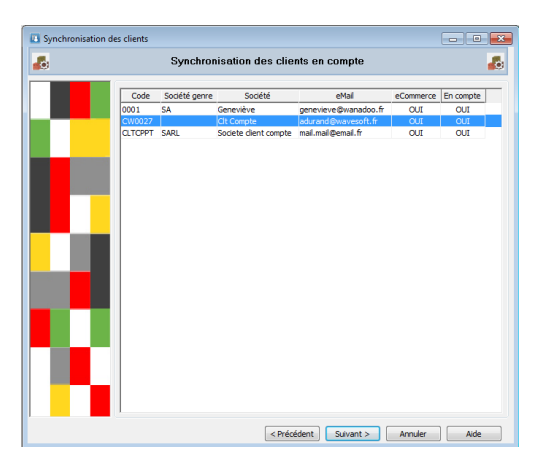

Cliquez sur "Suivant", pour exporter tous les Clients Compte de la liste.

| WL<br>aveSoft                                                                                                    | Guide E-Commerce Oxatis – V22.00.07 – 03/07/20                                                                                                    |
|----------------------------------------------------------------------------------------------------|----------------------------------------------------------------------------------------------------|
|                                                                                                    |                                                                                                    |
| emple de mise à jour des l                                                                                                    | <u>Clients Compte sur le site e-Commerce</u>                                                                                                    |
| (Les zones marquées par un asté                                                                                                    | risque sont obligatoires.)                                                                                                    |
| Civ. * Prénom *                                                                                                    | Nom *                                                                                                    |
| M.                                                                                                    | DURAND                                                                                                    |
| Adresse e-mail *                                                                                                    | Téléphone *                                                                                                    |
| adurand@wavesoft.fr                                                                                                    | Mobile: 06 22 33 11 44 ou Fixe: +33 1 11 44 77 88                                                                                                    |
| Ie soubaite recevoir votre le                                                                                                    | ttre d'information                                                                                                    |
| Nom de la société                                                                                                    | Téléropie                                                                                                    |
| Olt Compte                                                                                                    |                                                                                                    |
| Numéro de TVA intra-communautaire                                                                                                  |                                                                                                    |
| NumTVAIntra 14523                                                                                                    |                                                                                                    |
|                                                                                                    |                                                                                                    |
| Adresse                                                                                                    |                                                                                                    |
| Numéro et rue *                                                                                                    | Code postal *                                                                                                    |
| 2, Rue Jean Rostand                                                                                                    | 91120                                                                                                    |
| Bâtiment, résidence                                                                                                    | Ville *                                                                                                    |
| Bât 4                                                                                                    | PALAISEAU                                                                                                    |
| Étage, nº appartement                                                                                                    | Région                                                                                                    |
| Etage 2 - Appt 412                                                                                                    |                                                                                                    |
| Lieu dit ou mention spéciale                                                                                                    | Pavs *                                                                                                    |
|                                                                                                    | France métropolitaine                                                                                                    |
|                                                                                                    |                                                                                                    |
|                                                                                                    |                                                                                                    |
| Entrer une adresse de livrais                                                                                                    | on différente ?                                                                                                    |
| Advacca da liuvaican                                                                                                    |                                                                                                    |
| Adresse de livraison                                                                                                    |                                                                                                    |
| Civ. * Prénom *                                                                                                    | Nom *                                                                                                    |
| M. 👻 Arthur                                                                                                    | DURAND                                                                                                    |
| Nom de la société                                                                                                    | Téléphone                                                                                                    |
| Clt Compte                                                                                                    | +33 1 11 44 77 88                                                                                                    |
| Num (m                                                                                                    | C-d                                                                                                    |
|                                                                                                    |                                                                                                    |
| 2 Bue Jean Bostand                                                                                                    |                                                                                                    |
| 2, Rue Jean Rostand                                                                                                    |                                                                                                    |
| 2, Rue Jean Rostand<br>Bâtiment, résidence                                                                                         | 91120<br>Vile *                                                                                                    |
| 2, Rue Jean Rostand<br>Bâtiment, résidence<br>Bât 4                                                                                | 91120       Vile *       PALAISEAU                                                                                                    |
| 2, Rue Jean Rostand<br>Bâtiment, résidence<br>Bât 4<br>Étage, n° appartement                                                       | 91120       Ville *       PALAISEAU       Région                                                                                                    |
| 2, Rue Jean Rostand<br>Bâtiment, résidence<br>Bât 4<br>Étage, n° appartement<br>Etage 2 - Appt 412                                 | Image: State of the state of the state o |
| 2, Rue Jean Rostand<br>Bâtiment, résidence<br>Bât 4<br>Étage, n° appartement<br>Etage 2 - Appt 412<br>Lieu dit ou mention spéciale | 91120       Ville *       PALAISEAU       Région       Pays *                                                                                                    |

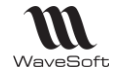

#### Fichier des utilisateurs : Arthur DURAND

#### Mise à jour des éléments

| Retour        | Modifier      | Dupliquer      | Supprimer      | Liste des commandes            |
|---------------|---------------|----------------|----------------|--------------------------------|
| Général       | Catégories    | Visibilité     | Filleuls       |                                |
| PRINCIPAL     | Compléme      | ntaire Adres   | se Adresse de  | livraison Facturation et remis |
| Informatio    | ons principal | es             |                |                                |
| Civilité :    |               | М.             |                |                                |
| Prénom :      |               | Arthur         |                |                                |
| Nom :         |               | DURA           | ND             |                                |
| Email :       |               | adurar         | nd@wavesoft.fr |                                |
| Mot de pass   | e:            | 12345          | 6              |                                |
| Société :     |               | Clt Cor        | mpte           |                                |
| N° de TVA in  | tra-communa   | utaire : Numin | tra14258774    |                                |
| N° SIRET :    |               |                |                |                                |
| Tél. Fixe :   |               | 00 11 4        | 44 77 88       |                                |
| Tél. Mobile : |               | 06 22 3        | 33 11 44       |                                |
| Fax:          |               |                |                |                                |
| Réseaux soo   | ciaux :       |                |                |                                |
| Langue :      |               |                |                |                                |
| Date de nais  | sance :       | 1 Jan 1        | 1901           |                                |
|               |               |                |                |                                |

| Général      | Catégories Visibilité Filleuls                                    |
|--------------|-------------------------------------------------------------------|
| Principal    | COMPLÉMENTAIRE Adresse Adresse de livraison Facturation et remise |
| Informati    | ons complémentaires                                               |
| Commentai    | res :                                                             |
| Commercia    | 1:                                                                |
| Lettre d'i   | nformation                                                        |
| Abonné à la  | lettre d'information : Oui                                        |
| Source :     |                                                                   |
|              |                                                                   |
|              |                                                                   |
|              |                                                                   |
| Général      | Catégories Visibilité Filleuls                                    |
| Principal    | Complémentaire ADRESSE Adresse de livraison Facturation et remise |
| Adresse      |                                                                   |
| Adresse :    | Etage 2 - Appt 412                                                |
|              | Bât 4                                                             |
|              | 2, Rue Jean Rostand                                               |
| Code posta   | I: 91120                                                          |
| Ville :      | PALAISEAU                                                         |
| Etat, Région | n ou Province :                                                   |
| Pays :       | France métropolitaine                                             |
|              |                                                                   |

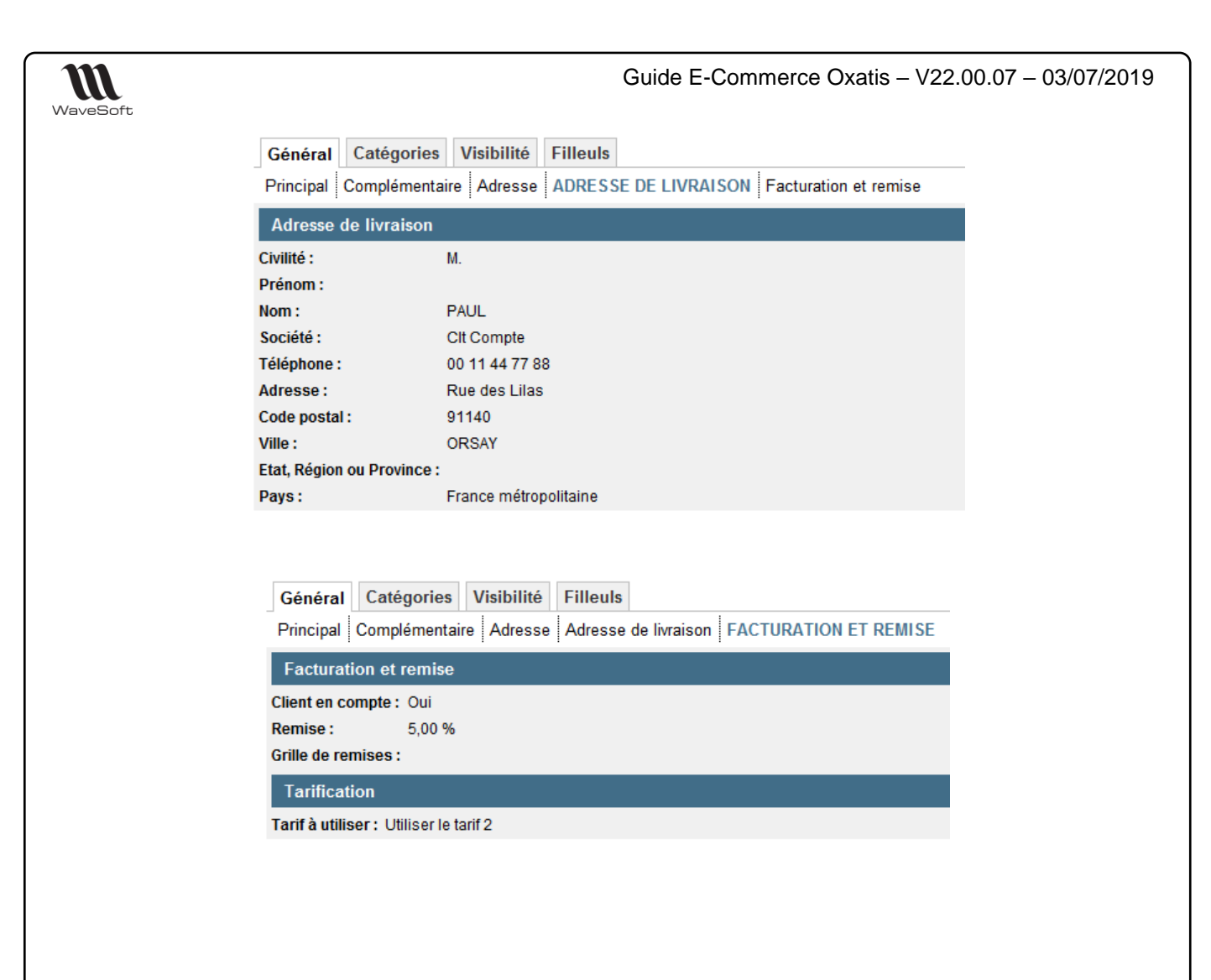

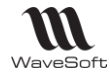

# Correspondance de l'Adresse entre WaveSoft Gestion et Oxatis :

Dans WaveSoft Gestion, la première ligne renseignée sur les 3 lignes de l'adresse WaveSoft est exportée dans le champ "Numéro et rue" dans Oxatis.

Exemple d'adresse de facturation sur WaveSoft Gestion :

| ۳<br>۲  | iche    | 2         | Contacts | Livraisons |
|---------|---------|-----------|----------|------------|
| Adress  | se de f | acturatio | on 🚳 🚽   |            |
| Rue     | 2, Rue  | e Jean R  | ostand   |            |
|         | Bât 4   |           |          |            |
|         | Etage   | 2 - Appt  | 412      |            |
| CP      | 91120   | ) Vi      | le PALAI | SEAU       |
| Pays    | FRAN    | CE        |          |            |
| Web     |         |           |          |            |
| Intérêt | OXAT    | IS        |          | •          |
|         |         |           |          |            |

| Adresse                      |
|------------------------------|
| Numéro et rue *              |
| 2, Rue Jean Rostand          |
| Bâtiment, résidence          |
| Bât 4                        |
| Étage, n° appartement        |
| Etage 2 - Appt 412           |
| Lieu dit ou mention spéciale |
|                              |

| Code p<br>91120 | ostal * |         |  |
|-----------------|---------|---------|--|
| Ville *         |         |         |  |
| PALAIS          | EAU     |         |  |
| Région          |         |         |  |
| Pays *          |         |         |  |
| France          | métropo | litaine |  |

## Exemple d'adresse de livraison :

| 🕹 Fiche 🐑 Contacts 🚚 Livraisons 🧲 Tarif 📄 Péces 🍰 Articles 🚔 T.P.V. 🎪 Param.                                        | Doc.    | Adresse de livraison         |                              |
|----------------------------------------------------------------------------------------------------|---------|------------------------------|------------------------------|
| Type Société Rue 1 Rue 2 Code postal Vile Fax Portable Pays Rue 3 Rue des Lilas 91140 ORSAY                         | Pecoder | Civ. * Prénom *              | Nom *                        |
| Fiche adresse de livraison : C0150 - SOCIETE - PAUL - Vincent                                                       |         | M.  Vincent                  | PAUL                         |
| Coordonnées Note Divers                                                                                             | ск I    | Nom de la société            | Téléphone                    |
| Adresse principale V Depót (GRIERAL V Depót principal Sodété Non M Datal B Prénom Monant                            | Annuler | Clt Compte                   | +33 1 20 20 20 20            |
| Rue des Lifas Portable                                                                                              | Fiche   | Numéro et rue *              | Code postal *                |
| CP         91140         Vile         ORSAY         C.I.F.           Pava         email         email         email | Aide    | Rue des Lilas                | 91140                        |
| Zone Horaire de 00:00 à 00:00                                                                                       |         | Bâtiment, résidence          |                              |
|                                                                                                    | ·       | l<br>Étage, n° appartement   | Région                       |
|                                                                                                    |         |                              |                              |
|                                                                                                    |         | Lieu dit ou mention spéciale | Pays * France métropolitaine |

Pour un client compte, les adresses WaveSoft de facturation et de livraison principales sont envoyées sur le site. Si pas d'adresse de livraison principale de renseignée, alors, l'adresse de facturation sera l'adresse de livraison sur le site.

Pour un client Web, l'adresse de facturation et l'adresse principale de livraison sont gérées par l'utilisateur depuis le site. Les MAJ éventuellement de ces 2 adresses sur WaveSoft se font lors de la synchronisation des commandes.

Voir le Chapitre "ANNEXES" : Pour la correspondance des champs entre WaveSoft et Oxatis.

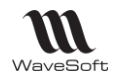

# Import des commandes

Cette fonctionnalité est accessible depuis le menu "Oxatis", "Commandes".

L'import automatique des commandes dans la gestion WaveSoft, importe toutes les commandes Web dont sur Oxatis :

- L'"Etats d'avancement" a la valeur :"(non défini)"
- Le statut "Etat" de paiement est égal à : "Paiement confirmé" ou
   Le statut "Etat" de paiement est égal à : "Paiement en cours de traitement" et le libellé de moyen de paiement est égal à "Chèque" ou "Virement bancaire".
- La date est comprise dans la période sélectionnée. Du : Date/heure de dernière importation, Au : Date/Heure de l'instant.

Les commandes sont importées dans la nature définie dans la fenêtre de paramétrage accessible par le menu « Oxatis – Paramétrage – Site ». Pour des besoins d'organisation, vous pouvez définir une nature spécifique pour chaque site Oxatis administré. Les commandes peuvent être automatiquement imprimées si « Impression auto » est paramétré dans la fiche Nature.

Lors de l'import des commandes Web, les Clients Web associés à un site e-commerce existant sont éventuellement mis à jour et les nouveaux Clients Web sont créés côté gestion et l'onglet e-commerce est renseigné.

| <b>6</b> | Synchronisation des commandes                                                                                                    |  |
|----------|----------------------------------------------------------------------------------------------------|--|
| Í        | Cet assistant va vous guider dans les différentes phases du traitement des commandes Web Choix du site SPORTPLUS                                        |  |
|          | Détail des règlements Nature FACCLIACPT Journal BRED  BRED Compte 5121000 Lettrage automatique des écritures Date 16/10/17 Libellé Règlement e-Commerce |  |

Les commandes importées passent automatiquement de l'Etat **"(non défini)"** à l'état **"CdeenCours"** dans le suivi des commandes e-Commerce Oxatis, colonne "Avancement".

On récupère le commercial paramétré sur Oxatis sur les commandes WaveSoft.

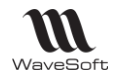

# Import des commandes B to C

Un client Web qui passe une commande sur Oxatis, doit sélectionner un moyen de paiement et le plus souvent effectuer le règlement de sa commande, sauf si règlement par « Chèque » ou par « Virement bancaire » ou « Contre remboursement ».

L'import d'une commande d'un « client Web », permet d'importer également le détail des règlements. (Voir l'écran ci-dessus).

Détail des règlements : Paramétrage destiné à la génération automatique des factures d'acomptes à l'import de commandes de clients Web, suite à leur règlement avec un moyen de paiement paramétré comme générant un acompte sur la commande Oxatis.

# Import des commandes B To B

Un client en compte qui passe une commande sur Oxatis, n'a pas à sélectionner de moyen de paiement ni à régler sa commande.

Dans la liste des commandes importées, affichez la colonne « Référence Ext. ». Elle contient le N° de la commande Oxatis. Si cette commande a pour origine un Market Place, elle a en « Référence Ext. » le N° de la commande du Market Place, suivi du Nº de commande Oxatis.

« Réf.externe » = Nom du market Place : N° du marketPlace / N° de la commande Oxatis Exemple pour Amazon

Référence externe = Amazon : 402-5974940-6753143 / 7366253

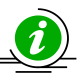

Pour le mode « Saisie déportée des commandes » sur Oxatis, le code commercial sera repris sur l'entête et les lignes de la commande WaveSoft. Pour que cela fonctionne, il faut que le code du Commercial sur Oxatis soit à l'identique le code du Commercial dans WaveSoft. Si le code Commercial est vide dans la commande Oxatis ou qu'il n'y a pas de correspondance de détecté, c'est le Commercial rattaché au client dans la fiche client WaveSoft qui est pris en compte.

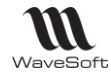

0

8

8

# Visualisation de la commande dans le site d'administration Oxatis

| Informations client<br>Mme Nadine DURAND (ndu<br>WAVESOFT<br>Téléphone: +33 6 62 52 45 8                                                                                                    | rand@wavesof<br>4 / +33 1 94 52 | t.fr)<br>45 84      |         |
|----------------------------------------------------------------------------------------------------|---------------------------------|---------------------|---------|
| Adresse de facturation<br>Etage 1° - Appt 411 à gauche<br>Bâtiment 4<br>2, Rue des Lilas<br>RODEZ, 12000<br>France métropolitaine                                                                                                    | •                               |                     |         |
| Adresse de livraison<br>Mme Nadine DURAND<br>WAVESOFT<br>Téléphone: +33 6 62 52 45 8<br>Etage 1° - Appt 411 à gauche<br>Bâtiment 4<br>2, Rue des Lilas<br>RODEZ, 12000<br>France métropolitaine<br>Mode de livraison<br>LA POSTE<br>Mode de paiement | 4                               |                     |         |
| Chèque<br>Détail                                                                                                    |                                 |                     |         |
| Article                                                                                                    | Prix unitaire                   | Quantité            | Montan  |
| Compteur CAT EYE Vélo 5<br>(Code: 653297)                                                                                                    | 23,99€                          | 1                   | 23,99€  |
| DOMYOS AT START<br>(Code: 245871)                                                                                                    | 25,00€                          | 1                   | 25,00€  |
|                                                                                                    | Sous-                           | total TTC           | 48,99 € |
|                                                                                                    | <i>Frais de</i>                 | port TTC<br>A POSTE | 14,76€  |
|                                                                                                    |                                 |                     |         |

|      |            |              |          |            | 40, 83   | 20%      | 8,16                  |           |                           |      |             |
|------|------------|--------------|----------|------------|----------|----------|-----------------------|-----------|---------------------------|------|-------------|
|      |            |              |          |            |          |          |                       |           |                           |      |             |
|      |            |              |          |            |          |          |                       |           |                           |      |             |
|      |            |              |          |            |          |          |                       |           |                           |      |             |
| 0    | xati       | 5            |          |            |          |          |                       |           |                           |      | Q<br>Aperçu |
| A    | Site Gal   | eries Com    | merce    | Compos     | ants Mar | keting   | Compte Aide           |           |                           |      |             |
| Suiv | /i des Com | mandes       |          |            |          |          |                       |           |                           |      |             |
| Dat  | te 💌 Edi   | ter la vue R | afraìchi | Etats d'av | ancement | Propriét | és de facturation Sta | tistiques |                           |      |             |
|      | Commande   | Date         | Heure    | Montant    | Facture  | Langue   | Client                |           | Paiement                  | Etat | Avanceme    |
|      |            |              |          | De         |          |          |                       |           |                           |      |             |
|      |            |              |          | à          |          |          |                       |           |                           |      |             |
|      | 7510663    | 15 Mai 2013  | 17:02    | 29,18      | FC001337 |          | Aa JJ                 | T         | enterol<br>ante           | ٠    | PubFacture  |
|      | 7510367    | 15 Mai 2013  | 16:18    | 24,39      | FC001336 |          | Jean PIERRE           | T         | Constanting of the second | ۲    | Publiadure  |
|      | 7509340    | 15 Mai 2013  | 13:58    | 16,30      | FC001332 |          | Jean PIERRE           | T         |                           | ٠    | PubFacture  |

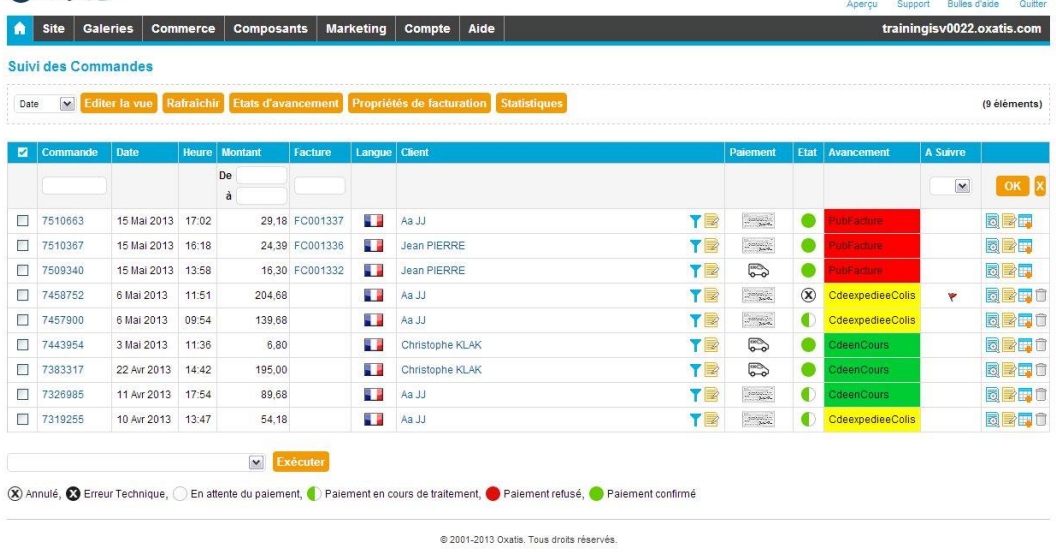

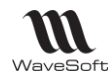

# Traitement de la commande importée dans la gestion

Traitez une commande Web comme toute autre commande dans WaveSoft Gestion Commerciale. Pour pouvoir modifier une commande associée à un acompte, il faut :

- Dissocier l'acompte de la commande

| 1 | Comma                        | nde client W        | /eb - WEBCDECLI_               | 001205                    |                     |                |                                                       |                                    |        |                        |                            |                          |                              |                   | • ×                                                            |
|---|------------------------------|---------------------|--------------------------------|---------------------------|---------------------|----------------|-------------------------------------------------------|------------------------------------|--------|------------------------|----------------------------|--------------------------|------------------------------|-------------------|----------------------------------------------------------------|
|   | Référence<br>Client<br>Objet | WEBCDECLI<br>CW0127 | L_001205                       | Mc<br>WaveSoft (          | intant H.1<br>Drsay |                |                                                       | 165,6                              | EUR    | Date d'effet<br>Nature | 15/06/2015<br>WEBCDECLI    | ]                        |                              |                   | СК                                                             |
|   | Mod<br>MAGALIE               | jement              | Totaux<br>Créée par<br>MAGALIE | Référence<br>PCA000545 P/ | Nature              | Gestion lignes | Disso<br>Assoc<br>Imprin<br>Envoy<br>Export<br>Recher | Soldée<br>ier<br>er<br>er<br>rcher | Réglée | Montant H.T.<br>165,67 | Montant å régler<br>198380 | Montant T.V.A.<br>33, £1 | Montant H.T. (a) /<br>155,67 | Entête Corps Pied | Applquer<br>Applquer<br>Annder<br>Posspoo<br>Envoger<br>Tansto |
|   |                              |                     |                                |                           | m                   |                |                                                       |                                    |        |                        |                            |                          | Þ                            |                   |                                                                |

- Modifier la commande en conséquence
- Associer à nouveau l'acompte à la commande.

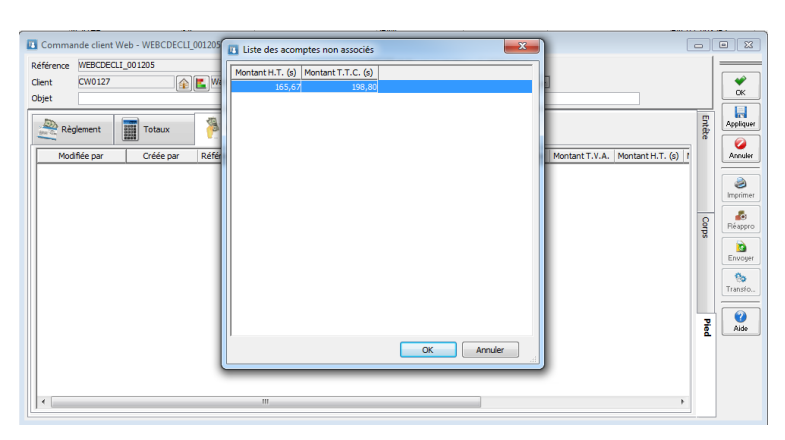

Si à la prochaine Mise à jour des états d'avancement, la commande a été transformée en Bon de Livraison, alors son Etat d'avancement va passer à "**CdeexpedieeColis**".

| 🖪 Commar    | nde client Web - WEB | DECLI_001205           |                                                                                    | - •   | 8        |
|-------------|----------------------|------------------------|------------------------------------------------------------------------------------|-------|----------|
| Référence   | WEBCDECLI_001205     | Montant H.T.           | 165,67 EUR Date d'effet 15/06/2015                                                 | =     | _        |
| Client      | CW0127               | 👔 🔣 WaveSoft Orsay     | Nature WEBCDECLI                                                                   |       | Ŷ.       |
| Objet       |                      |                        |                                                                                    |       | OK       |
| T. T.V.A.   | Nº ligne Artid       | e Désignation          | Ouantité P.U. brut Remise P.U. net Montant net Poids Oté U.S. Mnt. net H.T. Commer |       | -        |
| <b>#</b> 1  | 3 1642797            | SAC GOLF WILSON Coaste | r 1 193,7 193,7 193,70 1 161,42                                                    | S 🖗 🚆 | ppintoer |
| - 1         | 5 2 COLISSIMO        | Cart Plus<br>Port      | 1 5 Transformation                                                                 |       | Sopuler. |
|             | Control 10           |                        | Dolione                                                                            |       |          |
|             |                      |                        | Date de la pièce de destination 25/06/2015                                         | 2116  | ٨        |
|             |                      |                        |                                                                                    |       | nprimer  |
|             |                      |                        | Phase de transformation                                                            |       | 5        |
|             |                      |                        |                                                                                    |       | eappro   |
|             |                      |                        | Ouwerture plère de decteption                                                      |       |          |
|             |                      |                        |                                                                                    |       | -        |
|             |                      |                        |                                                                                    | Tra   | Rep      |
| Nb. ligne   | 2 Marge ligne        | 149,00 12,42 7,69%     | Marge pièce OK Annuler Aide                                                        |       |          |
| # Article   | 642797               | 🚯 🕼 🚯                  | 🗧 🕅 Stk. dispo.                                                                    |       | 0        |
| Désignation | SAC GOLF WILSON      | Coaster Cart Plus      | Date 15/06/2015                                                                    | 뭐입니   | Aide     |
| Quantité (U | J.V.)                | 1,00 P.U. brut (U.V.)  | 193,70 ? T.V.A. 13 : Taux : 20,00% sur 🗸                                           |       |          |
| Quantité (U | J.S.)                | 1,00 Remise            | % Tarif TTC 💌 🖉 🦉                                                                  |       |          |
|             |                      | P.U. net               | 193,70 Imprimable 🗹                                                                |       |          |
| Nº lot      |                      |                        |                                                                                    |       |          |

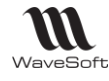

A cette étape également, si vous gérez le SoColissimo sur Oxatis, le TrackingNumber sur Oxatis est récupéré dans l'onglet « Note » du Bon de Livraison.

## Onglet Note :

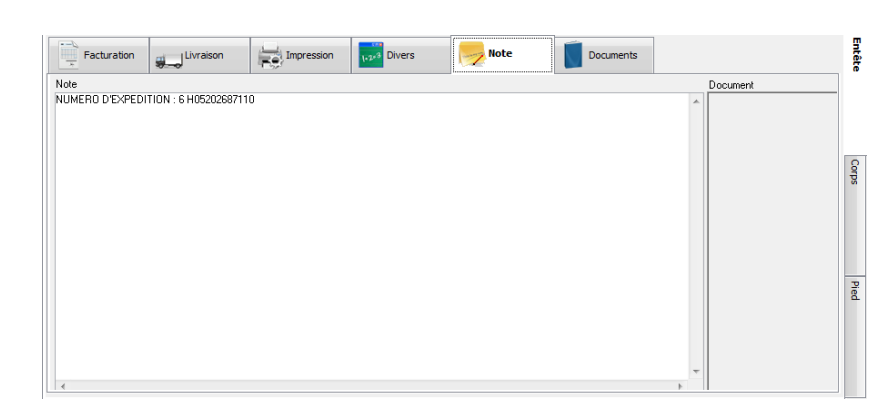

Si à la prochaine Mise à jour des états d'avancement, le Bon de Livraison a été transformé en Facture validée, alors son Etat d'avancement va passer à "**PubFacture**" si la commande est en état « Paiement confirmé » sur Oxatis. Sinon, vous aurez un message dans les traces indiquant le problème. Voir détail plus bas.

| eterence                      | FAC02_0    | 002393      | Montant H.T.                                           |              | 76,       | 1 EUR Da    | te d'effet | 09/07/       | 2012  |          |             |             |      |           |                      |
|-------------------------------|------------|-------------|--------------------------------------------------------|--------------|-----------|-------------|------------|--------------|-------|----------|-------------|-------------|------|-----------|----------------------|
| ient                          | CW0026     | 4           | Client WEB                                             |              |           | Na          | ture       | FACCLI       |       | •        |             |             |      |           |                      |
| bjet                          |            |             |                                                        |              |           |             |            |              |       |          |             |             |      |           | 0                    |
| г. Т.V.A                      | . Nº ligne | e Artide    | Désignation                                            | Quantité     | P.U. brut | Remise P.I  | U. net M   | fontant net  | Poids | Qté U.S. | Mnt. net H. | T. Comm     | er 🜍 | S         | Appli                |
| T,                            | 0          | 1           | Bon de livraison client :<br>BL02_000863 · 5507983     |              |           |             |            |              |       |          |             |             |      | éte       |                      |
| 1                             | 0          | 2           | Commande Web Client :<br>WEBCDECLI_000202 :<br>5507983 |              |           |             |            |              |       |          |             |             |      |           | Ann                  |
| ji -                          | 2          | 3 667136    | CASQUE BELL Aventi pro                                 | 1            | 91,98     |             | 91,98      | 91,98        | 150,0 | 1        | 76,         | ,91         |      |           | . 4                  |
|                               |            |             |                                                        |              |           |             |            |              |       |          |             |             |      |           |                      |
|                               |            |             |                                                        |              |           |             |            |              |       |          |             |             | 70   |           | 1                    |
|                               |            |             |                                                        |              |           |             |            |              |       |          |             |             |      |           |                      |
|                               |            |             |                                                        |              |           |             |            |              |       |          |             |             |      | P         | Ré                   |
|                               |            |             |                                                        |              |           |             |            |              |       |          |             |             | 5    | orps      | Ré                   |
|                               |            |             |                                                        |              |           |             |            |              |       |          |             |             |      | orps      | Ré                   |
|                               |            |             | m                                                      |              |           |             |            |              |       |          |             |             |      | orps      | Ré                   |
| h loss                        | 1          | Marcaliana  |                                                        | farras piàce | . 3       | 0 07 40 209 | K Total H  | T            | 76.1  | 21       |             |             |      | orps      | Réy<br>Env<br>Tran   |
| >. ligne                      | 1          | Marge ligne | 0,00% N                                                | 1arge pièce  | : 3       | 0,92 40,209 | % Total H. | J.T.         | 76,9  | 91       |             | 1           |      | orps      | Réy<br>Envi          |
| b. ligne                      | 1          | Marge ligne | III<br>0,00% N                                         | farge pièce  | : 3       | 0,92 40,209 | % Total H. | LT.          | 76,9  | 91       |             | 5           |      | orps      | Ré<br>Env<br>Tran    |
| b. ligne                      | Bon        | Marge ligne | III<br>0,00 0,00% 0,00% 0                              | 1arge pièce  | : 3       | 0,92 40,209 | % Total H. | .T.          | 76,   | 21       |             | Ligne       |      | Pied      | Rés<br>Envi<br>Trans |
| b. ligne                      | 1<br>Bon ( | Marge ligne | III<br>0,00 0,00% N<br>02_000863 : 5507983             | farge pièce  | : 3       | 0,92 40,209 | % Total H. | LT.          | 76,   | 1        |             | Ligne       |      | orps Pied | Rés<br>Envi<br>Trans |
| b. ligne                      | 1<br>Bon ( | Marge ligne | 111<br>0,00 0,00% 0,00% 0<br>002_000863 = 550758 3     | 1arge pièce  | : 3       | 0,92 40,209 | % Total H. | LT.          | 76,1  | 91       |             | Ligne       |      | orps      | Rég<br>Envi<br>Trans |
| b. ligne<br>T<br>itre<br>exte | 1<br>Bon ( | Marge ligne | III<br>0,00 0 0,00% k<br>.02_000863 : 5507583          | 1arge pièce  | : 3       | 0,92 40,209 | % Total H. | ι <b>τ</b> . | 76,1  | 21       |             | Liber Liber |      | orps Pied | Rég<br>Env           |

Les commentaires saisies lors de la commande sur Oxatis sont importées par défaut dans l'onglet "Note" de la commande".

## Onglet Note :

| Facturation     | Livraison               | Impression               | 1.2+3 Divers           | Note | Documents |          | Entête |
|-----------------|-------------------------|--------------------------|------------------------|------|-----------|----------|--------|
| Note            |                         |                          |                        | _    |           | Document | 1      |
| MODE DE LIVRAIS | ON : La poste           |                          |                        |      |           |          |        |
| INFORMATIONS CO | MPLEMENTAIRES LIV       | /RAISON : Pas de livrais | son possible les lundi |      |           |          |        |
| INSTRUCTIONS SE | PECIALES : Internhone à | a l'entrée du Bâtiment   |                        |      |           |          |        |
|                 |                         |                          |                        |      |           |          | 8      |
|                 |                         |                          |                        |      |           |          | sdu    |
|                 |                         |                          |                        |      |           |          |        |
|                 |                         |                          |                        |      |           |          |        |
|                 |                         |                          |                        |      |           |          |        |
|                 |                         |                          |                        |      |           |          |        |
|                 |                         |                          |                        |      |           |          | 2      |
|                 |                         |                          |                        |      |           |          | ed     |
|                 |                         |                          |                        |      |           |          |        |
|                 |                         |                          |                        |      |           |          |        |
|                 |                         |                          |                        |      |           |          |        |
|                 |                         |                          |                        |      |           |          |        |
|                 |                         |                          |                        |      |           |          |        |

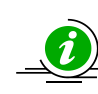

Copyright WaveSoft

Il est important pour une bonne gestion des états d'avancements, de respecter le circuit de transformation standard, 1 Commande->1 BL->1 Facture validée. Passez par ces 3 étapes et ne pas éclater ni regrouper les livraisons et les factures.

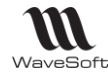

# Mise à jour des états d'avancement

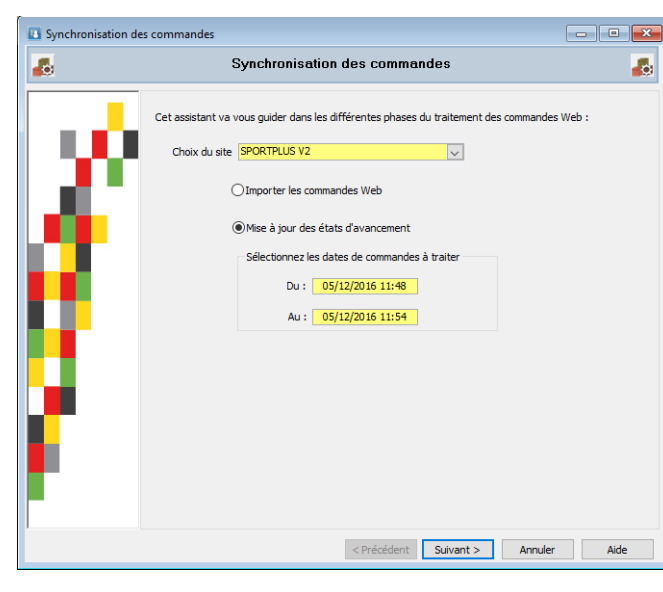

Les commandes importées sont gérées dans le logiciel de gestion WaveSoft (Livrées, facturées).

Effectuez une synchronisation des Etats d'avancement des commandes afin de mettre à jour l'Etat d'avancement sur le site e-Commerce.

Du : Date /Heure de la dernière Maj des états d'avancement.

Au : Date /Heure de l'instant.

La Commande transformée en Bon de Livraison en cours dans WaveSoft, passe de l'état "**CdeenCours**" à l'état "**CdeexpedieeColis**".

La Commande passe de l'état "**CdeexpedieeColis**" à l'état "**PubFacture**" avec son pdf associé, lorsque le Bon de Livraison a été facturé.

La facture validée est alors publiée automatiquement sur le site avec le modèle d'impression paramétré dans WaveSoft au format PDF. Elle est éventuellement transmise au client au format PDF par mail, selon le paramétrage effectué sur les « Etats d'Avancements » dans le site Oxatis. Si la commande a pour origine Amazon, Ebay ou CDiscount, dans ces 3 cas, pas d'envoi de mail au client final, ce sont ces 3 Markets Place qui gèrent directement le côté facturation.

Si la commande n'est pas en état « Paiement confirmé » sur Oxatis, vous aurez un message dans les traces indiquant le problème. En effet, une facture peut être émise sur le site Oxatis uniquement si le paiement est confirmé. Il convient donc sur le site Oxatis, de gérer manuellement cet état à la réception du règlement pour les commandes qui sont en moyen de paiement « Chèque » et « Virement bancaire ».

|          | es trois états cités ci-dessus devront être impérativement créés sur le site d'administration Oxati | is |
|----------|----------------------------------------------------------------------------------------------------|----|
|          | rec le même nom mnémonique.                                                                         |    |
| WaveSoft | stion ne gère que ces trois états.                                                                  |    |

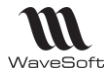

## Résultat obtenu sur le site d'administration dans le Menu "Commerce", "Suivi des commandes"

| 0     | ×                                                                                                    | atis                                                                                         |                                                                                                    |                                                                      |                                                                         |                      |                     |                                                                                                    |                                                                                                    |                                                                                                    | Q<br>Aperçu | QuickLearn A                                                                                        | pps Support           | Bulles d'aide         |
|-------|----------------------------------------------------------------------------------------------------|----------------------------------------------------------------------------------------------|----------------------------------------------------------------------------------------------------|----------------------------------------------------------------------|-------------------------------------------------------------------------|----------------------|---------------------|----------------------------------------------------------------------------------------------------|----------------------------------------------------------------------------------------------------|----------------------------------------------------------------------------------------------------|-------------|----------------------------------------------------------------------------------------------------|-----------------------|-----------------------|
| î     | Site                                                                                                    | Galeries                                                                                     | Commerce                                                                                                    | Compos                                                               | ants Market                                                             | ing Comp             | te Aide             | e                                                                                                    |                                                                                                    |                                                                                                    |             |                                                                                                    | trainingisv           | 0022.oxatis.cor       |
| aivi  | i des                                                                                                    | s Commande                                                                                   | es                                                                                                    |                                                                      |                                                                         |                      |                     |                                                                                                    |                                                                                                    |                                                                                                    |             |                                                                                                    |                       |                       |
| Les   | comm<br>tes éta                                                                                                    | andes et les devis e<br>pes de la vie d'une c                                                | nregistrés sur votre<br>ommande comme l                                                                                    | site sont list                                                       | és sur cette page. Ce<br>n. l'expédition, les litig                     | suivi des comr       | nandes est e<br>tc. | extrêmement paramétrable                                                                                                    | et vous pouvez                                                                                                    | l'adapter à vos bes                                                                                                    | oins en cr  | éant les états d'avanc                                                                              | ement qui vont vous p | ermettre de gérer les |
| Data  |                                                                                                    | Ciltror Dafr                                                                                 | aîchir V Etate d                                                                                                    | l'avancom                                                            | ont Propriótée                                                          | do facturatio        | n Statie            | tique                                                                                                    |                                                                                                    |                                                                                                    |             |                                                                                                    |                       |                       |
| Date  | ·                                                                                                    |                                                                                              |                                                                                                    | avancen                                                              | Frophetes                                                               |                      | Statis              | aques                                                                                                    |                                                                                                    |                                                                                                    |             |                                                                                                    |                       | (8 élémen             |
| rue a | icuve                                                                                                    | Aucune                                                                                       | <b></b>                                                                                                    |                                                                      |                                                                         |                      |                     |                                                                                                    |                                                                                                    |                                                                                                    |             |                                                                                                    |                       |                       |
|       | Src                                                                                                    | Numéro                                                                                       | Date                                                                                                    | Heure                                                                | Montant                                                                 | Facture              | Langue              | Client                                                                                                    |                                                                                                    | Paiement                                                                                                    | Etat        | Avancement                                                                                          | Indicateur            |                       |
|       |                                                                                                    |                                                                                              |                                                                                                    |                                                                      | à                                                                       |                      |                     |                                                                                                    |                                                                                                    |                                                                                                    |             |                                                                                                    |                       | • ОК                  |
|       | •                                                                                                    | 17116277                                                                                     | 5 Déc 2016                                                                                                    | 15:00                                                                | 88,88                                                                   | FC001360             |                     | Nadine DURAND                                                                                                    | ▼ 🖻                                                                                                    |                                                                                                    |             | PubFacture                                                                                          |                       | 0                     |
|       |                                                                                                    |                                                                                              |                                                                                                    |                                                                      |                                                                         |                      |                     |                                                                                                    |                                                                                                    |                                                                                                    |             |                                                                                                    |                       |                       |
|       | ♠                                                                                                    | 17116198                                                                                     | 5 Déc 2016                                                                                                    | 14:56                                                                | 108,00                                                                  |                      |                     | Nadine DURAND                                                                                                    | ₹₽                                                                                                    |                                                                                                    |             | CdeenCours                                                                                          |                       | 5                     |
|       | <b>↑</b>                                                                                                    | 17116198<br>17115940                                                                         | 5 Déc 2016<br>5 Déc 2016                                                                                                   | 14:56<br>14:41                                                       | 108,00<br>38,19                                                         |                      |                     | Nadine DURAND<br>Magalie FRANCES                                                                                                    | ▼ 🖻<br>▼ 🖻                                                                                                    |                                                                                                    | •           | CdeenCours<br>CdeenCours                                                                            |                       |                       |
|       | ↑                                                                                                    | 17116198<br>17115940<br>17115900                                                             | 5 Déc 2016<br>5 Déc 2016<br>5 Déc 2016                                                                                     | 14:56<br>14:41<br>14:38                                              | 108,00<br>38,19<br>118,25                                               | FC001359             |                     | Nadine DURAND<br>Magalie FRANCES<br>Arthur DURAND                                                                                    | T 🖻<br>T 🖻<br>T 🖻                                                                                                    |                                                                                                    | •           | CdeenCours<br>CdeenCours<br>PubFacture                                                              |                       |                       |
|       | <ul> <li>↑</li> <li>↑</li> <li>↑</li> <li>↑</li> </ul>                                                                                         | 17116198<br>17115940<br>17115900<br>17114025                                                 | 5 Déc 2016<br>5 Déc 2016<br>5 Déc 2016<br>5 Déc 2016                                                                       | 14:56<br>14:41<br>14:38<br>12:18                                     | 108,00<br>38,19<br>118,25<br>117,04                                     | FC001359<br>FC001358 |                     | Nadine DURAND<br>Magalie FRANCES<br>Arthur DURAND<br>Arthur DURAND                                                                   | T De la companya de la companya de l                                                                                                    | €<br>€<br>©<br>©                                                                                                    | •<br>•<br>• | CdeenCours<br>CdeenCours<br>PubFacture<br>PubFacture                                                |                       |                       |
|       | <ul> <li>↑</li> <li>↑</li> <li>↑</li> <li>↑</li> <li>↑</li> <li>↑</li> </ul>                                                                   | 17116198<br>17115940<br>17115900<br>17114025<br>17113955                                     | 5 Déc 2016<br>5 Déc 2016<br>5 Déc 2016<br>5 Déc 2016<br>5 Déc 2016                                                         | 14:56<br>14:41<br>14:38<br>12:18<br>12:13                            | 108,00<br>38,19<br>118,25<br>117,04<br>47,40                            | FC001359<br>FC001358 |                     | Nadine DURAND<br>Magalie FRANCES<br>Arthur DURAND<br>Arthur DURAND<br>Nadine DURAND                                                  | T R<br>T R<br>T R<br>T R                                                                                                    | Image: Constraint of the second second sec |             | CdeenCours<br>CdeenCours<br>PubFacture<br>PubFacture<br>CdeexpedieeCol                              | is                    |                       |
|       | <ul> <li>↑</li> <li>↑</li> <li>↑</li> <li>↑</li> <li>↑</li> <li>↑</li> <li>↑</li> </ul>                                                        | 17116198<br>17115940<br>17115900<br>17114025<br>17113955<br>17113923                         | 5 Déc 2016<br>5 Déc 2016<br>5 Déc 2016<br>5 Déc 2016<br>5 Déc 2016<br>5 Déc 2016                                           | 14:56<br>14:41<br>14:38<br>12:18<br>12:13<br>12:10                   | 108,00<br>38,19<br>118,25<br>117,04<br>47,40<br>52,78                   | FC001359<br>FC001358 |                     | Nadine DURAND<br>Magalie FRANCES<br>Arthur DURAND<br>Arthur DURAND<br>Nadine DURAND<br>Arthur DURAND                                 | T De<br>T De<br>T DE<br>T DE<br>T DE T | Image: Constraint of the sector of the sector of  |             | CdeenCours<br>CdeenCours<br>PubFacture<br>CdeexpedieeCol<br>CdeenCours                              |                       |                       |
|       | <ul> <li>↑</li> <li>↑</li> <li>↑</li> <li>↑</li> <li>↑</li> <li>↑</li> <li>↑</li> <li>↑</li> <li>↑</li> <li>↑</li> </ul>                       | 17116198<br>17115940<br>17115900<br>17114025<br>17113955<br>17113923<br>17113867             | 5 Déc 2016<br>5 Déc 2016<br>5 Déc 2016<br>5 Déc 2016<br>5 Déc 2016<br>5 Déc 2016<br>5 Déc 2016<br>5 Déc 2016               | 14:56<br>14:41<br>14:38<br>12:18<br>12:13<br>12:10<br>12:07          | 108,00<br>38,19<br>118,25<br>117,04<br>47,40<br>52,78<br>61,23          | FC001359<br>FC001358 |                     | Nadine DURAND<br>Magalie FRANCES<br>Arthur DURAND<br>Arthur DURAND<br>Nadine DURAND<br>Arthur DURAND<br>Alain DUPOND                 |                                                                                                    | 6         8           8         8           8         8           8         8           8         8           8         8           8         8           8         8           8         8           8         8                                                                                                    |             | CdeenCours<br>CdeenCours<br>PubFacture<br>PubFacture<br>CdeexpedieeColl<br>CdeenCours<br>CdeenCours |                       |                       |
|       | <ul> <li>↑</li> <li>↑</li> <li>↑</li> <li>↑</li> <li>↑</li> <li>↑</li> <li>↑</li> <li>↑</li> <li>↑</li> <li>↑</li> <li>↑</li> <li>↑</li> </ul> | 17116198<br>17115940<br>17115900<br>17114025<br>17113955<br>17113923<br>17113867<br>17113861 | 5 Dèc 2016<br>5 Dèc 2016<br>5 Dèc 2016<br>5 Dèc 2016<br>5 Dèc 2016<br>5 Dèc 2016<br>5 Dèc 2016<br>5 Dèc 2016<br>5 Dèc 2016 | 14:56<br>14:41<br>14:38<br>12:18<br>12:13<br>12:10<br>12:07<br>12:06 | 108.00<br>38,19<br>118.25<br>117,04<br>47,40<br>52,78<br>61,23<br>15,20 | FC001359<br>FC001358 |                     | Nadine DURAND<br>Magalie FRANCES<br>Arthur DURAND<br>Arthur DURAND<br>Nadine DURAND<br>Arthur DURAND<br>Alain DUPOND<br>Alain DUPOND | T E<br>T E<br>T E<br>T E<br>T E<br>T E<br>T E                                                                                                    |                                                                                                    |             | CdeenCours<br>CdeenCours<br>PubFacture<br>PubFacture<br>CdeenCours<br>CdeenCours<br>CdeenCours      |                       |                       |

🛞 Annulė, 🚱 Erreur Technique, 🔵 En attente du palement, 🌓 Palement en cours de traitement, 🛑 Palement refusė, 🛑 Palement confirmė 🌪 Boutique, 👐 eBay, 🤐 Amazon, 🚮 Facebook, 🖁 Mobile, 🏗 MOTO, 🎹 Price Minister, 📾 Rue du Commerce, 🗃 CDiscount, 🎽 FNAC, R LA REDOUTE, B BrandAlley, 🚾 Galeries Lafayette

Le paramétrage des états d'avancement s'effectue sur le site d'administration Oxatis dans le Menu "Commerce", "Suivi des commandes" et le bouton "Etats d'avancement".

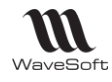

#### Paramétrage des états d'avancement et de l'envoi des e-mails avec facture jointe en PDF :

| ccueil Site Ga                                          | leries                        | Commerce                                     | Composants                                         | Marketing                                  | Compte                                | Aide               | trainingisv0022a.oxatis.c                            |
|---------------------------------------------------------|-------------------------------|----------------------------------------------|----------------------------------------------------|--------------------------------------------|---------------------------------------|--------------------|------------------------------------------------------|
| ditions des états                                       | d'avanc                       | ement                                        |                                                    |                                            |                                       |                    |                                                      |
| es etats d'avancement vous<br>e vos besoins.            | permettent                    | de personnaliser le                          | s differentes etapes d                             | te la vie d'une comn                       | nande. vous po                        | uvez librement pe  | rsonnaliser ces etapes en fonction de votre activite |
| lise à jour des éléme                                   | nts                           |                                              |                                                    |                                            |                                       |                    |                                                      |
| ette vue permet d'ajouter, de                           | e modifier, d                 | e supprimer et de d                          | upliquer les éléments                              | s de vos états d'ava                       | ancement de co                        | mmande.            |                                                      |
| our ajouter un nouvel éléme<br>ous naviguez d'un élémen | ent, cliquez<br>tà l'autre ei | sur [Ajouter], pour<br>nutilisant les boutor | modifier l'élément af<br>is [<<] et [>>] et vous : | fiché cliquez sur [M<br>accédez directemei | odifier].<br>1t sur un <b>élérn</b> e | ent en le sélectio | nnant dans la liste.                                 |
|                                                         |                               |                                              |                                                    |                                            |                                       |                    |                                                      |
| Retour au suivi                                         | des comn                      | nandes                                       |                                                    |                                            |                                       |                    |                                                      |
| Modifier Ajouter                                        | Dupliqu                       | Jer Supprim                                  | ег                                                 |                                            |                                       |                    |                                                      |
|                                                         |                               |                                              |                                                    |                                            |                                       |                    |                                                      |
| Element Commande en o                                   | cours d'elab                  | oration T/3 2                                | 2                                                  |                                            |                                       |                    |                                                      |
| Informations principa                                   | les                           |                                              |                                                    |                                            |                                       |                    |                                                      |
| Nom Mnémonique :                                        | CdeenCo                       | ours                                         |                                                    |                                            |                                       |                    |                                                      |
| Type :                                                  |                               |                                              |                                                    |                                            |                                       |                    |                                                      |
| Nom Français :                                          | Comman                        | de en cours d'éla                            | aboration                                          |                                            |                                       |                    |                                                      |
| Commentaire Français                                    | Tous nos<br>produits          | produits sont pro<br>qui la compose.         | éparés à la demano                                 | de. Votre commar                           | nde a bien été                        | enregistrée et     | nous avons commencé l'élaboration des                |
| Couleur associée :                                      |                               | [#00CC33]                                    |                                                    |                                            |                                       |                    |                                                      |
| A suivre :                                              | Oui                           |                                              |                                                    |                                            |                                       |                    |                                                      |
| 🗹 Publier cet état d'avar                               | icement p                     | our l'utilisateur                            |                                                    |                                            |                                       |                    |                                                      |
| 🗹 Envoyer un e-mail à l'                                | utilisateur                   | pour lui notifier l'a                        | avancement de la co                                | ommande                                    |                                       |                    |                                                      |
| 🗹 Mettre à jour l'état d'av                             | ancement                      | t de la commande                             | 9                                                  |                                            |                                       |                    |                                                      |
| Générer la facture                                      |                               |                                              |                                                    |                                            |                                       |                    |                                                      |
| Traductions                                             |                               |                                              |                                                    |                                            |                                       |                    |                                                      |
| Nom Anglais :                                           | In Pro                        | duction                                      |                                                    |                                            |                                       |                    |                                                      |
| Commentaire Anglais :                                   | All of                        | our products are i                           | made to order. Your                                | order has been i                           | eceived and v                         | ve've begun to r   | manufacture your goods.                              |
| Nom Espagnol :                                          | Pedid                         | lo en curso de ela                           | aboración                                          |                                            |                                       |                    |                                                      |
| Commentaire Espagnol                                    | : Todo:<br>elabo              | s nuestros produ<br>ración de los pro        | ctos son preparado<br>ductos que lo comp           | s con petición pre<br>onen.                | evia. Su pedid                        | o ha sido regist   | trado correctamente y hemos comenzado la             |
| Nom Allemand :                                          |                               |                                              |                                                    |                                            |                                       |                    |                                                      |
| Commentaire Allemand                                    | :                             |                                              |                                                    |                                            |                                       |                    |                                                      |
| Nom Italien :                                           | Ordin                         | e in corso d'elabo                           | orazione                                           |                                            |                                       |                    |                                                      |
| Commentaire Italien :                                   | Tutti i<br>comp               | nostri prodotti so<br>ongono.                | no preparati su rich                               | iesta. Il suo ordin                        | e è stato regi                        | strato e abbiam    | o cominciato l'elaborazione dei prodotti che         |
| Nom Néerlandais :                                       |                               |                                              |                                                    |                                            |                                       |                    |                                                      |
|                                                         |                               |                                              |                                                    |                                            |                                       |                    |                                                      |

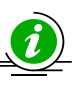

*Trois états doivent être créés : CdeenCours, CdeexpedieeColis et PubFacture Les Noms Mnémoniques doivent impérativement être orthographiés comme ci-dessus. WaveSoft gestion ne gère que ces trois états.* 

Le « Nom Français » pour l'état d'avancement doit être obligatoirement renseigné. Le nom sera visible par vos clients, il est donc important d'éviter toute confusion de terme et de choisir un nom sans ambiguïté possible comme, par exemple, "Commande expédiée".

Vous pouvez sélectionner une couleur d'arrière-plan associée à cet état d'avancement. Cette couleur sera utilisée lors de l'affichage des états dans l'historique de vos commandes. Afin de conserver une bonne lisibilité dans vos historiques, nous vous conseillons de choisir une couleur claire ou pastel.

Les options ci-dessous sont obligatoires pour publier, mettre à jour et envoyer un e-mail à l'utilisateur pour lui notifier l'avancement de la commande.

| A suivre :                 | Oui            | -                                            |
|----------------------------|----------------|----------------------------------------------|
| 📝 Publier cet état d'ava   | ncement pou    | ur l'utilisateur                             |
| 📝 Envoyer un e-mail à l'   | utilisateur po | our lui notifier l'avancement de la commande |
| 📝 Mettre à jour l'état d'a | avancement o   | de la commande                               |
| 🔲 Générer la facture       |                |                                              |

La case à cocher "**Publier cet état d'avancement pour l'utilisateur**" permet d'afficher cet état d'avancement dans l'historique de la commande de vos clients.

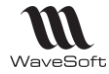

La case à cocher "**Envoyer un e-mail à l'utilisateur pour lui notifier l'avancement de la commande**" génère l'envoi d'un mail qui contiendra un lien qui permettra à vos clients d'accéder facilement à l'historique de la commande et imprimer leur facture.

La case à cocher "**Mettre à jour l'état d'avancement de la commande**" permet de gérer automatiquement l'état d'avancement sur le site Oxatis en fonction de l'état de la pièce sur WaveSoft Gestion.

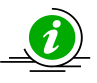

Attention ! La case à cocher "**Générer la facture**" est à **décocher**. La facture validée issue de WaveSoft Gestion sera alors accessible par le tableau de suivi des commandes.

Une fois l'état d'avancement mis à jour, vous pourrez accéder et imprimer cette facture au format pdf en cliquant sur son numéro dans la colonne "**Facture**" du tableau de suivi des commandes de votre administration.

| Image: Second second second |  |          |          |            |       |        |          |                 |          |       |   |                  |       |
|----------------------------------------------------------------------------------------------------|--|----------|----------|------------|-------|--------|----------|-----------------|----------|-------|---|------------------|-------|
| <ul> <li>             17116198         </li> <li>             17116198         </li> </ul> 100               100               100               CodemCours               Ioo               CodemCours               Ioo               Ioo               CodemCours               Ioo               CodemCours               Ioo               CodemCours               CodemCours               Ioo               CodemCours               CodemCours               CodemCo                                                                                                    |  | <b>A</b> | 17116277 | 5 Déc 2016 | 15:00 | 88,88  | FC001360 | Nadine DURAND   | <b>T</b> |       | ٠ | PubFacture       | 0 2 📑 |
| <ul> <li> <ul> <li>                         17115940                        5 Déc 2016                        1441</li></ul></li></ul>                                                                                                    |  | <b>A</b> | 17116198 | 5 Déc 2016 | 14:56 | 108,00 |          | Nadine DURAND   | <b>T</b> | B     | ٠ | CdeenCours       | 0     |
| <ul> <li> <ul> <li>                  17115900                 </li> <li>                  17115900                 </li> <li>                  17114025                 </li> <li>                  17113955                 </li> <li>                  17113955                 </li> <li>                  17113955                 </li> <li>                  17113955                 </li> <li>                  17113955                 </li> <li>                  17113955                 </li> <li>                  1711395                 </li> <li>                  1711395                 </li> <li>                  1711395                  5 Déc 2016                  12:1</li></ul></li></ul>                                                                                                    |  | <b>A</b> | 17115940 | 5 Déc 2016 | 14:41 | 38,19  |          | Magalie FRANCES | ₹₽       |       | ٠ | CdeenCours       | 0 2 4 |
| Image: Constraint of the second second s  |  | <b>A</b> | 17115900 | 5 Déc 2016 | 14:38 | 118,25 | FC001359 | Arthur DURAND   | <b>T</b> | ø     | ٠ | PubFacture       | 0     |
| <ul> <li></li></ul>                                                                                                    |  | <b>A</b> | 17114025 | 5 Déc 2016 | 12:18 | 117,04 | FC001358 | Arthur DURAND   | ▼ 🖻      | ø     | ٠ | PubFacture       | ت 🖻 🛃 |
| Image: A 17113923       5 Déc 2016       12:10       52,78       Image: A rthur DURAND       Test       Image: A rthur DURAND       Test       Image: A rthur DURAND                                                                                                    |  | <b>A</b> | 17113955 | 5 Déc 2016 | 12:13 | 47,40  |          | Nadine DURAND   | ▼ 🖻      | Salar | ٠ | CdeexpedieeColis | 0     |
| Image: Contract of the second second sec  |  | <b>A</b> | 17113923 | 5 Déc 2016 | 12:10 | 52,78  |          | Arthur DURAND   | ▼ 🖻      | ø     | ٠ | CdeenCours       | 0     |
| ☐ ♠ 17113861 5 Déc 2016 12:06 15:20                                                                                                    |  | ÷        | 17113867 | 5 Déc 2016 | 12:07 | 61,23  |          | Alain DUPOND    | ▼ 🖻      |       | ٠ | CdeenCours       | 0     |
|                                                                                                    |  | <b>A</b> | 17113861 | 5 Déc 2016 | 12:06 | 15,20  |          | Alain DUPOND    | ▼ 🖻      | Sanda | ٠ | CdeenCours       | 0     |

Exemple d'historique d'une commande sur le site d'administration Oxatis :

Lorsque le client accède à son compte et clique sur l'icône [Afficher l'historique de la commande] <sup>[]</sup> il visualise l'historique de la commande et dispose d'un bouton lui permettant d'afficher et d'imprimer la facture au format pdf.

Suivi des commandes

Retour au menu principal

| Commande | Date        | Montant TTC | Etat                            |                                        |
|----------|-------------|-------------|---------------------------------|----------------------------------------|
| 17116277 | 5 déc. 2016 | 88,88 EUR   | Publication de votre facture    | ii ii                                  |
| 17116198 | 5 déc. 2016 | 108,00 EUR  | Commande en cours d'élaboration | III III III                            |
| 17113955 | 5 déc. 2016 | 47,40 EUR   | Commande expédiée par Colissimo | ii iii iii iii iii iii iii iii iii iii |

## Historique de la commande

Retour

Afficher le détail de la commande Afficher la facture

| N° de       | e Commande                                                                       | Date de Commande                                                                                                    | Montant TTC                                                    | N° de Facture                             |
|-------------|----------------------------------------------------------------------------------|----------------------------------------------------------------------------------------------------|----------------------------------------------------------------|-------------------------------------------|
| 17116277    |                                                                                  | 5 déc. 2016                                                                                                    | 88,88 EUR                                                      | FC001360                                  |
| 5 déc. 2016 | Publication de vota<br>La facture FC0013<br>client.                              | re facture<br>60 de votre commande est disponible. V<br>360.pdf                                                      | 'ous pouvez la consulter ou l'                                 | imprimer depuis votre espace              |
| 5 déc. 2016 | Commande expéd<br>Votre commande a<br>Pour suivre l'envoi<br>http://www.colissim | i <b>ée par Colissimo</b><br>été expédiée aujourd'hui par Colissimo<br>de votre commande, utilisez le numéro<br>o.fr | . Votre numéro de colis est le<br>ci-dessus et rendez-vous sur | e "[A COMPLETER]".<br>le site Colissimo : |
| 5 déc. 2016 | Commande en cou<br>Tous nos produits s                                           | u <b>rs d'élaboration</b><br>cont préparés à la demande. Votre comn<br>coduits qui la compose                        | nande a bien été enregistrée                                   | et nous avons commencé                    |

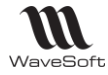

Exemple d'édition sur WaveSoft Gestion :

# SPORTPLUS

Siège Social : 2 RUE JEAN ROSTAND

91400 ORSAY Téléphone : 01 00 00 00 00 Télécopie : 00 00 00 00 Email : contact@sportplus.com Web : www.sportplus.com SA au capital de 2 235 124 Euros SIRET : 450219100

FR18450219100

N/Id CEE

V/Id CEE

| Facture N° FC001360 |        |            |  |  |
|---------------------|--------|------------|--|--|
| DATE                | CLIENT | PAGE       |  |  |
| 05/12/2016          | CW11   | Page 1 / 1 |  |  |

#### WAVESOFT

A l'attention du Service Comptabilité 2, Rue des Lilas

| 12000 | RODEZ |
|-------|-------|
|       |       |

| V/Référence                 | 17116277                                                                                              |                                                         |                 |                      |        |   |             |                         |           |                         |          |
|-----------------------------|----------------------------------------------------------------------------------------------------|---------------------------------------------------------|-----------------|----------------------|--------|---|-------------|-------------------------|-----------|-------------------------|----------|
| REFERENCE                   |                                                                                                    | DESIGNA                                                 | TION            |                      |        |   | QTE         | PRIX UNITAIRE           | REM %     | MONTANT HT              | TVA      |
| 653297<br>674209<br>LAPOSTE | Bon de livraison cli<br>Commande Web Cl<br>Compteur CAT EYE<br>Selle C2 Genuine Ge<br>Port - La Poste | DESIGNA<br>ent : BC001143 :<br>ient : WEBCDEC<br>Vélo 5 | 17116<br>LL_000 | 277<br>1135 : 171162 | 77     |   | 1<br>1<br>1 | 19,43<br>51,45<br>18,00 | KEM %     | 19,43<br>51,45<br>18,00 | 10 10 10 |
|                             |                                                                                                    |                                                         |                 |                      |        |   |             |                         |           |                         |          |
| COND                        | TIONS DE REGLEM                                                                                       | ENT                                                     | B               | ASES HT              | % TVA  | M | t tva       |                         | L BRUT H. | T. 74                   | 1,07     |
| Nº MONTANT                  | MODE                                                                                                  | ECHEANCE                                                | 10              | 74,07                | 20,00% |   | 14          | ,81                     |           | •                       |          |
| 88,88                       | 3 shtre rembourseme                                                                                   | 05/12/16                                                |                 |                      |        |   |             |                         | TOTAL TT  | A 14                    | 88       |
|                             |                                                                                                    |                                                         |                 |                      |        |   |             |                         | ACOMPT    | Έα                      | 0.00     |
| L.                          |                                                                                                    |                                                         |                 |                      |        |   |             |                         | PORTEX    | a. 0                    | 0,00     |
|                             |                                                                                                    |                                                         |                 |                      |        | ſ | NE          | T A PAYER :             |           | 88,88 EUF               | 2        |

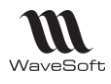

# AUTOMATE de TRANSFERTS

L'Automate de Transfert permet d'automatiser des opérations d'import & d'export.

# Lien e-Commerce

Gestion automatique d'échange de données entre votre back office de gestion et votre site marchand e-Commerce Oxatis.

WaveSoft Automate de Transferts est fait pour vous simplifier ces tâches en les automatisant :

- L'import des commandes Web Oxatis
- La mise à jour des états des commandes Web
- La mise à jour du stock des articles qui ont vu leur stock disponible évoluer par rapport à la dernière MAJ du stock, qu'elle fût effectuée à l'aide de l'automate ou manuellement par l'option de « synchronisation des articles ».

| i  | 🐱 W/                            | VESOFT Automate  | de Transfert 2012 : Exercic  | e 2012                | 1000                  |              |                                  | X          |    |
|----|---------------------------------|------------------|------------------------------|-----------------------|-----------------------|--------------|----------------------------------|------------|----|
|    | WaveSoft Automate de Transferts |                  |                              |                       |                       | <u>k</u>     |                                  |            |    |
|    | 🜏 Ac                            | ctivité en cours | Définition des tâche         | s 🚦 Paramétrage géné  | éral                  |              |                                  |            |    |
|    | Ordre                           | Serveur SQL      | Dossier Utili                | sateur Mot de passe   | Répertoire des        | imports      | Répertoires des exports          | ( <b>0</b> | 1  |
|    | 1                               | JUPITER A        | STRE_DEV JEAN                | *******               | E:\SYNCHRO_SUPPORT\IM | PORT_EXPORT  | E:\SYNCHRO_SUPPORT\IMPORT_EXPORT |            | ปี |
|    | 🔤 Liste d'aide des sites        |                  |                              |                       |                       |              |                                  |            |    |
|    |                                 |                  |                              |                       |                       | Intitulé     | U.R.L.                           |            |    |
|    |                                 |                  |                              |                       |                       | SPORTPLUS V1 | www.trainingisv0022.oxatis.com   |            |    |
|    | Ordre                           | Nature           | Entité                       | Pro                   | ofil Prét             | SPORTPLUS V2 | www.trainingisv0022a.oxatis.com  |            | וה |
|    | 1                               | eCommerce 🔍 V    | VEB : Importer les commandes | www.trainingisv0022.c | oxatis.com            |              |                                  |            | ป  |
|    | 2                               | eCommerce 🔍 V    | VEB : Maj. états commandes   | www.trainingisv0022.c | oxatis.com            |              |                                  |            | 4  |
|    | 3                               | eCommerce 🔍 V    | VEB : Maj. stock articles    | www.trainingisv0022.c | oxatis.com            |              |                                  |            |    |
| 11 | 4                               | eCommerce 🛛 🖵 V  | VEB : Importer les commandes | <b>•</b>              |                       |              |                                  |            |    |
|    |                                 |                  |                              |                       |                       |              |                                  |            |    |
|    |                                 |                  |                              |                       |                       |              |                                  |            |    |

Sur l'écran « Définition des tâches », paramétrez pour chaque Serveur WaveSoft et dossiers les différentes tâches à accomplir par site, le nombre de Serveur et de tâches n'est pas limité. Renseignez simplement « eCommerce » dans la nature, sélectionnez un « WEB :... » dans la colonne Entité et renseignez dans la colonne « Profil » l'adresse du site web. Les autres colonnes sont obsolètes pour l'eCommerce. Les tâches s'exécutent automatiquement par rapport à la date/heure/minute/seconde de dernière modification des données dans la base de données du PGI WaveSoft et dans l'ordre défini dans les deux listes. Les flèches vertes sur la droite des listes permettent de modifier cet ordre.

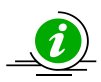

*Pour plus de détails sur le fonctionnement de l'automate de transferts, veuillez consulter le guide : "GUIDE AUTOMATE TRANSFERTS".* 

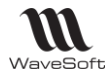

# ANNEXES

Dans cette partie, nous allons détailler, les correspondances des zones de saisies WaveSoft et Oxatis. Les zones marquées par un \* sont obligatoires

# <u>Clients</u>

Les clients Web et Client Compte dans WaveSoft Gestion sont nommés "Utilisateurs " sur Oxatis.

| CLIENT COMPTE   |                                                 |                                                                                                    |  |  |
|-----------------|-------------------------------------------------|----------------------------------------------------------------------------------------------------|--|--|
| Nom WaveSoft    | Nom Oxatis                                      | Désignation                                                                                                    |  |  |
| Code *          | OxID (UserOxID)                                 | Identifiant unique du TIERS                                                                                                    |  |  |
| Compte          |                                                 | Compte comptable du client                                                                                                    |  |  |
| Intitulé        |                                                 | SA, SARL, EURL,                                                                                                    |  |  |
| Société         | Nom de la société                               | Nom de la société<br>Si dans Oxatis, le nom de la société est<br>vide, on met alors dans Société : Civilité +<br>Prénom + Nom du contact principal. |  |  |
| Туре            | Civ *                                           | Civilité du contact principal : "M", "Mr",<br>"Me",                                                                                                 |  |  |
| Nom             | Nom *                                           | Nom du contact principal                                                                                                    |  |  |
| Prénom          | Prénom *                                        | Prénom du contact principal                                                                                                    |  |  |
| Téléphone       | Téléphone fixe *                                | Téléphone fixe du contact principal                                                                                                    |  |  |
| Portable        | Téléphone mobile                                | Téléphone Portable / Mobile du contact<br>principal                                                                                                 |  |  |
| Fax             | Télécopie                                       | Fax / Télécopie du contact principal                                                                                                    |  |  |
| eMail           | Adresse e-mail *                                | Adresse mail du contact principal / compte utilisateur                                                                                              |  |  |
|                 | Password *                                      | Mot de passe du compte (contact principal)<br>sur e-Commerce                                                                                        |  |  |
| Mailing         | Je souhaite recevoir votre lettre d'information | Mailing / Abonné newsletters                                                                                                    |  |  |
| S.M.S.          | Je souhaite recevoir vos<br>campagnes SMS       | SMS / Abonné au SMS                                                                                                    |  |  |
| N° de TVA intra | Nº de TVA intra-communautaire                   | N° de TVA intra-communautaire                                                                                                    |  |  |
| SIRET           | N° SIRET                                        | SIRET                                                                                                    |  |  |
| APE             | APE                                             | APE                                                                                                    |  |  |

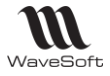

| Commercial principal   | Commercial                   | Commercial / Code représentant principal                                         |
|------------------------|------------------------------|----------------------------------------------------------------------------------|
| Adresse de facturation |                              |                                                                                  |
| Rue – ligne 1          | Numéro et Rue *              | Numéro et Rue de l'adresse de facturation                                        |
| Rue – ligne 2          | Bâtiment, Résidence          | Bâtiment, Résidence de l'adresse de facturation                                  |
| Rue – ligne 3          | Etage, N° Appartement        | Etage, N° Appartement de l'adresse de facturation                                |
|                        | Lieu-dit ou mention spéciale | Lieu-dit ou mention spéciale de l'adresse de facturation                         |
| СР                     | Code Postal *                | Code postal de l'adresse de facturation                                          |
| Ville                  | Ville *                      | Ville de l'adresse de facturation                                                |
|                        | Région                       | Région de l'adresse de facturation                                               |
| Pays                   | Pays *                       | Pays de l'adresse de facturation                                                 |
| Livraisons             | Adresse de livraison         | Infos générale sur les adresses de livraison                                     |
| Туре                   | Civ. *                       | Civilité du contact principal : "M", "Mr",<br>"Me",<br>de l'adresse de livraison |
| Société                | Nom de la société            | Nom de la société de livraison                                                   |
| Nom                    | Nom *                        | Nom du contact adr livraison                                                     |
| Prénom                 | Prénom <sup>*</sup>          | Prénom du contact adr livraison                                                  |
| Téléphone              | Téléphone                    | Téléphone fixe de l'adresse de livraison                                         |
| Portable               |                              | Portable / Mobile de l'adresse de livraison                                      |
| Fax                    |                              | Fax de l'adresse de livraison                                                    |
| Rue – Ligne 1          | Numéro et rue *              | Numéro et rue de l'adresse de livraison                                          |
| Rue – Ligne 2          | Bâtiment, résidence          | Bâtiment, résidence de l'adresse de<br>livraison                                 |
| Rue – Ligne 3          | Etage, n° appartement        | Etage – N° Appt de l'adresse de livraison                                        |
|                        | Lieu-dit ou mention spéciale | Lieu-dit ou mention spéciale de l'adresse de livraison                           |
|                        | Région                       | Région de l'adresse de livraison                                                 |
| СР                     | Code postal *                | Code postal de l'adresse de livraison                                            |

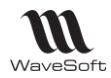

| Ville                                | Ville *          | Ville de l'adresse de livraison                                                                                                    |
|--------------------------------------|------------------|----------------------------------------------------------------------------------------------------|
| Pays                                 | Pays *           | Pays de l'adresse de livraison                                                                                                    |
| Client en compte / Client e-Commerce |                  | Client en compte et ou Client e-Commerce                                                                                                    |
| Modifié le                           |                  | Date de la dernière Mise à jour de la fiche<br>Client                                                                                                    |
|                                      | BirthDate *      | Date de naissance : Obligatoire dans<br>Oxatis. Si pas renseigné par défaut égal à<br>01/01/1901                                                                                                    |
| Remise pied                          | Remise           | Spécifiez le taux de remise que vous<br>souhaitez associer à ce client (utilisateur<br>Oxatis).<br>Elle sera automatiquement calculée et<br>soustraite du sous-total (avant frais de<br>port) dans le panier d'achat. |
| Facturation HT                       |                  | Facturation HT pour un client en compte<br>Facturation T.T.C. pour un client Web                                                                                                    |
| Assujetti T.P.F.                     |                  | Assujetti T.P.F. pour un client Web                                                                                                    |
| Assujetti T.V.A.                     |                  | Assujetti T.V.A. pour un client Web                                                                                                    |
| Code Tarif                           | Tarif à utiliser | Indiquez le tarif que vous souhaitez<br>attribuer à cet utilisateur. Les tarifs sont<br>auparavant définit dans les paramétrages<br>du Site.                                                                          |

Pour un client Web, le tableau de correspondance est identique à celui des clients en compte. La seule différence se situe au niveau des 3 lignes de l'adresse de facturation et de l'adresse de livraison.

## Sur Oxatis :

## Sur WaveSoft

| Adresse                      |                       | Adre   | esse de facturation 😵 |
|------------------------------|-----------------------|--------|-----------------------|
| Numéro et rue *              | Code postal *         | Rue    | Parc Orsay Université |
| 18, Rue Jean rostand         | 91893                 |        | Siège Social          |
| Bâtiment, résidence          | Ville *               |        | 18, Rue Jean rostand  |
| Siège Social                 | ORSAY                 | CP     | 91893 Ville ORSAY     |
| Étage, nº appartement        | Région                | Pays   | France métropolitaine |
| Parc Orsay Université        |                       | WEB    |                       |
| Lieu dit ou mention spéciale | Pays *                | Intérê | èt 🔹                  |
|                              | France métropolitaine | •      |                       |

| CLIENT WEB             |                       |                                                   |  |  |
|------------------------|-----------------------|---------------------------------------------------|--|--|
| Nom WaveSoft           | Nom Oxatis            | Désignation                                       |  |  |
| Adresse de facturation |                       |                                                   |  |  |
| Rue – ligne 1          | Etage, N° Appartement | Etage, N° Appartement de l'adresse de facturation |  |  |
| Rue – ligne 2          | Bâtiment, Résidence   | Bâtiment, Résidence de l'adresse de facturation   |  |  |

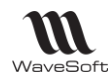

| Rue – ligne 3 | Numéro et Rue *       | Numéro et Rue de l'adresse de facturation        |  |
|---------------|-----------------------|--------------------------------------------------|--|
| Livraisons    | Adresse de livraison  |                                                  |  |
| Rue – Ligne 1 | Etage, N° Appartement | Etage, N° Appartement de l'adresse de livraison  |  |
| CLIENT WEB    |                       |                                                  |  |
| Nom WaveSoft  | Nom Oxatis            | Désignation                                      |  |
| Rue – Ligne 2 | Bâtiment, Résidence   | Bâtiment, Résidence de l'adresse de<br>livraison |  |
| Rue – Ligne 3 | Numéro et Rue *       | Numéro et Rue de l'adresse de livraison          |  |

## Remarques :

Si dans WaveSoft seule la ligne 3 ou la ligne 1 ou la ligne 2 de l'adresse est renseignée, la donnée dans Oxatis est toujours stockée dans le Numéro et Rue \*.

Si dans WaveSoft la ligne 1 et la ligne 2 ou 3 de l'adresse sont renseignées, les données dans Oxatis sont stockées respectivement dans le Numéro et Rue \* et Etage, N° Appartement.

# **Articles**

| ARTICLE                                                   |                               |                                                                                                    |  |
|-----------------------------------------------------------|-------------------------------|----------------------------------------------------------------------------------------------------|--|
| Nom WaveSoft                                              | Nom Oxatis                    | Désignation                                                                                                    |  |
| Code                                                      | Code *                        | Code de l'article de l'onglet e-commerce<br>sur WaveSoft Si vide alors → Code de<br>l'article (Onglet Général)              |  |
| Désignation pr.                                           | Nom *                         | Désignation de l'onglet e-commerce sur<br>WaveSoft. Si vide alors → Désignation<br>principale de l'article (Onglet Général) |  |
| Code à barre                                              | EAN                           | Code barre de l'article                                                                                                    |  |
| Code Produit de référence                                 | MPN                           | Code du Produit dans le catalogue du<br>Fournisseur principal                                                               |  |
| Report de la description (Oui / Non)                      |                               | Reporter la description sur les lignes de<br>pièce (Oui /Non)                                                               |  |
| Description                                               | Description courte            | Description complémentaire                                                                                                  |  |
| Mode de valorisation de la marge (DPA,<br>PMP, CUMP, DPR) | Coût (HT)                     | Valorisation de l'article (Onglet<br>« Achat/PR »)                                                                          |  |
| Pas de correspondance                                     | Etat de l'article (Neuf)      | Par défaut = Neuf                                                                                                    |  |
| 5 Photos / Images                                         | Images principales ou détails | Photos / Images (images additionnelles sur<br>Oxatis)                                                                       |  |

| Sous famille                     |                                | Niveau d'une catégorie<br>Les 6 niveaux maximum sont : Famille,<br>sous-famille, Nature, Catégorie, Collection<br>Classe et marque de la fiche article. |
|----------------------------------|--------------------------------|----------------------------------------------------------------------------------------------------|
| Nature                           |                                | Niveau d'une catégorie<br>Les 6 niveaux maximum sont : Famille,<br>sous-famille, Nature, Catégorie, Collection<br>Classe et marque de la fiche article. |
| Catégorie                        |                                | Niveau d'une catégorie<br>Les 6 niveaux maximum sont : Famille,<br>sous-famille, Nature, Catégorie, Collection<br>Classe et marque de la fiche article. |
| Collection                       |                                | Niveau d'une catégorie                                                                                                    |
| Classe                           |                                | Niveau d'une catégorie                                                                                                    |
| Marque                           | Marque                         | Niveau d'une catégorie<br>La Marque                                                                                                    |
| Article actif                    | Visibilité de l'élément (Etat) | Article actif sur WaveSoft Gestion                                                                                                    |
| Article publié sur le e-Commerce |                                | Article publié sur le site e-Commerce                                                                                                    |
| Garantie                         | Garantie en mois               | Garantie en mois                                                                                                    |
| D.E.E.E.                         | Eco-participation (TTC)        | L'article est assujetti à une éco-<br>participation.<br>Si l'article n'est PAS assujetti à l'éco-<br>participation, mettre zéro                         |
| Poids                            | Poids                          | Poids converti en Gramme(s) pour Oxatis                                                                                                    |
| Hauteur                          | Hauteur                        | Exprimé en Centimètre(s)                                                                                                    |
| Largeur                          | Largeur                        | Exprimé en Centimètre(s)                                                                                                    |
| Longueur                         | Longueur                       | Exprimé en Centimètre(s)                                                                                                    |
| Quantité de vente minimum        | Unité de vente                 | Unité de vente : si l'option 'Multiple est<br>cochée' sur WaveSoft sinon valeur 1                                                                       |
| Tarif – Onglet Vente             | Tarif1                         | Tarif définit auparavant dans les<br>paramétrages du Site                                                                                               |
| Tarif – Onglet Vente             | Tarif2                         | Tarif définit auparavant dans les<br>paramétrages du Site                                                                                               |
| Tarif – Onglet Vente             | Tarif3                         | Tarif définit auparavant dans les<br>paramétrages du Site                                                                                               |
| Tarif – Onglet Vente             | Tarif4                         | Tarif définit auparavant dans les<br>paramétrages du Site                                                                                               |
| Tarif – Onglet Vente             | Tarif5                         | Tarif définit auparavant dans les<br>paramétrages du Site                                                                                               |
| Tarif – Onglet Vente             | Tarif6                         | Tarif définit auparavant dans les<br>paramétrages du Site                                                                                               |
| Tarif – Onglet Vente             | Tarif7                         | Tarif définit auparavant dans les<br>paramétrages du Site                                                                                               |

| Tarif – Onglet Vente                                                  | Tarif8                                                                         | Tarif définit auparavant dans les<br>paramétrages du Site                                                                                                    |
|-----------------------------------------------------------------------|--------------------------------------------------------------------------------|----------------------------------------------------------------------------------------------------|
| Tarif – Onglet Vente                                                  | Tarif9                                                                         | Tarif définit auparavant dans les<br>paramétrages du Site                                                                                                    |
| Tarif – Onglet Vente                                                  | Tarif10                                                                        | Tarif définit auparavant dans les<br>paramétrages du Site                                                                                                    |
| Stock Disponible (Réel – Réservé)                                     | Quantité en stock                                                              | Quantité disponible en stock                                                                                                    |
| Nomenclature<br>Proposer les articles complémentaires                 | Ventes suggestives                                                             | Liste des articles de la nomenclature sur<br>WaveSoft / Vente suggestive sur Oxatis                                                                                                    |
| Image                                                                 | Petite image                                                                   | Vignette                                                                                                    |
| Afficher une note quand l'article est en stock (Exemple : "En stock") | Afficher une note quand l'article<br>est en stock (Exemple : "En<br>stock")    | Stock                                                                                                    |
| Afficher le niveau du stock (Exemple :<br>"4 Article(s) en stock")    | Afficher le niveau du stock<br>(Exemple : "4 Article(s) en<br>stock")          | Stock                                                                                                    |
| Montrer cet article même si il est<br>indisponible                    | Montrer cet article même si il est<br>indisponible                             | Disponibilité                                                                                                    |
| Proposer cet article à la vente même s'il<br>est indisponible         | Proposer cet article à la vente<br>même s'il est indisponible                  | Disponibilité                                                                                                    |
| Cause de l'indisponibilité :                                          | Cause de l'indisponibilité :                                                   | <ul> <li>Aucune, ne rien afficher</li> <li>(Par défaut "En rupture")</li> <li>(Par défaut "Disponible chez le<br/>fournisseur")</li> <li>(Par défaut "Article discontinué")</li> </ul> |
| Fiche produit : Délai de livraison                                    | Afficher le délai de disponibilité<br>(Exemple : "Disponible sous 4<br>jours") | Disponibilité                                                                                                    |
| Catégorie 1                                                           | Catégorie 1                                                                    | Classement par catégories<br>Catégorie définie auparavant dans les<br>paramétrages. Catégorie à 6 niveaux<br>maximum                                                                   |
| Catégorie 2                                                           | Catégorie 2                                                                    | Classement par catégories<br>Catégorie définie auparavant dans les<br>paramétrages. Catégorie à 6 niveaux<br>maximum                                                                   |
| Catégorie 3                                                           | Catégorie 3                                                                    | Classement par catégories<br>Catégorie définie auparavant dans les<br>paramétrages. Catégorie à 6 niveaux<br>maximum                                                                   |
| Titre de page (Balise <title>)</title>                                | Titre de page (Balise <title>)</title>                                         | Propriétés de référencement<br><i>Attention, Dans le cas des articles déclinés,<br/>Oxatis oblige le même référencement pour<br/>les articles déclinés et l'article "père".</i>        |
| Description (META description) :                                      | Description (META description) :                                               | Propriétés de référencement<br><i>Attention, Dans le cas des articles déclinés,<br/>Oxatis oblige le même référencement pour<br/>les articles déclinés et l'article "père".</i>        |
| Mots-clés (META keywords) :                                           | Mots-clés (META keywords) :                                                    | Propriétés de référencement<br>Attention, Dans le cas des articles déclinés,<br>Oxatis oblige le même référencement pour<br>les articles déclinés et l'article "père".                 |
| Commentaire de la ligne sur la cde                                    | Attribut Texte de l'article                                                    | Attribut 1 de l'article sur Oxatis                                                                                                    |

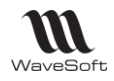

# **Commandes**

| COMMANDE                                                    |                                                                                                    |                                                                                                    |  |  |  |
|-------------------------------------------------------------|----------------------------------------------------------------------------------------------------|----------------------------------------------------------------------------------------------------|--|--|--|
| Nom WaveSoft                                                | Nom Oxatis                                                                                                    | Désignation                                                                                                    |  |  |  |
| Entête de commande                                          |                                                                                                    |                                                                                                    |  |  |  |
| Référence                                                   | N° de Commande                                                                                                   | Identifiant de la commande                                                                                                    |  |  |  |
| Montant H.T.                                                | Base HT                                                                                                    | Montant Total H.T. de la commande                                                                                                    |  |  |  |
| Date d'effet                                                | Date                                                                                                    | Date de la commande                                                                                                    |  |  |  |
| Client (Code + Nom)                                         | Information client                                                                                               | Client de facturation                                                                                                    |  |  |  |
| Facturation H.T. / T.T.C.                                   |                                                                                                    | Facturation T.T.C. pour Client Web et<br>H.T. pour Client en compte                                                                                                    |  |  |  |
| Réf. externe                                                | N° de la commande                                                                                                | « N° cde Oxatis »<br>Cde provenant d'Amazon par exemple :<br>« Amazon : N° cde Amazon / N° cde<br>Oxatis »                                                                                                    |  |  |  |
| Client facturé (Code + Nom)                                 | Information client                                                                                               | Client de facturation                                                                                                    |  |  |  |
| Tarif                                                       | Tarif                                                                                                    | Tarif                                                                                                    |  |  |  |
| Poids                                                       | Poids                                                                                                    | Exprimé en Gramme(s)                                                                                                    |  |  |  |
| Onglet Détail de la ligne de commande<br>– Zone Commentaire | Attribut texte de l'article                                                                                      | Commentaire saisie sur l'article lors de la saisie de la commande                                                                                                    |  |  |  |
| Onglet Note                                                 | Divers : Instructions spéciales<br>+<br>Informations complémentaires<br>pour la livraison<br>Numéro d'expédition | Commentaire sur la commande et la<br>livraison<br>Si le mode d'expédition n'existe pas sur<br>WaveSoft gestion, ce dernier est<br>mentionné dans l'onglet Note.<br>Si le modèle de règlement n'existe pas<br>sur WaveSoft gestion, ce dernier est<br>également mentionné dans l'onglet Note.<br>Bon de Livraison : Le numéro<br>d'expédition (TrackingNumber sur Oxatis) |  |  |  |
| Article                                                     | Article                                                                                                    | Code de l'article commandé                                                                                                    |  |  |  |
| Désignation                                                 | Article                                                                                                    | Désignation de l'article commandé                                                                                                    |  |  |  |
| Commentaire (Ligne article)                                 | Attributs                                                                                                    | Commentaire sur l'article (Ligne de<br>commande)<br>Correspond à l'Attributs définit sur<br>l'article dans OXATIS (AttributeTextName<br>+ AttributeTextValue)                                                                                                    |  |  |  |
| Quantité                                                    | Quantité                                                                                                    | Quantité commandée                                                                                                    |  |  |  |
| P.U. Brut                                                   | Prix unitaire H.T.                                                                                               | Prix unitaire Brut de l'article                                                                                                    |  |  |  |
| P.U. Net                                                    |                                                                                                    | Prix unitaire Net de l'article                                                                                                    |  |  |  |
| Montant H.T.                                                | Montant H.T.                                                                                                    | Montant HT de la commande                                                                                                    |  |  |  |
| Date                                                        | Date                                                                                                    | Date de la commande                                                                                                    |  |  |  |

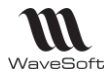

| T.V.A.           | Taux                       | Taux de TVA appliqué                                                                                                    |
|------------------|----------------------------|----------------------------------------------------------------------------------------------------|
| Tarif            |                            | Tarif appliqué                                                                                                    |
| Totaux           |                            |                                                                                                    |
| Remise de pied   | Remise HT (x %)            | Remise globale                                                                                                    |
| Montant H.T.     | Base H.T. et sous total HT | Montant total HT                                                                                                    |
| Total T.V.A.     | Montant T.V.A.             | Total TVA                                                                                                    |
| Montant T.T.C.   |                            | Montant TTC sans les frais de port                                                                                                    |
| Acompte          |                            | Acompte                                                                                                    |
| Port Exo.        | Frais de port              | Frais de port exonéré de TVA (géré en<br>pied de pièce)<br>Pour les ports soumis à T.V.A, ils sont<br>gérés dans WaveSoft comme une ligne<br>dans la pièce, à l'aide d'article de type<br>port. |
| Montant à régler | Montant Total TTC          | Montant total de la commande TTC                                                                                                    |

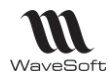

# Glossaire

# <u>A</u>

# Accès direct

Fait de pouvoir accéder immédiatement à la bonne information.

# Accès séquentiel

C'est le contraire de l'accès direct : fait de devoir parcourir tout ou (une) partie des informations d'un fichier pour obtenir la bonne information.

## Acquittement (d'un message)

C'est l'accusé de réception d'un message.

Exemple : le système affiche le message "La saisie du nom est obligatoire " ; en cliquant sur le bouton <OK>, l'utilisateur indique qu'il a bien pris connaissance du message ; il acquitte ainsi l'information donnée par le système.

## Activation

Fait d'attribuer le focus à un élément donné d'une interface graphique.

## Activer

Rendre un programme, une procédure opérationnelle.

## Afficher

Faire apparaître des informations sur un écran.

## Arrière-plan (tâche en)

Synonyme : Tâche de fond.

## Ascenseur

Synonyme : Barre de défilement.

# B

# Bande de défilement

Synonyme : Barre de défilement.

# Barre d'état

Bandeau affiché en bas de la fenêtre principale et présentant les informations relatives aux objets de la zone client de la fenêtre qui détient le focus.

## Barre de défilement

Barre rectangulaire disposée le long de la partie droite — verticalement — ou de la partie inférieure — horizontalement — d'une fenêtre. Cliquer sur la barre de défilement entraîne le défilement du document. Une barre de défilement permet donc à l'utilisateur de voir qu'il y a plus d'informations que celles affichées à l'écran et de visualiser ces informations qui apparaissent en actionnant la barre de défilement verticale ou horizontale.

## Barre de menus

Bande horizontale en haut de l'écran et affichant les titres de menus disponibles.

## Barre de titre

Barre placée horizontalement dans la partie supérieure d'une fenêtre et affichant son titre.

# Boîte à liste

# → Boîte à liste simple

Boîte ouverte en permanence. Permet à l'utilisateur de sélectionner une donnée dans la liste.

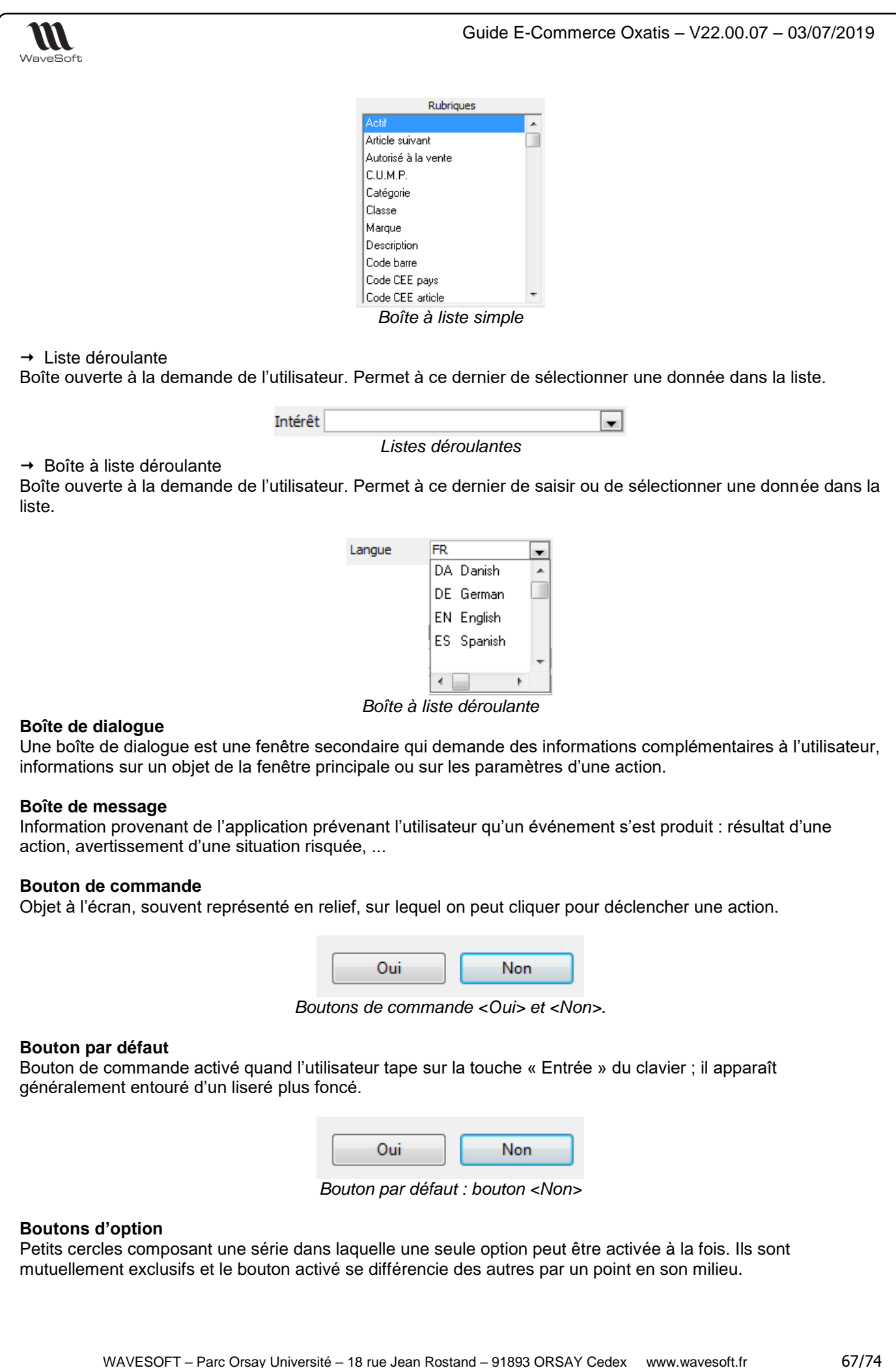

Copyright WaveSoft

| WaveSoft                                                                                                    | Guide E-Commerce Oxatis – V22.00.07 – 03/07/2019    |                         |  |  |  |
|----------------------------------------------------------------------------------------------------|-----------------------------------------------------|-------------------------|--|--|--|
| V                                                                                                    | euillez sélectionner la liste des clients à traiter | r i                     |  |  |  |
|                                                                                                    | Tous                                                |                         |  |  |  |
|                                                                                                    | O Uniquement le client                              |                         |  |  |  |
|                                                                                                    | 🔘 Du dient                                          | au                      |  |  |  |
|                                                                                                    | Boutons (                                           | d'option                |  |  |  |
|                                                                                                    |                                                     |                         |  |  |  |
| Boutons de modification de la taille d'une fenêtre<br>Synonyme : case de contrôle de taille                                                                                                    |                                                     |                         |  |  |  |
| Bouton radio<br>Synonyme : Boutons d'option.                                                                                                    |                                                     |                         |  |  |  |
| <u>C</u>                                                                                                    |                                                     |                         |  |  |  |
| <b>Cases à cocher</b><br>Elles se présentent sous la forme de petits carrés qui permettent à l'utilisateur de sélectionner ou<br>désélectionner une valeur. Elles sont indépendantes : plusieurs cases peuvent être cochées en même temps.<br>Une case est sélectionnée lorsqu'elle est cochée. |                                                     |                         |  |  |  |
|                                                                                                    |                                                     | ✓ Etat détaillé         |  |  |  |
|                                                                                                    | Un dient par page                                   | Tableau récapitulatif   |  |  |  |
|                                                                                                    | Imprimer les options                                | Apercu avant impression |  |  |  |
|                                                                                                    | Série de case                                       | es à cocher             |  |  |  |
|                                                                                                    | Sene de case                                        |                         |  |  |  |
| Case à option<br>Synonyme : cases à cocher                                                                                                    |                                                     |                         |  |  |  |
| Case de contrôle de taille<br>Cette case permet à l'utilisateur de modifier la taille d'une fenêtre.                                                                                                    |                                                     |                         |  |  |  |
|                                                                                                    | a                                                   |                         |  |  |  |
|                                                                                                    | Case de contrôle de ta                              | ille sur un document    |  |  |  |
|                                                                                                    |                                                     |                         |  |  |  |
| <b>Case de fermeture</b><br>Case placée à l'extrémité droite de la barre de titre de la fenêtre* activée.<br>En cliquant sur cette case, l'utilisateur referme la fenêtre.                                                                                                    |                                                     |                         |  |  |  |
|                                                                                                    |                                                     |                         |  |  |  |
| Case de fermeture sur un document                                                                                                    |                                                     |                         |  |  |  |
| <b>Champ d'affichage</b><br>Zone correspondant à un libellé et dans laquelle du texte est affiché sans que l'utilisateur ne puisse la modifier.                                                                                                    |                                                     |                         |  |  |  |
| <b>Champ de saisie</b><br>Zone correspondant à un libellé et dans laquelle l'utilisateur peut taper du texte.<br>S <i>ynonyme</i> : zone de texte                                                                                                    |                                                     |                         |  |  |  |
| Préno                                                                                                    | m                                                   |                         |  |  |  |
| 0"                                                                                                    | Champ de                                            | e saisie                |  |  |  |
| Clic<br>Action de cliquer.                                                                                                    |                                                     |                         |  |  |  |
| <b>Cliquable</b><br>Qui réagit à un clic de souris. Se dit d'une zone de l'écran sur laquelle le fait de cliquer va produire un effet.                                                                                                    |                                                     |                         |  |  |  |
|                                                                                                    |                                                     |                         |  |  |  |

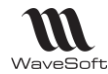

# Cliquer

Enfoncer puis relâcher le bouton gauche ou droit d'une souris.

## Combinaison de touches

Appui simultané de différentes touches du clavier ; en général une touche " normale " et une ou plusieurs touches de combinaison (Ctrl, Alt, etc.).

## **Copier-coller**

Suite d'actions qui consiste à copier un ensemble de données préalablement sélectionnées puis à les coller.

#### Corps de caractères

Synonyme : Taille de caractères.

## C.R.M.

Gestion de la Relation Client ou Customer Relationship Management en Anglais

## Curseur

Symbole apparaissant à l'écran dans les zones de saisie et indiquant l'endroit où les caractères saisis par l'utilisateur vont s'insérer. Le curseur a généralement la forme d'un l lorsqu'il est inséré dans une zone de saisie de texte mais peut avoir différentes formes : flèche, croix, montre, sablier...

# <u>D</u>

## **Dialogue utilisateur**

Ensemble des interactions entre l'utilisateur et le système.

## **Double-cliquer**

Action de cliquer deux fois rapidement.

## Doublon

Création d'un tiers (Client, Prospect ou fournisseur, ...) qui semble équivalent à un tiers déjà présent dans votre dossier.

# <u>E</u>

**E-mail** Adresse, courrier électronique

Ecran Dispositif d'affichage.

# \_ . . . . .

Equivalent clavier Synonyme : Raccourci-clavier.

## Ergonomie

Etude scientifique des conditions de travail et des relations entre l'homme et la machine.

# ERP

Les ERP ou Enterprise Resource Planning en anglais, aussi appelés Progiciels de Gestion Intégrés (PGI), sont des applications dont le but est de coordonner l'ensemble des activités d'une entreprise.

## Espace

Caractère, qui, lors de l'impression, correspond à un espace vierge. Ce caractère est produit par la barre d'espace du clavier.

# Etat

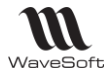

Document présentant des informations organisées pour leur visualisation ou leur impression.

# Etiquette

Synonyme : libellé de champ (de saisie ou d'affichage)

# Événement

Tout ce qui peut être considéré comme une action de l'utilisateur (ex. : frappe au clavier) ou du système (ex. : affichage d'un message d'erreur).

# <u>F</u>

## Fenêtre

Sur un écran, espace d'affichage et de dialogue entre un programme et son utilisateur.

- → Fenêtre principale : fenêtre dans laquelle se déroule l'interaction principale ;
- → Fenêtre secondaire : fenêtre dans laquelle est affichée de l'information supplémentaire associée à des objets de la fenêtre principale.

## Fenêtre modale

C'est une fenêtre qui prend le contrôle total de l'écran. Elle est en général associée à une question à laquelle il est impératif que l'utilisateur réponde avant de poursuivre, ou de modifier quoi que ce soit

## Focus

Curseur fictif montrant la zone de l'écran sur laquelle sont effectuées les actions au clavier. En règle générale, il est matérialisé par un attribut vidéo : vidéo inverse, surbrillance.

# <u>G</u>

## Glisser

Action permettant de déplacer un objet d'une position à une autre dans une fenêtre.

## Gris/grisé

Attribut d'affichage indiquant qu'une action ou une option qui ne peut pas être choisie ; celle-ci apparaît en caractères estompés.

# Ī

## Icone

Symbole graphique qui représente un objet, une application ou une fonction que l'on peut sélectionner en cliquant dessus à l'aide d'une souris.

## Iconiser

Remplacer une fenêtre par l'icône associée afin de libérer la partie de l'écran correspondante.

## Info-bulle

Petite fenêtre qui décrit brièvement l'action du bouton que vous pointez avec la souris.

## Interface utilisateur

Ensemble de programmes gérant les rapports que l'utilisateur peut entretenir avec sa machine et les logiciels qu'elle contient.

# L

## Libellé

Mot ou groupe de mots permettant d'identifier un champ, une option, une action,...

# Login

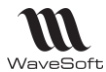

Identifiant ou Login en anglais.

# Μ

## Maintenance

Ensemble des actions visant à prévenir ou à corriger les dégradations d'un logiciel pour maintenir ou rétablir sa conformité aux spécifications.

## Menu contextuel

Menu pouvant être appelé en cliquant sur le coin supérieur gauche d'une fenêtre ou sur le bouton droit de la souris.

## Menu déroulant

Liste des options proposées par une application. Un menu déroulant est un menu dont le contenu ne s'affiche que lorsque l'utilisateur positionne le pointeur sur son titre, clique sur le titre du menu.

## Menu en cascade

Menu qui comprend une option à partir de laquelle on peut dérouler un sous-menu.

| Outils |                                             |     |                                 |
|--------|---------------------------------------------|-----|---------------------------------|
| -      | Stock - Calcul des compteurs, valorisations |     |                                 |
|        | T.V.A.                                      | • % | Conversion de TVA circuit vente |
|        | Automate - table de traitements             | %   | Conversion de TVA circuit achat |
|        |                                             |     |                                 |

Menu en cascade de l'ERP WaveSoft

## Menu flottant

Synonyme : Menu contextuel.

## Menu hiérarchique

Synonyme : Menu en cascade.

## Menu pop-up

Synonyme : Menu contextuel.

## Menu système (Windows)

Menu obtenu en cliquant en haut à gauche d'une fenêtre dans la barre de titre.

## Message

Voir Boîte de message.

## Messagerie

Courrier électronique.

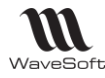

## Multifenêtrage

Mode de gestion de l'espace écran qui permet de faire apparaître plusieurs fenêtres en même temps.

# <u>N</u>

# Niveaux de gris

Caractérise les nuances disponibles après la conversion d'une image en couleurs vers le noir et blanc.

# <u>0</u>

# Opérateur

En ergonomie, ce terme est employé pour désigner le travailleur. En général, le terme " travailleur " n'est pas utilisé compte-tenu de ses connotations sociales (voire politiques). En ergonomie des logiciels, on emploie indifféremment le terme d'opérateur ou d'utilisateur.

# Option de menu

Choix proposé dans un menu.

# <u>P</u>

# Password

Mot de passe ou Password en anglais

# Pictogramme

Synonyme : Icone.

# Pointer

Etre relié à quelque chose. Lorsqu'un lien pointe vers une page, en cliquant sur ce lien, cela va afficher la page à laquelle il est relié.

## Pointeur

Symbole affiché à l'écran dont le déplacement suit celui de la souris. Sur le web, le pointeur prend une forme de main lorsqu'il passe sur une zone cliquable.

## Police de caractères

Ensemble de lettres et signes qui composent une série de caractères et défini par un même style de dessin.

# Pop-up

Un ou une pop-up (de l'anglais pop-up Windows ou pop-up tout court), parfois appelée fenêtre intruse ou fenêtre surgissant, est une fenêtre secondaire qui s'affiche, sans avoir été sollicitée par l'utilisateur (fenêtre intruse), devant la fenêtre principale

# <u>R</u>

# Raccourci-clavier

Combinaison de touches qui permet de choisir une option de menu à partir du clavier sans utiliser la souris. Il s'agit en général de la combinaison d'une touche spéciale et d'une touche de caractères.

# Rafraîchir

Afficher de nouveau à l'écran le contenu d'une fenêtre ou d'une partie de celle-ci.

# Réinitialiser

Remettre un système informatique ou une application à l'état initial.

# Requête

Expression formalisée d'une demande.
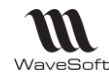

# <u>S</u>

# Saisie prédictive

La saisie prédictive désigne la technique par laquelle des propositions sont formulées par un moteur de recherche en cours de saisie.

#### Saisir (des données)

Entrer, frapper, taper au clavier des données.

#### Serveur

Ensemble matériel et logiciel, branché sur un réseau et mettant à la disposition des utilisateurs de ce réseau des banques de données ou des programmes.

#### SMS

Les SMS (de l'anglais Short Message Service) sont des messages texte, également appelés texto, envoyés d'un téléphone à un autre.

#### Surbrillance

Marquage par une luminosité plus importante.

# Τ

# Tableau

Assemblage de champs contenant des informations (texte ou graphique) à travers lesquels l'utilisateur se déplace grâce à la souris, la touche " Tabulation " ou les flèches du clavier.

#### Tâche

En ergonomie, ce sont les éléments qui constituent des données pour l'opérateur : les outils, les procédures prescrites, les objectifs à atteindre.

#### Tâche de fond

Tâche se déroulant sans recevoir directement les entrées de l'utilisateur.

#### Taille de caractères

Taille d'une police de caractères. Elle est exprimée en points ; on peut ainsi trouver des polices de taille 10, 12, 14,...

#### Temps de réponse

C'est le temps qui s'écoule entre une action de l'utilisateur et la réponse de l'ordinateur.

#### Touche de fonction

Touche associée à un événement programmable. Sur le clavier, les touches de fonctions se trouvent sur la première rangée du haut (F1, F2,...).

#### Transparent

Se dit de fonctions dont l'exécution se fait de manière automatique sans que l'utilisateur ne s'en rende compte, n'en ait connaissance ou ait à intervenir.

# Tree-view

Un Tree-view est un arbre de présentation accompagné d'icônes ou de boutons. Il représente des relations hiérarchiques dans une liste.

# <u>U</u>

# Underscore

Désigne le caractère " \_ " (souligné).

# Utilisabilité

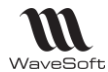

Synonymes : maniabilité, convivialité

#### Utilisateur

En ergonomie des logiciels : personne qui est amenée, dans son environnement de travail, à se servir d'applications informatiques diverses.

# <u>V</u>

#### Valeur par défaut

Valeur appliquée à une action ou un réglage qu'un système informatique utilise automatiquement en l'absence d'une autre indication explicitement donnée par l'utilisateur.

#### Vcard

Le fichier vCard est un format de carnet d'adresses qui peut contenir une ou plusieurs adresses. Lorsqu'il n'en contient qu'une seule, on parle plus naturellement de carte de visite. Un fichier vCard porte une extension vcf (acronyme de Virtual Card File). Son contenu est lisible par n'importe quel éditeur de texte.

#### Version

Logiciel contenant de nouvelles fonctions modifiant un logiciel ancien.

#### Visualiser

Afficher des données de manière à pouvoir les voir.

# <u>Z</u>

Zone de liste Synonyme : Boîte à liste simple

#### **Zone de liste modifiable** *Synonyme* : Boîte à liste combinée

**Zone de liste déroulante fixe** *Synonyme* : Liste déroulante

# Zone de liste déroulante modifiable

Synonyme : Boîte à liste déroulante

# Zone d'état

Synonyme : Barre d'état.

# Zone d'action

Zone de la fenêtre qui contient tous les boutons de commande dont les actions concernent l'ensemble de la fenêtre (les boutons de commande représentent les actions de l'application).

# Zone client

Zone de la fenêtre qui comprend l'ensemble des informations échangées pendant le dialogue utilisateur.